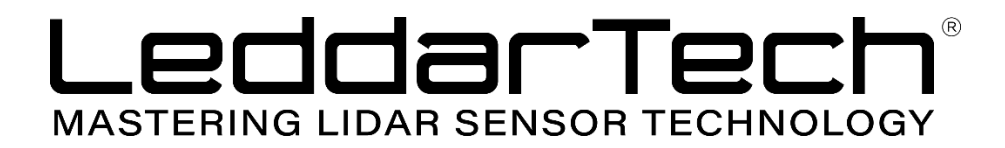

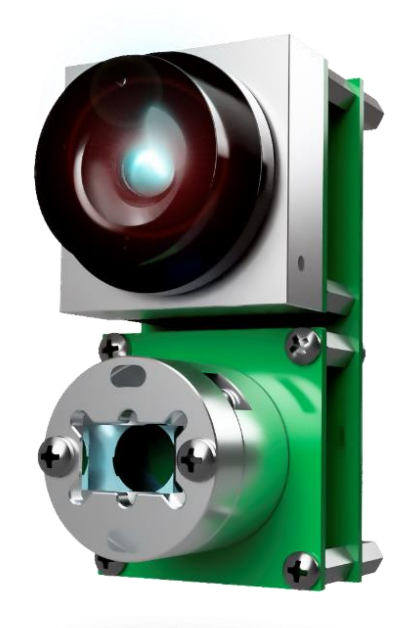

# LeddarVu 8-Segment Solid-State LiDAR Module

**USER GUIDE** 

Page Intentionally Left Blank

© 2019 LeddarTech Inc. All rights reserved.

The Company shall not be liable for any errors contained herein or for any damages arising out of or related to this document or the information contained therein, even if the Company has been advised of the possibility of such damages.

The information contained herein is the property of LeddarTech Inc. and shall not be reproduced in whole or in part without prior written approval of LeddarTech Inc. LeddarTech Inc. assumes no responsibility for any errors or omissions in this document.

Leddar is a trademark of LeddarTech Inc. All other trademarks are the property of their respective owners.

Leddar<sup>™</sup> Configurator software: this software is based in part on the work of the Independent JPEG Group.

#### DISCLAIMER

LeddarTech<sup>™</sup> Inc. reserves the right to modify the products and/or specifications described herein at any time, without notice, at LeddarTech's sole discretion. Performance specifications and operating parameters of the described products are determined in an independent state and are not guaranteed to perform the same way when installed in customer products. The information contained herein is provided without representation or warranty of any kind, whether express or implied, including, but not limited to, the suitability of LeddarTech's products for any particular purpose, an implied warranty of merchantability, or non-infringement of the intellectual property rights of others. This document is presented only as a guide and does not convey any license under intellectual property rights of LeddarTech or any third parties.

# **Table of Contents**

| LIST OF FIGURES                                                               | 7                                    |
|-------------------------------------------------------------------------------|--------------------------------------|
| LIST OF TABLES                                                                | 9                                    |
| 1. INTRODUCTION                                                               | .11                                  |
| 1.1. Description                                                              | . 11                                 |
| 1.2. SPI Carrier Board                                                        | . 13                                 |
| 1.3. USB, CAN and SERIAL Carrier Board                                        | . 14                                 |
| 1.4. Working Diagram                                                          | . 18                                 |
| 1.4.1. SPI Carrier Board                                                      | . 19                                 |
| 1.4.2. USB, CAN and SERIAL Board                                              | . 20                                 |
| 2. UNDERLYING PRINCIPLES                                                      | .21                                  |
| 3. GETTING STARTED                                                            | .22                                  |
| 3.1. Optional Power Supply                                                    | . 22                                 |
| 3.2. Optional SPI cable                                                       | . 23                                 |
| 3.3. Setup                                                                    | . 23                                 |
| 3.4. Connecting to the LeddarVu Module                                        | . 26                                 |
| 4. MEASUREMENTS AND SETTINGS                                                  | .29                                  |
| 4.1. Distance Measurement                                                     | . 29                                 |
| 4.2. Data Description                                                         | . 30                                 |
| 4.3. Acquisition Settings                                                     | . 32                                 |
| 4.3.1. General Settings                                                       | . 32                                 |
| 4.3.2. Enabling and Disabling Segments                                        | . 40                                 |
| 4.4. Measurement Rate                                                         | . 42                                 |
| 4.5. CPU Load                                                                 | . 44                                 |
| 5. COMMUNICATION INTERFACES                                                   | .45                                  |
| 5.1. SPI Interface                                                            | . 45                                 |
| 5.1.1. SPI Basics                                                             | . 45                                 |
| 5.1.2. SPI Protocol                                                           | . 46                                 |
| 5.1.3. Memory Map                                                             | . 50                                 |
| Configuration Data                                                            | . 50                                 |
| Product Configuration                                                         | . 51                                 |
| Device Information and Constants                                              | . 52                                 |
| LeddarVu Device Information and Constants                                     | . 54                                 |
| General Status                                                                | . 54                                 |
| LeddarVu Status                                                               | . 54                                 |
| Detection List                                                                | . 55                                 |
| Transaction Configuration                                                     | . 56                                 |
| 5.1.4. SPI Operation                                                          | . 57                                 |
| 5.1.4.1. SPI Port Configuration                                               | . 57                                 |
| 5.1.4.2. Sensor Hard Reset                                                    | . 57                                 |
| 5.1.4.3. Speed and timing                                                     | . 57                                 |
| 5.1.4.4. Access                                                               | . 58                                 |
| 5.1.4.5. Modification                                                         | . 38                                 |
| J.2. IZO IIItellate                                                           | . 30<br>50                           |
|                                                                               | . 30                                 |
| 5.4 Serial Link Interface                                                     |                                      |
| 5.4. Serial Link Interface                                                    | . 58<br>72                           |
| <ul> <li>5.4. Serial Link Interface</li> <li>5.5. CAN Bus Interface</li></ul> | . 58<br>. 73<br>. 73                 |
| <ul> <li>5.4. Serial Link Interface</li></ul>                                 | . 58<br>. 73<br>.83                  |
| <ul> <li>5.4. Serial Link Interface</li></ul>                                 | . 58<br>. 73<br>. <b>83</b><br>. 83  |
| <ul> <li>5.4. Serial Link Interface</li></ul>                                 | . 58<br>. 73<br>. 83<br>. 83<br>. 84 |

| 6.3.1.   | Toolbar                                                 | . 85 |
|----------|---------------------------------------------------------|------|
| 6.3.2.   | Fit to Window                                           | . 85 |
| 6.3.3.   | Force Equal Horizontal and Vertical Scales              | . 85 |
| 6.3.4.   | Zoom in                                                 | . 86 |
| 6.3.5.   | Zoom out                                                | . 86 |
| 6.3.6.   | Scale                                                   | . 86 |
| 6.3.7.   | Panning and Zooming                                     | . 86 |
| 6.3.8.   | Changing the LeddarVu Module Origin                     | . 88 |
| 6.3.9.   | Changing the LeddarVu Module Orientation                | . 89 |
| 6.4. Set | ttings                                                  | . 90 |
| 6.4.1.   | Module Name                                             | . 91 |
| 6.4.2.   | Acquisition Settings                                    | . 92 |
| 6.4.3.   | Serial Port                                             | . 92 |
| 6.4.4.   | CAN Port                                                | . 94 |
| 6.5. Sa  | ving and Loading a Configuration                        | . 95 |
| 6.6. Co  | nfiguring Detection Records                             | . 96 |
| 6.7. Us  | ing Detection Records                                   | . 98 |
| 6.8. Da  | ta Logging                                              | . 99 |
| 6.9. Fir | mware Update                                            | 101  |
| 6.10. I  | Device State                                            | 104  |
| Gene     | ral                                                     | 104  |
| Devic    | e Information                                           | 105  |
| Carrie   | er                                                      | 105  |
| 6.11. F  | Preferences                                             | 106  |
| 6.12. F  | Raw Detections                                          | 107  |
| 7. SPE   | CIFICATIONS                                             | 10   |
| 7.1. Ge  | neral                                                   | 110  |
| 7.2. Me  | chanical                                                | 110  |
| 7.3. Ele | ctrical                                                 | 110  |
| 7.4. Op  | tical                                                   | 111  |
| 7.5. Pe  | rformance                                               | 112  |
| 7.6. Re  | gulatory Compliance and Safety                          | 116  |
| 7.7. Dir | nensions                                                | 117  |
| 7.7.1.   | 98.5° Module                                            | 117  |
| 7.7.2.   | 47.5° Module                                            | 118  |
| 7.7.3.   | 16° Module                                              | 119  |
| 8. TEC   | HNICAL SUPPORT                                          | 20   |
| APPEN    | DIX A – EXAMPLE OF A 0X04 FUNCTION (READ INPUT REGISTER | ()   |
|          |                                                         | 21   |
|          |                                                         | 122  |
|          |                                                         | 23   |
| APPEN    | DIX $C = EXAMPLE OF A LEDUARVU CAN BUS DETECTION$       |      |
| REQUE    | SI                                                      | 26   |

# **List of Figures**

| igure 1: General elements of the LeddarVu module                                                                                                    | . 12                                                                                                    |
|----------------------------------------------------------------------------------------------------|----------------------------------------------------------------------------------------------------|
| -igure 2: Board of the SPI LeddarVu module                                                                                                    | . 13                                                                                                    |
| Figure 3: Board of the USB, CAN and SERIAL LeddarVu module                                                                                                    | . 14                                                                                                    |
| -igure 4: LeddarVu module working diagram                                                                                                    | . 18                                                                                                    |
| Figure 5: Illumination area and detection zone                                                                                                    | . 21                                                                                                    |
| Figure 6: Optional Power Supply Terminal Block                                                                                                    | . 22                                                                                                    |
| igure 7: Welcome to the Leddar™ Software 3 Setup Wizard dialog box                                                                                                    | . 24                                                                                                    |
| Figure 8: End-User License Agreement dialog box                                                                                                    | . 24                                                                                                    |
| Figure 9: Product Types dialog box                                                                                                    | . 25                                                                                                    |
| Figure 10: Connecting to a module                                                                                                    | . 26                                                                                                    |
| Figure 11: Connection dialog box                                                                                                    | . 27                                                                                                    |
| Figure 12: Main window                                                                                                    | . 28                                                                                                    |
| igure 13: Distance measurement                                                                                                    | . 29                                                                                                    |
| -igure 14: Raw Detections dialog box                                                                                                    | . 30                                                                                                    |
| Figure 15: General tab – Acquisition Settings dialog box                                                                                                    | . 32                                                                                                    |
| Figure 16: Detection threshold example                                                                                                    | . 36                                                                                                    |
| igure 17: Measurement smoothing example                                                                                                    | . 37                                                                                                    |
| Figure 18: Segments tab – Acquisition Settings dialog box                                                                                                    | . 40                                                                                                    |
| Figure 19: Disabled segments example                                                                                                    | . 41                                                                                                    |
| Figure 20: Device State window                                                                                                    | . 44                                                                                                    |
| -igure 21: Standard SPI timing diagram                                                                                                    | . 45                                                                                                    |
| -igure 22: Read data chronogram                                                                                                    | . 49                                                                                                    |
| -igure 23: Write data chronogram                                                                                                    | . 49                                                                                                    |
| Figure 24: Single opcode chronogram (write enabled example)                                                                                                    | . 49                                                                                                    |
| igure 25: Read status register chronogram                                                                                                    | . 49                                                                                                    |
| Circuite OC: Oten devid hered veget ehven a green                                                                                                    | 57                                                                                                    |
| -igure 26. Standard hard reset chronogram                                                                                                    | . 57                                                                                                    |
| Figure 26: Standard hard reset chronogram                                                                                                    | . 83                                                                                                    |
| Figure 28: Standard hard reset chronogram<br>Figure 27: Raw Detections dialog box docked on the side of the main window<br>Figure 28: USB connection dialog box                                                                                                    | . 83                                                                                                    |
| Figure 28: Standard hard reset chronogram<br>Figure 27: Raw Detections dialog box docked on the side of the main window<br>Figure 28: USB connection dialog box                                                                                                    | . 83<br>83<br>83                                                                                                    |
| Figure 26: Standard hard reset chronogram<br>Figure 27: Raw Detections dialog box docked on the side of the main window<br>Figure 28: USB connection dialog box<br>Figure 29: SPI connection dialog box<br>Figure 30: Leddar™ Configurator main window                                                                                                    | . 83<br>83<br>. 83<br>. 84<br>. 85                                                                                                    |
| Figure 26: Standard hard reset chronogram<br>Figure 27: Raw Detections dialog box docked on the side of the main window<br>Figure 28: USB connection dialog box<br>Figure 29: SPI connection dialog box<br>Figure 30: Leddar™ Configurator main window<br>Figure 31: Zooming in <i>(left)</i> and out <i>(right)</i> horizontally                                                                                                    | . 83<br>83<br>. 83<br>. 84<br>. 85<br>. 87                                                                                                    |
| Figure 26: Standard hard reset chronogram<br>Figure 27: Raw Detections dialog box docked on the side of the main window<br>Figure 28: USB connection dialog box<br>Figure 29: SPI connection dialog box<br>Figure 30: Leddar™ Configurator main window<br>Figure 31: Zooming in <i>(left)</i> and out <i>(right)</i> horizontally<br>Figure 32: Zooming in <i>(left)</i> and out <i>(right)</i> vertically                                                                                                    | . 83<br>83<br>. 84<br>. 84<br>. 85<br>. 87<br>. 87                                                                                                    |
| Figure 26: Standard hard reset chronogram<br>Figure 27: Raw Detections dialog box docked on the side of the main window<br>Figure 28: USB connection dialog box<br>Figure 29: SPI connection dialog box<br>Figure 30: Leddar™ Configurator main window<br>Figure 31: Zooming in <i>(left)</i> and out <i>(right)</i> horizontally<br>Figure 32: Zooming in <i>(left)</i> and out <i>(right)</i> vertically<br>Figure 33: Detection point coordinates                                                                                                    | . 83<br>. 83<br>. 83<br>. 84<br>. 85<br>. 87<br>. 87<br>. 88                                                                                                    |
| Figure 26: Standard hard reset chronogram<br>Figure 27: Raw Detections dialog box docked on the side of the main window<br>Figure 28: USB connection dialog box<br>Figure 29: SPI connection dialog box<br>Figure 30: Leddar™ Configurator main window<br>Figure 31: Zooming in <i>(left)</i> and out <i>(right)</i> horizontally.<br>Figure 32: Zooming in <i>(left)</i> and out <i>(right)</i> vertically.<br>Figure 33: Detection point coordinates<br>Figure 34: Dot indicator to modify the module origin                                                                                                    | . 83<br>83<br>. 84<br>. 85<br>. 87<br>. 87<br>. 88<br>. 88                                                                                                    |
| Figure 26: Standard hard reset chronogram<br>Figure 27: Raw Detections dialog box docked on the side of the main window<br>Figure 28: USB connection dialog box<br>Figure 29: SPI connection dialog box<br>Figure 30: Leddar™ Configurator main window<br>Figure 31: Zooming in <i>(left)</i> and out <i>(right)</i> horizontally.<br>Figure 32: Zooming in <i>(left)</i> and out <i>(right)</i> vertically.<br>Figure 33: Detection point coordinates<br>Figure 34: Dot indicator to modify the module origin<br>Figure 35: Module position changed                                                                                                    | . 83<br>83<br>. 84<br>. 85<br>. 87<br>. 87<br>. 87<br>. 88<br>. 88<br>. 88                                                                                                    |
| Figure 26: Standard hard reset chronogram<br>Figure 27: Raw Detections dialog box docked on the side of the main window<br>Figure 28: USB connection dialog box<br>Figure 29: SPI connection dialog box<br>Figure 30: Leddar™ Configurator main window<br>Figure 31: Zooming in <i>(left)</i> and out <i>(right)</i> horizontally.<br>Figure 32: Zooming in <i>(left)</i> and out <i>(right)</i> vertically.<br>Figure 33: Detection point coordinates<br>Figure 34: Dot indicator to modify the module origin<br>Figure 35: Module position changed<br>Figure 36: Red bar to rotate the module position                                                                                                    | . 83<br>. 83<br>. 83<br>. 83<br>. 83<br>. 83<br>. 85<br>. 87<br>. 87<br>. 88<br>. 88<br>. 88<br>. 89<br>. 90                                                                         |
| Figure 26: Standard hard reset chronogram<br>Figure 27: Raw Detections dialog box docked on the side of the main window<br>Figure 28: USB connection dialog box<br>Figure 29: SPI connection dialog box<br>Figure 30: Leddar™ Configurator main window<br>Figure 31: Zooming in <i>(left)</i> and out <i>(right)</i> horizontally.<br>Figure 32: Zooming in <i>(left)</i> and out <i>(right)</i> vertically.<br>Figure 33: Detection point coordinates<br>Figure 34: Dot indicator to modify the module origin<br>Figure 35: Module position changed<br>Figure 36: Red bar to rotate the module position<br>Figure 37: Device menu and the Configuration menu items                                                                                                    | . 83<br>. 83<br>. 83<br>. 83<br>. 83<br>. 83<br>. 85<br>. 87<br>. 87<br>. 88<br>. 87<br>. 88<br>. 88<br>. 88<br>. 89<br>. 90<br>. 91                                                 |
| Figure 26: Standard hard reset chronogram.<br>Figure 27: Raw Detections dialog box docked on the side of the main window<br>Figure 28: USB connection dialog box.<br>Figure 29: SPI connection dialog box.<br>Figure 30: Leddar™ Configurator main window<br>Figure 31: Zooming in <i>(left)</i> and out <i>(right)</i> horizontally.<br>Figure 32: Zooming in <i>(left)</i> and out <i>(right)</i> vertically.<br>Figure 33: Detection point coordinates<br>Figure 34: Dot indicator to modify the module origin<br>Figure 35: Module position changed<br>Figure 36: Red bar to rotate the module position<br>Figure 37: Device menu and the Configuration menu items<br>Figure 38: Device Name dialog box                                                                                                    | . 83<br>. 83<br>. 83<br>. 83<br>. 83<br>. 83<br>. 85<br>. 87<br>. 87<br>. 87<br>. 88<br>. 88<br>. 88<br>. 89<br>. 90<br>. 91<br>. 91                                                 |
| Figure 26: Standard hard reset chronogram.<br>Figure 27: Raw Detections dialog box docked on the side of the main window<br>Figure 28: USB connection dialog box.<br>Figure 29: SPI connection dialog box.<br>Figure 30: Leddar™ Configurator main window<br>Figure 31: Zooming in <i>(left)</i> and out <i>(right)</i> horizontally.<br>Figure 32: Zooming in <i>(left)</i> and out <i>(right)</i> vertically.<br>Figure 33: Detection point coordinates<br>Figure 34: Dot indicator to modify the module origin<br>Figure 35: Module position changed<br>Figure 36: Red bar to rotate the module position<br>Figure 37: Device menu and the Configuration menu items<br>Figure 38: Device Name dialog box<br>Figure 39: Acquisition Settings dialog box                                                                                                    | . 83<br>. 83<br>. 83<br>. 84<br>. 85<br>. 87<br>. 87<br>. 88<br>. 87<br>. 88<br>. 88<br>. 88<br>. 89<br>. 90<br>. 91<br>. 91                                                         |
| Figure 26: Standard hard reset chronogram.<br>Figure 27: Raw Detections dialog box docked on the side of the main window<br>Figure 28: USB connection dialog box.<br>Figure 29: SPI connection dialog box.<br>Figure 30: Leddar™ Configurator main window<br>Figure 31: Zooming in <i>(left)</i> and out <i>(right)</i> horizontally.<br>Figure 32: Zooming in <i>(left)</i> and out <i>(right)</i> vertically.<br>Figure 33: Detection point coordinates.<br>Figure 34: Dot indicator to modify the module origin.<br>Figure 35: Module position changed<br>Figure 36: Red bar to rotate the module position.<br>Figure 37: Device menu and the Configuration menu items.<br>Figure 38: Device Name dialog box<br>Figure 39: Acquisition Settings dialog box                                                                                                    | . 83<br>. 83<br>. 83<br>. 83<br>. 83<br>. 83<br>. 83<br>. 85<br>. 87<br>. 87<br>. 87<br>. 87<br>. 88<br>. 87<br>. 88<br>. 89<br>. 90<br>. 91<br>. 91<br>. 92<br>. 93                 |
| Figure 26: Standard hard reset chronogram.<br>Figure 27: Raw Detections dialog box docked on the side of the main window.<br>Figure 28: USB connection dialog box.<br>Figure 29: SPI connection dialog box.<br>Figure 30: Leddar™ Configurator main window.<br>Figure 31: Zooming in <i>(left)</i> and out <i>(right)</i> horizontally.<br>Figure 32: Zooming in <i>(left)</i> and out <i>(right)</i> vertically.<br>Figure 33: Detection point coordinates.<br>Figure 34: Dot indicator to modify the module origin.<br>Figure 35: Module position changed.<br>Figure 36: Red bar to rotate the module position.<br>Figure 37: Device menu and the Configuration menu items.<br>Figure 38: Device Name dialog box.<br>Figure 39: Acquisition Settings dialog box.<br>Figure 40: Device menu.<br>Figure 41: Serial Port Settings dialog box.                                                                                                    | . 83<br>83<br>. 84<br>. 85<br>. 87<br>. 87<br>. 88<br>. 87<br>. 88<br>. 87<br>. 88<br>. 88                                                                                           |
| Figure 26: Standard hard reset chronogram.<br>Figure 27: Raw Detections dialog box docked on the side of the main window.<br>Figure 28: USB connection dialog box.<br>Figure 29: SPI connection dialog box.<br>Figure 30: Leddar™ Configurator main window.<br>Figure 31: Zooming in <i>(left)</i> and out <i>(right)</i> horizontally.<br>Figure 32: Zooming in <i>(left)</i> and out <i>(right)</i> vertically.<br>Figure 33: Detection point coordinates.<br>Figure 34: Dot indicator to modify the module origin.<br>Figure 35: Module position changed .<br>Figure 36: Red bar to rotate the module position .<br>Figure 37: Device menu and the Configuration menu items .<br>Figure 38: Device Name dialog box .<br>Figure 39: Acquisition Settings dialog box .<br>Figure 41: Serial Port Settings dialog box .<br>Figure 42: Device menu .<br>Figure 42: Device menu . | . 83<br>83<br>. 84<br>. 85<br>. 87<br>. 87<br>. 87<br>. 87<br>. 87<br>. 87<br>. 88<br>. 89<br>. 90<br>. 91<br>. 91<br>. 92<br>. 93<br>. 93<br>. 94                                   |
| Figure 26: Standard hard reset chronogram<br>Figure 27: Raw Detections dialog box docked on the side of the main window<br>Figure 28: USB connection dialog box<br>Figure 29: SPI connection dialog box<br>Figure 30: Leddar ™ Configurator main window<br>Figure 31: Zooming in <i>(left)</i> and out <i>(right)</i> horizontally<br>Figure 32: Zooming in <i>(left)</i> and out <i>(right)</i> vertically<br>Figure 33: Detection point coordinates<br>Figure 34: Dot indicator to modify the module origin<br>Figure 35: Module position changed<br>Figure 36: Red bar to rotate the module position<br>Figure 37: Device menu and the Configuration menu items<br>Figure 38: Device Name dialog box<br>Figure 39: Acquisition Settings dialog box<br>Figure 41: Serial Port Settings dialog box<br>Figure 43: CAN Port Settings dialog box                                                                                                    | . 83<br>. 83<br>. 83<br>. 84<br>. 85<br>. 87<br>. 87<br>. 87<br>. 87<br>. 87<br>. 87<br>. 87<br>. 87                                                                                 |
| Figure 20: Standard hard reset chronogram<br>Figure 27: Raw Detections dialog box docked on the side of the main window<br>Figure 28: USB connection dialog box.<br>Figure 29: SPI connection dialog box.<br>Figure 30: Leddar™ Configurator main window.<br>Figure 31: Zooming in <i>(left)</i> and out <i>(right)</i> horizontally.<br>Figure 32: Zooming in <i>(left)</i> and out <i>(right)</i> vertically.<br>Figure 33: Detection point coordinates.<br>Figure 34: Dot indicator to modify the module origin.<br>Figure 35: Module position changed .<br>Figure 36: Red bar to rotate the module position .<br>Figure 37: Device menu and the Configuration menu items.<br>Figure 38: Device Name dialog box .<br>Figure 39: Acquisition Settings dialog box .<br>Figure 40: Device menu .<br>Figure 41: Serial Port Settings dialog box .<br>Figure 43: CAN Port Settings dialog box .<br>Figure 44: File menu.                                                                                                    | . 83<br>. 83<br>. 83<br>. 84<br>. 85<br>. 87<br>. 87<br>. 87<br>. 87<br>. 87<br>. 87<br>. 87<br>. 87                                                                                 |
| Figure 26: Standard hard reset chronogram.<br>Figure 27: Raw Detections dialog box docked on the side of the main window<br>Figure 28: USB connection dialog box.<br>Figure 29: SPI connection dialog box.<br>Figure 30: Leddar™ Configurator main window.<br>Figure 31: Zooming in <i>(left)</i> and out <i>(right)</i> horizontally.<br>Figure 32: Zooming in <i>(left)</i> and out <i>(right)</i> vertically.<br>Figure 33: Detection point coordinates.<br>Figure 34: Dot indicator to modify the module origin.<br>Figure 35: Module position changed.<br>Figure 36: Red bar to rotate the module position<br>Figure 37: Device menu and the Configuration menu items.<br>Figure 38: Device Name dialog box<br>Figure 39: Acquisition Settings dialog box<br>Figure 40: Device menu<br>Figure 41: Serial Port Settings dialog box<br>Figure 43: CAN Port Settings dialog box<br>Figure 44: File menu<br>Figure 45: Settings menu                                                                                                    | . 83<br>. 83<br>. 83<br>. 83<br>. 83<br>. 83<br>. 83<br>. 83                                                                                                    |
| Figure 26: Standard hard reset chronogram.<br>Figure 27: Raw Detections dialog box docked on the side of the main window<br>Figure 28: USB connection dialog box.<br>Figure 29: SPI connection dialog box.<br>Figure 30: Leddar ™ Configurator main window.<br>Figure 31: Zooming in <i>(left)</i> and out <i>(right)</i> horizontally.<br>Figure 32: Zooming in <i>(left)</i> and out <i>(right)</i> vertically.<br>Figure 33: Detection point coordinates.<br>Figure 34: Dot indicator to modify the module origin.<br>Figure 35: Module position changed.<br>Figure 36: Red bar to rotate the module position<br>Figure 37: Device menu and the Configuration menu items<br>Figure 38: Device Name dialog box.<br>Figure 39: Acquisition Settings dialog box<br>Figure 40: Device menu.<br>Figure 41: Serial Port Settings dialog box<br>Figure 43: CAN Port Settings dialog box<br>Figure 44: File menu.<br>Figure 45: Settings menu<br>Figure 46: Preferences dialog box.                                                                                                    | . 83<br>. 83<br>. 83<br>. 83<br>. 83<br>. 83<br>. 83<br>. 83                                                                                                    |
| Figure 26: Standard nard reset chronogram<br>Figure 27: Raw Detections dialog box docked on the side of the main window<br>Figure 28: USB connection dialog box<br>Figure 29: SPI connection dialog box<br>Figure 30: Leddar™ Configurator main window<br>Figure 31: Zooming in <i>(left)</i> and out <i>(right)</i> horizontally.<br>Figure 32: Zooming in <i>(left)</i> and out <i>(right)</i> vertically.<br>Figure 33: Detection point coordinates<br>Figure 34: Dot indicator to modify the module origin<br>Figure 35: Module position changed<br>Figure 36: Red bar to rotate the module position<br>Figure 37: Device menu and the Configuration menu items<br>Figure 38: Device Name dialog box<br>Figure 39: Acquisition Settings dialog box<br>Figure 40: Device menu<br>Figure 41: Serial Port Settings dialog box<br>Figure 42: Device menu<br>Figure 43: CAN Port Settings dialog box<br>Figure 44: File menu.<br>Figure 45: Settings menu<br>Figure 46: Preferences dialog box.<br>Figure 47: File menu.                                                                                                    | . 83<br>. 83<br>. 83<br>. 83<br>. 84<br>. 85<br>. 87<br>. 87<br>. 87<br>. 87<br>. 87<br>. 87<br>. 87<br>. 87                                                                         |
| Figure 26: Standard hard reset chronogram.<br>Figure 27: Raw Detections dialog box docked on the side of the main window.<br>Figure 28: USB connection dialog box.<br>Figure 30: Leddar™ Configurator main window.<br>Figure 31: Zooming in ( <i>left</i> ) and out ( <i>right</i> ) horizontally.<br>Figure 32: Zooming in ( <i>left</i> ) and out ( <i>right</i> ) vertically.<br>Figure 33: Detection point coordinates.<br>Figure 34: Dot indicator to modify the module origin.<br>Figure 35: Module position changed.<br>Figure 36: Red bar to rotate the module position<br>Figure 37: Device menu and the Configuration menu items.<br>Figure 38: Device Name dialog box.<br>Figure 39: Acquisition Settings dialog box.<br>Figure 40: Device menu.<br>Figure 41: Serial Port Settings dialog box.<br>Figure 42: Device menu.<br>Figure 43: CAN Port Settings dialog box.<br>Figure 44: File menu.<br>Figure 45: Settings menu.<br>Figure 45: Settings menu.<br>Figure 46: Preferences dialog box.<br>Figure 47: File menu.<br>Figure 48: File menu to stop a recording.                                                                                                    | . 83<br>. 83<br>. 83<br>. 84<br>. 85<br>. 87<br>. 87<br>. 88<br>. 87<br>. 87<br>. 87<br>. 87<br>. 88<br>. 89<br>. 90<br>. 91<br>. 92<br>. 93<br>. 94<br>. 95<br>. 96<br>. 97<br>. 97 |
| igure 26: Standard hard reset chronogram<br>igure 27: Raw Detections dialog box docked on the side of the main window<br>igure 28: USB connection dialog box.<br>igure 30: Leddar™ Configurator main window.<br>igure 31: Zooming in <i>(left)</i> and out <i>(right)</i> horizontally.<br>igure 32: Zooming in <i>(left)</i> and out <i>(right)</i> vertically.<br>igure 33: Detection point coordinates.<br>igure 34: Dot indicator to modify the module origin.<br>igure 35: Module position changed<br>igure 36: Red bar to rotate the module position menu items<br>igure 37: Device menu and the Configuration menu items<br>igure 38: Device Name dialog box<br>igure 39: Acquisition Settings dialog box<br>igure 40: Device menu<br>igure 41: Serial Port Settings dialog box<br>igure 42: Device menu<br>igure 43: CAN Port Settings dialog box<br>igure 44: File menu<br>igure 45: Settings menu<br>igure 46: Preferences dialog box.<br>igure 47: File menu<br>igure 48: File menu<br>igure 48: File menu<br>igure 48: File menu<br>igure 48: File menu to stop a recording<br>igure 49: File menu to open a recording<br>igure 49: File menu to open a recording                                                                                                    | . 83<br>. 83<br>. 83<br>. 84<br>. 85<br>. 87<br>. 87<br>. 88<br>. 87<br>. 87<br>. 87<br>. 87<br>. 87                                                                                 |
| igure 26: Standard hard reset chronogram<br>igure 27: Raw Detections dialog box docked on the side of the main window<br>igure 28: USB connection dialog box.<br>igure 29: SPI connection dialog box.<br>igure 30: Leddar™ Configurator main window.<br>igure 31: Zooming in <i>(left)</i> and out <i>(right)</i> horizontally.<br>igure 32: Zooming in <i>(left)</i> and out <i>(right)</i> vertically.<br>igure 33: Detection point coordinates.<br>igure 34: Dot indicator to modify the module origin.<br>igure 35: Module position changed<br>igure 36: Red bar to rotate the module position menu items<br>igure 37: Device menu and the Configuration menu items<br>igure 38: Device Name dialog box<br>igure 39: Acquisition Settings dialog box<br>igure 40: Device menu<br>igure 41: Serial Port Settings dialog box<br>igure 42: Device menu<br>igure 43: CAN Port Settings dialog box<br>igure 44: File menu<br>igure 45: Settings menu<br>igure 46: Preferences dialog box.<br>igure 47: File menu<br>igure 48: File menu to stop a recording<br>igure 49: File menu to open a recording<br>igure 50: Record Replay dialog box                                                                                                    | . 83<br>. 83<br>. 83<br>. 84<br>. 85<br>. 87<br>. 88<br>. 87<br>. 88<br>. 87<br>. 87<br>. 88<br>. 87<br>. 87                                                                         |
| Figure 26: Standard hard reset chronogram<br>Figure 27: Raw Detections dialog box docked on the side of the main window<br>Figure 28: USB connection dialog box.<br>Figure 30: Leddar™ Configurator main window<br>Figure 31: Zooming in ( <i>left</i> ) and out ( <i>right</i> ) horizontally.<br>Figure 32: Zooming in ( <i>left</i> ) and out ( <i>right</i> ) vertically.<br>Figure 33: Detection point coordinates<br>Figure 34: Dot indicator to modify the module origin<br>Figure 35: Module position changed<br>Figure 36: Red bar to rotate the module position<br>Figure 37: Device menu and the Configuration menu items<br>Figure 38: Device Name dialog box<br>Figure 39: Acquisition Settings dialog box<br>Figure 41: Serial Port Settings dialog box<br>Figure 42: Device menu<br>Figure 43: CAN Port Settings dialog box<br>Figure 43: CAN Port Settings dialog box<br>Figure 44: File menu<br>Figure 45: Settings menu<br>Figure 46: Preferences dialog box<br>Figure 47: File menu<br>Figure 48: File menu to stop a recording<br>Figure 49: File menu to open a recording<br>Figure 50: Record Replay dialog box<br>Figure 51: Settings menu                                                                                                    | . 83<br>. 83<br>. 83<br>. 84<br>. 85<br>. 87<br>. 88<br>. 87<br>. 87<br>. 87<br>. 87<br>. 87<br>. 87                                                                                 |

| Figure 53: File menu                                                           | 100       |
|--------------------------------------------------------------------------------|-----------|
| Figure 54: File menu to stop data recording                                    | 101       |
| Figure 55: Carrier board firmware update                                       | 101       |
| Figure 56: Carrier board firmware update warning                               | 101       |
| Figure 57: Carrier board S3 and S1 buttons                                     | 102       |
| Figure 58: Updating the latest version window                                  | 102       |
| Figure 59: Device state window                                                 | 103       |
| Figure 60: Steps for creating a backup                                         | 103       |
| Figure 61: View menu                                                           | 104       |
| Figure 62: Device State window                                                 | 104       |
| Figure 63: Settings Menu and Preferences Dialog Box                            | 106       |
| Figure 64: View menu and Raw Detections dialog box                             |           |
| Figure 65: Example of detection filters                                        | 108       |
| Figure 66: Horizontal field of view (HFOV) and Vertical field of view (VFOV)   | 111       |
| Figure 67: 16° x 0.3° (maximum intensity, 256 accumulations, and 8 oversamplin | gs) 112   |
| Figure 68: 16° x 2.25° (maximum intensity, 256 accumulations, and 8 oversampli | ngs) 113  |
| Figure 69: 47.5° x 0.3° (maximum intensity, 256 accumulations, and 8 oversampl | ings) 113 |
| Figure 70: 47.5° x 3° (maximum intensity, 256 accumulations, and 8 oversamplin | gs) 114   |
| Figure 71: 99.5° x 0.3° (maximum intensity, 256 accumulations, and 8 oversampl | ings) 114 |
| Figure 72: 98.5° x 3° (maximum intensity, 256 accumulations, and 8 oversamplin | gs) 115   |
| Figure 73: 98.5° module dimensions                                             | 117       |
| Figure 74: 47.5° module dimensions                                             | 118       |
| Figure 75: 16° module dimensions                                               | 119       |

# **List of Tables**

| Table 1: Communication port configuration (for 6 positions DIP switch) | 15        |
|------------------------------------------------------------------------|-----------|
| Table 2: Communication port configuration (for 8-position DIP switch)  | 15        |
| Table 3: Communication link configuration                              | 16        |
| Table 4: S3 push button functionalities                                | 17        |
| Table 5: SPI pin definition                                            | 19        |
| Table 6: Optional SPI Cable Pinout                                     | 23        |
| Table 7: Raw detection table description                               | 31        |
| Table 8: Flag value description                                        | 31        |
| Table 9: Status value description                                      | 31        |
| Table 10: Acquisition settings description                             | 33        |
| Table 11: Base Acquisition Rate Based on the Field of View             | 42        |
| Table 12: Measurement rate for LeddarVu8                               | 43        |
| Table 13: Basic modes                                                  | 46        |
| Table 14: Byte offsets                                                 | 46        |
| Table 15: SPI opcode commands                                          | . 47      |
| Table 16: Status register                                              | . 48      |
| Table 17: Memory banks                                                 | 50        |
| Table 18: Configuration data bank                                      | 50        |
| Table 19: Product Configuration Data Bank                              | 51        |
| Table 20: Device information and constants bank                        | 52        |
| Table 21: Device Information and Constants                             | 54        |
| Table 22: General Status                                               | 54        |
| Table 23: General Status                                               | 54        |
| Table 24: Detection list bank                                          | 55        |
| Table 25: Detection structure size                                     | 55        |
| Table 26: Transaction configuration bank                               | 56        |
| Table 27: Read input register messages                                 | 59        |
| Table 28: Read holding register message definition                     | 61        |
| Table 29: Report server ID messages                                    | 63        |
| Table 30: Get detection messages (detection fields)                    | 64        |
| Table 31: Get detection messages (trailing fields)                     | 64        |
| Table 32: Requests                                                     | 65        |
| Table 33: Answers                                                      | 65        |
| Table 34: Requests                                                     | 65        |
| Table 35: Answers                                                      | 65        |
| Table 36: Requests                                                     | 66        |
| Table 37 <sup>-</sup> Answers                                          | 66        |
| Table 38: Requests                                                     | 67        |
| Table 39: Answers header field                                         | 67        |
| Table 40: Answers serial port settings field                           | 68        |
| Table 41: Requests header field                                        | 68        |
| Table 42: Requests serial port setting field                           | 69        |
| Table 43. Answers                                                      | 69        |
| Table 44: Requests                                                     | 70        |
| Table 45. Answers                                                      | 70        |
| Table 46: Requests                                                     | 70        |
| Table 47. Answers                                                      | 70        |
| Table 48. Requests                                                     | 70        |
| Table 40: Answers header field                                         | 71        |
| Table 50: Answers CAN nort settings field                              | 71        |
| Table 51: Requests beader field                                        | 72        |
| Table 57: Requests (AN port settings field                             | 1 Z<br>70 |
| Table J2. Nequests OAN port settings new                               | 12        |

| Table 53: | Answers                                              | 73 |
|-----------|------------------------------------------------------|----|
| Table 54: | CAN message IDs                                      | 73 |
| Table 55: | CAN bus request message                              | 74 |
| Table 56: | CAN bus request message (Get input data)             | 75 |
| Table 57: | CAN bus request message (Get holding data)           | 75 |
| Table 58: | CAN bus request message (Set holding data)           | 76 |
| Table 59: | CAN bus request message (Set base address)           | 78 |
| Table 60: | CAN bus request message (Read module data)           | 78 |
| Table 61: | CAN bus request message (Write module data)          | 78 |
| Table 62: | CAN bus request message (Send module opcode command) | 78 |
| Table 63: | CAN bus answer message                               | 79 |
| Table 64: | CAN bus answer message (Get input data)              | 80 |
| Table 65: | CAN bus answer message (Read module data)            | 81 |
| Table 66: | CAN bus answer message (Send module opcode request)  | 81 |
| Table 67: | CAN bus number of detection messages                 | 81 |
| Table 68: | Flag information about measurements                  | 82 |
| Table 69: | Serial port setting description                      | 93 |
| Table 70: | CAN port setting description                         | 95 |
| Table 71: | Field description of the log text file               | 99 |
| Table 72: | General specifications1                              | 10 |
| Table 73: | Mechanical specifications1                           | 10 |
| Table 74: | Electrical specifications                            | 10 |
| Table 75: | Optical specifications                               | 11 |
| Table 76: | HFOV and VFOV1                                       | 11 |
| Table 77: | Module performances1                                 | 12 |
| Table 78: | Regulatory compliance1                               | 16 |

# 1. Introduction

The LeddarVu module enables developers and integrators to make the most of Leddar™ technology through integration in detection and ranging systems. The purpose of the LeddarVu module is to easily and rapidly be integrated in various applications.

The module can be configured to be used in very simple applications or to perform more complex tasks depending on the hardware and software settings.

# 1.1. Description

The LeddarVu module contains the following:

- Source and control assembly
- Receiver assembly

The module comes in two configurations:

- 1. SPI
- 2. USB, CAN and SERIAL

Depending on your configuration, they offer the following features:

- Horizontal field of view (FOV): 16°, 47.5° and 98.5°
- Vertical field of view (FOV): 0.3°, 2.25° and 3°
- 8 detection segments
- Real-time data acquisition and display (through SPI)
- SPI (Serial Peripheral Interface) for the direct link with the receiver (SPI carrier board)
- I2C interface to read the optional temperature sensor on the source module (SPI carrier board)
- Serial link interface: TTL, RS-232, RS-422, and RS-485 (USB, CAN and SERIAL carrier board)
- USB interface (USB, CAN and SERIAL carrier board)
- CAN bus interface for acquisition (USB, CAN and SERIAL carrier board)

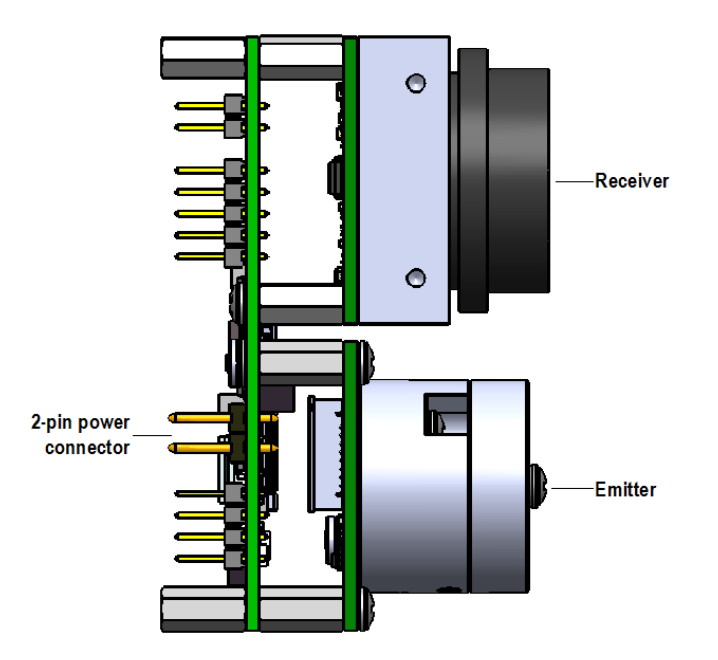

Figure 1: General elements of the LeddarVu module

#### Receiver assembly

The receiver assembly contains the photodetector array (8 elements), the circuit receiver, and a processor (MCU).

The module generates a full waveform per segment at its measurement rate.

**NOTE**: Lens coating color for 47.5° configuration may change from one sample to another from greenish to bluish, but the inherent properties of the lens are not affected in the field of application of this product.

#### **Emitter assembly**

The emitter assembly includes the emitter (LED, VSCEL, or laser), the emitter driver circuit, and the temperature sensor.

Light source pulsing is controlled by the receiver assembly since the receiver data acquisition must be synchronized with the light source pulses. The temperature sensor, located near the light source, is used to implement temperature compensation on the ranging results.

#### **Power connection**

The power connection is a 2-pin connector that provides the module with a 12 V power source.

# 1.2. SPI Carrier Board

The following presents the description of the SPI board.

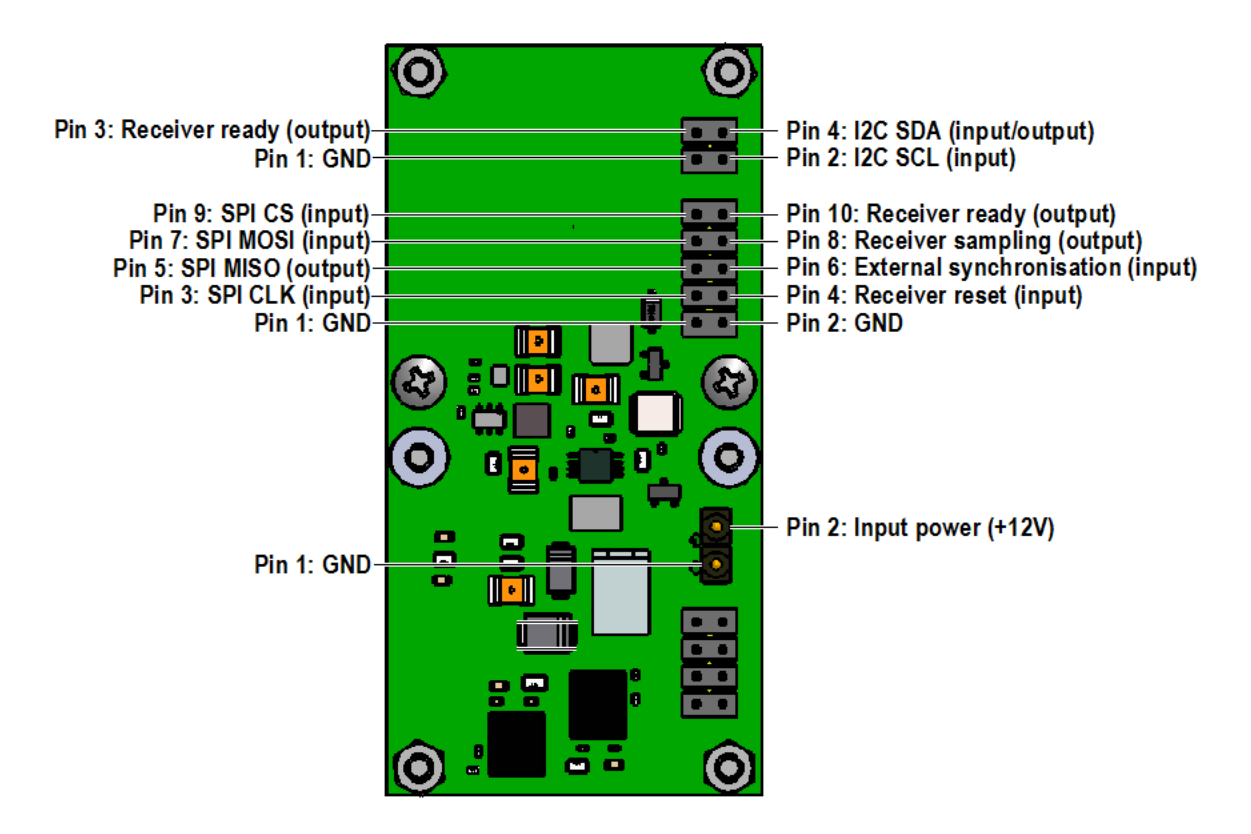

Figure 2: Board of the SPI LeddarVu module

NOTE: Power outputs can supply up to 15 mA.

# 1.3. USB, CAN and SERIAL Carrier Board

The following presents the description of the USB, CAN and SERIAL board.

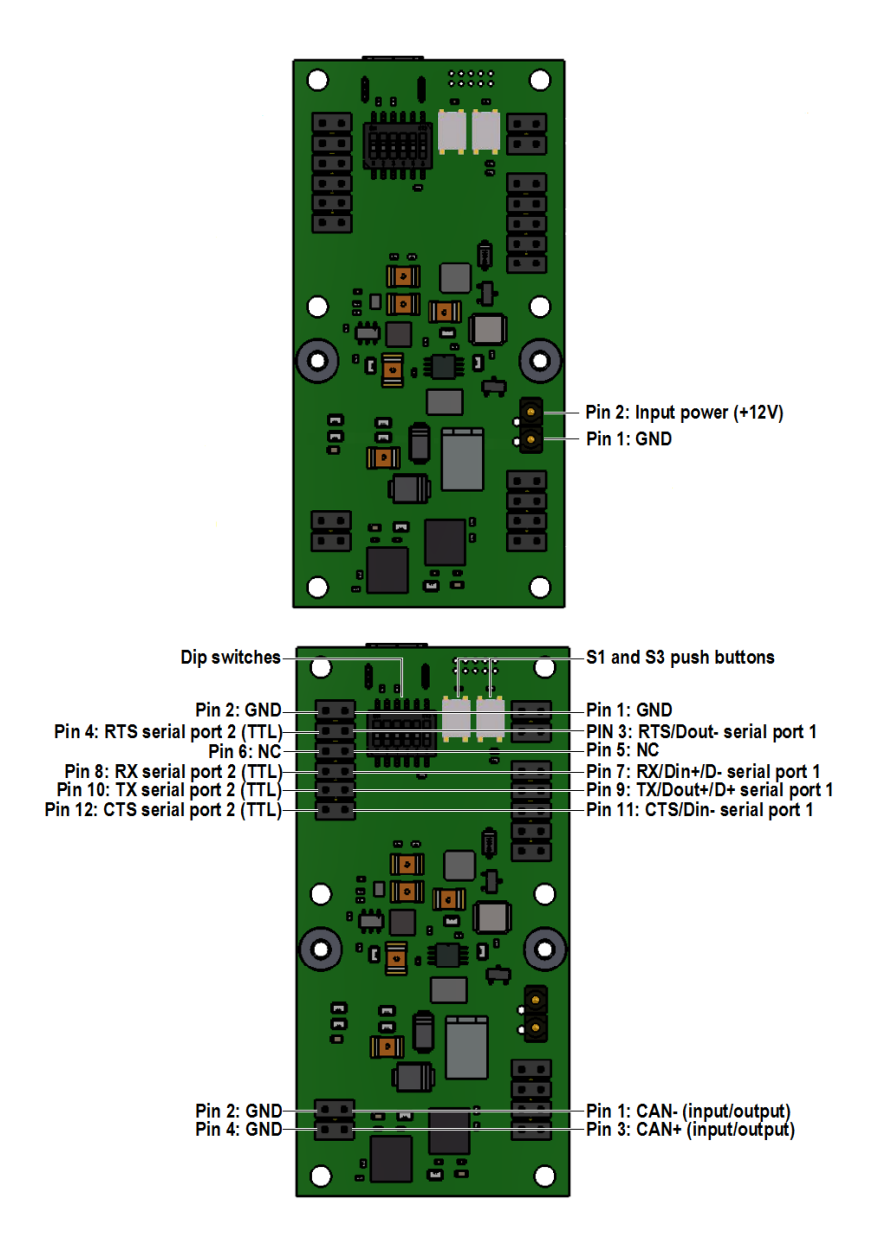

Figure 3: Board of the USB, CAN and SERIAL LeddarVu module

NOTE: Power outputs can supply up to 15 mA.

#### **DIP Switches**

The DIP switches are used for the configuration of the serial port number 1. This port is configurable to these EIA electrical interfaces for the following standard serial communication ports:

- RS-232
- RS-485 two-wire configuration
- RS-422/RS-485 four-wire configuration

| Interface                                      | DIP switch position |     |     |     |     |   |
|------------------------------------------------|---------------------|-----|-----|-----|-----|---|
|                                                | 1                   | 2   | 3   | 4   | 5   | 6 |
| RS-232                                         | OFF                 | OFF | ON  | OFF | OFF | Х |
| RS-485<br>two-wire<br>configuration            | ON                  | ON  | OFF | ON  | ON  | х |
| RS-422<br>RS-485<br>four-wire<br>configuration | ON                  | OFF | ON  | OFF | OFF | Х |

#### Table 1: Communication port configuration (for 6 positions DIP switch)

**NOTE**: On all port configurations, the module is still a half-duplex slave.

| Interface                                      | DIP switch position |     |     |     |     |   |   |   |
|------------------------------------------------|---------------------|-----|-----|-----|-----|---|---|---|
|                                                | 1                   | 2   | 3   | 4   | 5   | 6 | 7 | 8 |
| RS-232                                         | OFF                 | ON  | OFF | OFF | OFF | Х | Х | Х |
| RS-485<br>two-wire<br>configuration            | ON                  | OFF | ON  | ON  | ON  | Х | х | х |
| RS-422<br>RS-485<br>four-wire<br>configuration | ON                  | ON  | OFF | OFF | OFF | Х | х | х |

#### NOTES:

- DIP switch position 6 on **'ON'** position enables a 121Ω termination resistor to RS-485 twowire configuration only (must be kept on 'OFF' position in any other configuration).
- DIP switch position 8 on '**ON**' position enables a  $121\Omega$  termination resistor to CAN port.

#### Configurable serial link 1

Depending on the DIP switch positions, the configurable serial link pin functionalities differ (refer to Table 3).

| Pin<br>position | Interface |                               |                                             |  |  |
|-----------------|-----------|-------------------------------|---------------------------------------------|--|--|
|                 | RS-232    | RS-485 two-wire configuration | RS-422<br>RS-485 four-wire<br>configuration |  |  |
| 1               | GND       | GND                           | GND                                         |  |  |
| 3               | RTS       | D -                           | Dout -                                      |  |  |
| 5               | NC        | NC                            | NC                                          |  |  |
| 7               | RX        | D -                           | Din +                                       |  |  |
| 9               | ТХ        | D +                           | Dout +                                      |  |  |
| 11              | CTS       | D -                           | Din -                                       |  |  |

#### Table 3: Communication link configuration

**NOTE**: If a two-wire or four-wire differential port configuration is selected, in function of your network configuration, you should put bias resistors on transmitter or receiver lines to maintain the proper idle voltage and force the line to the idle condition.

#### **Push buttons**

The S1 push button is used for a hard-reset purpose; a short press resets the module. The S3 push button is used for special purposes (refer to Table 4).

| Description                                                                  | Action                                                                                                    |  |  |  |  |
|------------------------------------------------------------------------------|----------------------------------------------------------------------------------------------------|--|--|--|--|
|                                                                              | Resets the carrier board configuration to the default values:<br>CAN port configuration                                                                            |  |  |  |  |
| Long press during module<br>operation (longer than 10<br>seconds)            | <ul> <li>1Mbsp, standard frame format</li> <li>Base Rx: 0x740</li> <li>Base Tx: 0x750</li> <li>No delay</li> <li>Distance in cm and a max. of 96 echoes</li> </ul> |  |  |  |  |
|                                                                              | Serial link configuration                                                                                                    |  |  |  |  |
|                                                                              | <ul> <li>115,200 bps, 8 bits, no parity, no flow control, 1 stop bit</li> <li>Distance in cm and a max. of 40 echoes</li> <li>Modbus address: 1</li> </ul>         |  |  |  |  |
| Press the S3 button for<br>more than 2 seconds<br>during startup (or after a | Put the USB, CAN and SERIAL carrier board in bootloader mode. This feature is used to upgrade the USB, CAN and SERIAL carrier board firmware.                      |  |  |  |  |
| hard reset)                                                                  | Use the LeddarTech software tool to upgrade firmware.                                                                                                    |  |  |  |  |

#### Table 4: S3 push button functionalities

# 1.4. Working Diagram

The working diagram explains how the module works in the standard and optional configurations.

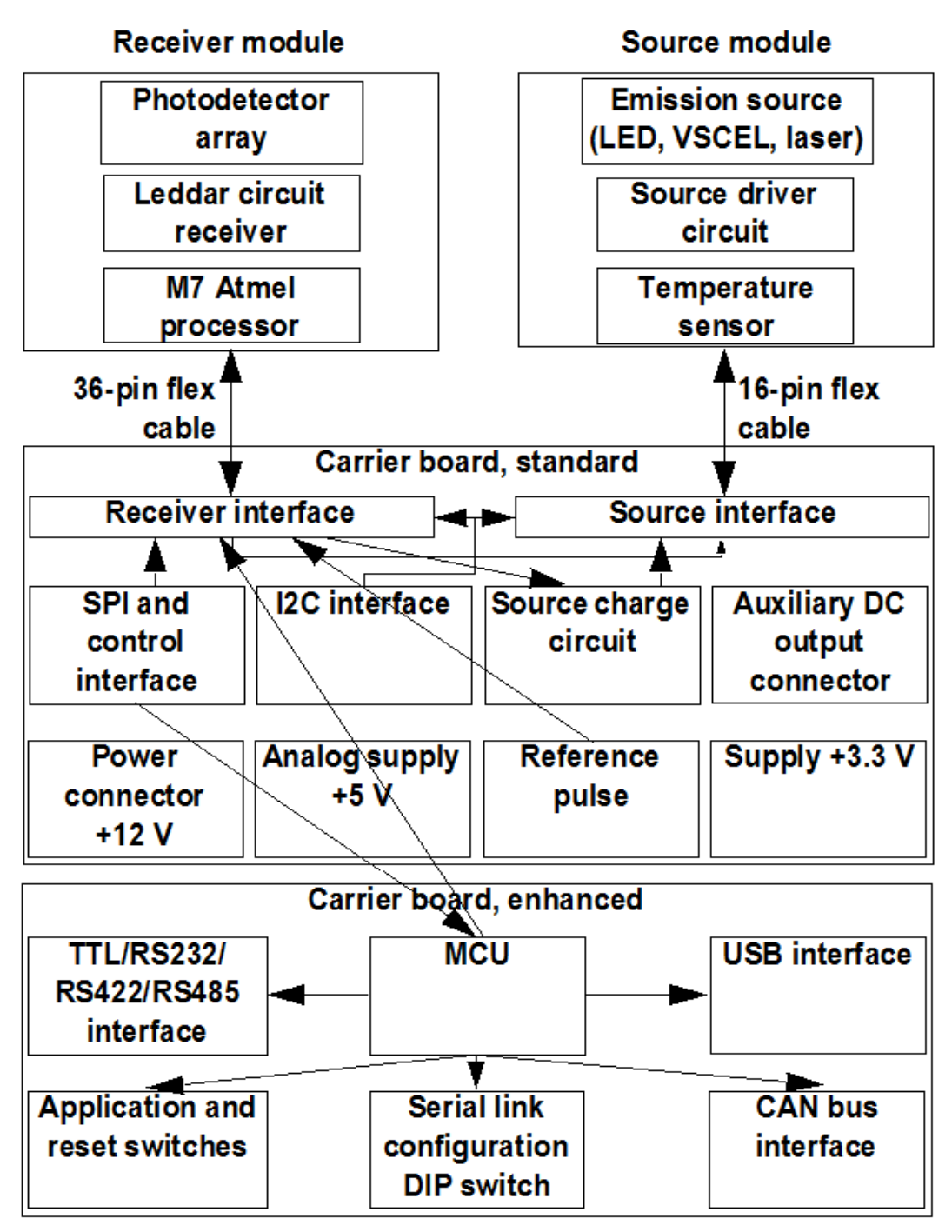

Figure 4: LeddarVu module working diagram

### 1.4.1. SPI Carrier Board

The SPI carrier board includes the following elements:

#### SPI and control interface

The SPI serial port functionalities are available via pins 3, 5, 7, and 9. The port has a standard signal level of 0 V through 3.3 V.

| Pin | Function           |  |  |  |
|-----|--------------------|--|--|--|
| 3   | CLK (input)        |  |  |  |
| 4   | Hard-reset (input) |  |  |  |
| 5   | MISO (output)      |  |  |  |
| 7   | MOSI (input)       |  |  |  |
| 9   | CS (input)         |  |  |  |

| Table 5: | SPI | pin | definition |
|----------|-----|-----|------------|
|----------|-----|-----|------------|

#### I2C interface

The integrated circuit (I2C) protocol is intended to allow multiple slave digital circuits to communicate with one or more master circuit. As for the SPI, it is only intended for short distance communications. The port has a standard signal level of 0 V through 3.3 V.

#### Power supply

The power source includes the source, the auxiliary DC output connection, the +12 V connection, the +5 V analog supply, and the +3.3 V supply.

### 1.4.2. USB, CAN and SERIAL Board

The optional carrier board includes the standard elements and the following ones:

#### Serial ports (TTL, RS-232, RS-422, and RS-485)

The TTL port is used for the short-range transmission of data. The port has a standard signal level of 0 V through 3.3 V.

The RS-232 is used for the transmission of data. It defines the signals connection between the data terminal equipment (such as a computer) and the data circuit-terminating equipment (such as a modem).

The RS-422 (ANSI/TIA/EIA-422-B), a four-wire configuration, specifies the electrical characteristics of the digital signaling circuit. It can transmit data at rates as high as 10 Mbit/s or may be sent on cables as long as 1500 meters. Some systems directly interconnect and may be used to extend the range of an RS-232 connection.

The RS-485 (ANSI/TIA/IEA-485) is a two-wire or four-wire differential serial communication port. It is often used in electrically noisy environments.

#### **Microcontroller MCU**

The source and control assembly are equipped with an MCU on the carrier board. It is provided to transmit data from the receiver module through the communication ports.

#### USB interface

The USB interface is a compatible 2.0, full-speed 12-MBit/s port. This interface emulates a VCP (virtual COM port) used as a serial port.

#### Application and reset switch

The reset switch restarts the module. This can be used as an alternative to cycling the power.

#### Serial link configuration DIP switches

| The source an | id control assembly is | equipped with ten DIP | switches. Five of them | are used to |
|---------------|------------------------|-----------------------|------------------------|-------------|
| configure     | serial                 | link                  | 1                      | (see        |
| Figure        |                        | 2                     |                        | and         |
| Figure 3).    |                        |                       |                        |             |

#### CAN bus interface

The CAN bus is implemented via a differential pair. The ISO 11898 standard describes the CAN technology. The interface has a level of 3.3 V.

# 2. Underlying Principles

Created by LeddarTech, LEDDAR<sup>™</sup> (light-emitting diode detection and ranging) is a unique sensing technology based on light (infrared spectrum) and the time-of-flight of light principle. The light source illuminates the area of interest (pulsed typically at 10 kHz for the LeddarVu8 47.5° module) and the multichannel module receiver collects the backscatter of the emitted light and measures the time taken for the emitted light to return back to the module.

An 8-channel photodetector array is used and provides multiple detection and ranging segments. Full-waveform analysis enables detection and distance measurement of multiple objects in each segment, provided that foreground objects do not fully obscure objects behind them. Oversampling and accumulation techniques are used to provide extended resolution and range.

Figure 5 illustrates the illumination area and detection segments. In this case, the 8 segments provide a profile of the object in the beam. In other installations, the channels can be used to locate and track one or multiple objects in the beam.

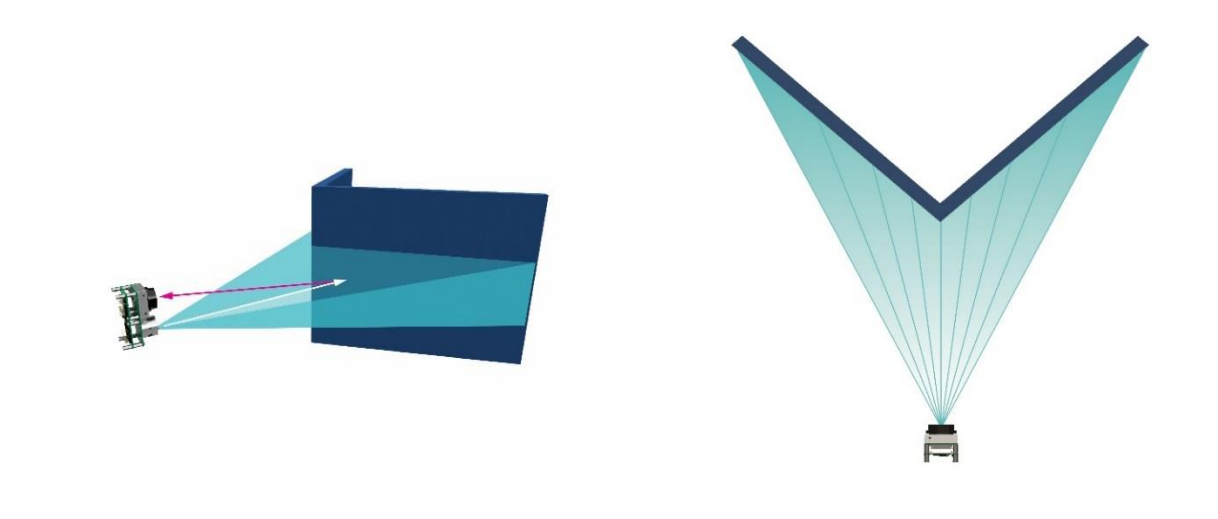

#### Figure 5: Illumination area and detection zone

The core of Leddar<sup>™</sup> sensing is the pulsing of diffused light, collection of reflected light (including oversampling and accumulation), and full-waveform analysis. The light source type, the number of light sources, the illumination and reception beam, and the number of photodetectors can all be tailored to fit specific application requirements such as detection range, beam, and spatial resolution.

# 3. Getting Started

This chapter presents the steps to install Leddar™ Configurator and start using the LeddarVu.

# 3.1. Optional Power Supply

The power supply included with the Starter Kit version of the LeddarVu8 has a pluggable terminalblock that connects to the 12V header connector of the LeddarVu sensor. Location of the 12VheaderpincanbefoundonFigure2(LeddarVuSPI)orFigure 3 (LeddarVu USB, UART, CAN Bus).

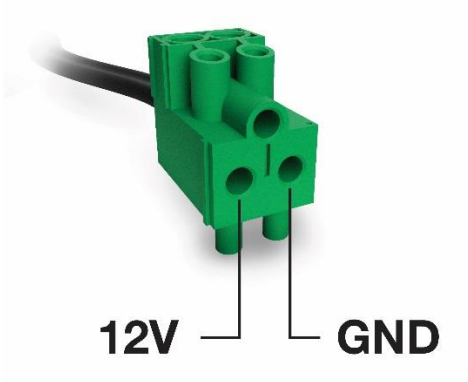

Figure 6: Optional Power Supply Terminal Block

### 3.2. Optional SPI cable

The table below shows the pinout of the optional SPI cable sold by LeddarTech. Refer to Figure 2 for connection information.

| Wire Color | Function |
|------------|----------|
| Black      | Ground   |
| Blue       | Reset_N  |
| Orange     | SCLK     |
| Green      | MISO     |
| Yellow     | MOSI     |
| Brown      | CS#      |

#### Table 6: Optional SPI Cable Pinout

### 3.3. Setup

This section presents the Leddar<sup>™</sup> Configurator installation and the procedure to set up the LeddarVu module. All software operations are described in chapter 6.

#### To install Leddar™ Configurator:

- 1. Download the LeddarInstaller.exe file from our Web site at http://support.leddartech.com/login.
  - a. If you are a new user, fill the form and click Submit.
  - b. If you are a registered user, login by entering your e-mail address and password, and click Log In.
- 2. In the Download section, click a product and then click LeddarInstaller.exe. Double-click the file to start the installation.
- 3. On the computer desktop, double-click the Leddar™ Configurator icon.
- 4. In the Welcome to the Leddar<sup>™</sup> Software 3 Setup Wizard dialog box, click Next.

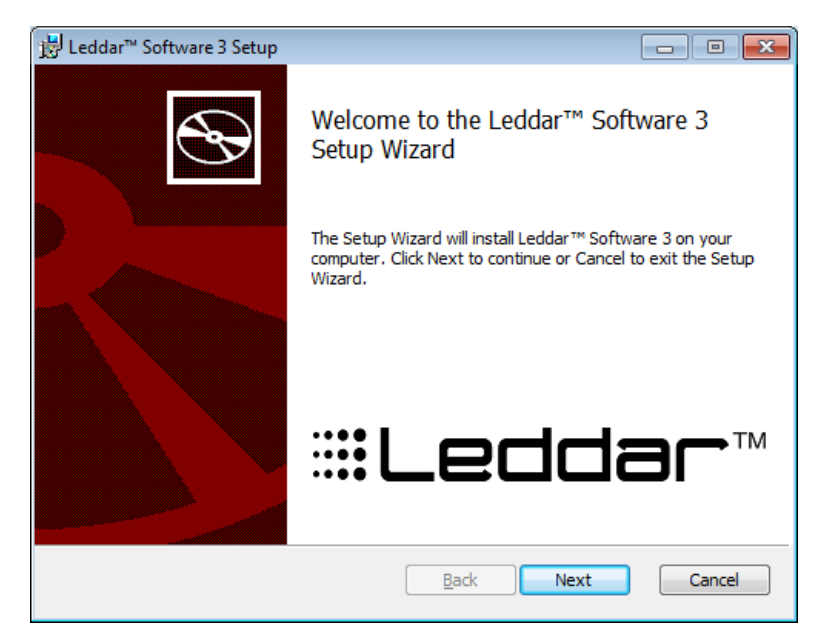

Figure 7: Welcome to the Leddar™ Software 3 Setup Wizard dialog box

In the End-User License Agreement dialog box, read the terms of the agreement, select the I accept the terms in the License Agreement check box, and click Next.

| 😸 Leddar™ Software 3 Setup                                                                                                    |                                  |
|----------------------------------------------------------------------------------------------------|----------------------------------|
| End-User License Agreement<br>Please read the following license agreement carefully                                                                                                    | V<br>LeddarTech<br>V             |
| LeddarTech Inc.<br>2740, Einstein Street<br>Quebec City, Quebec, G1P 4S4, Canada<br>END-USER LICENSE AGREEMEN<br>Leddar <sup>TM</sup> Configuration Software (Version 3.2) (the « Sof<br>NOTICE<br>This End User License Agreement is current as of <u>Jul</u><br>2015 and supersedes any other agreement including a | T<br>ftware »)<br>y 21,<br>any + |
| I accept the terms in the License Agreement                                                                                                    |                                  |
| Print Back Next                                                                                                    | Cancel                           |

Figure 8: End-User License Agreement dialog box

In the **Product Types** dialog box, the **Leddar™ Software Development Kit** check box is selected by default.

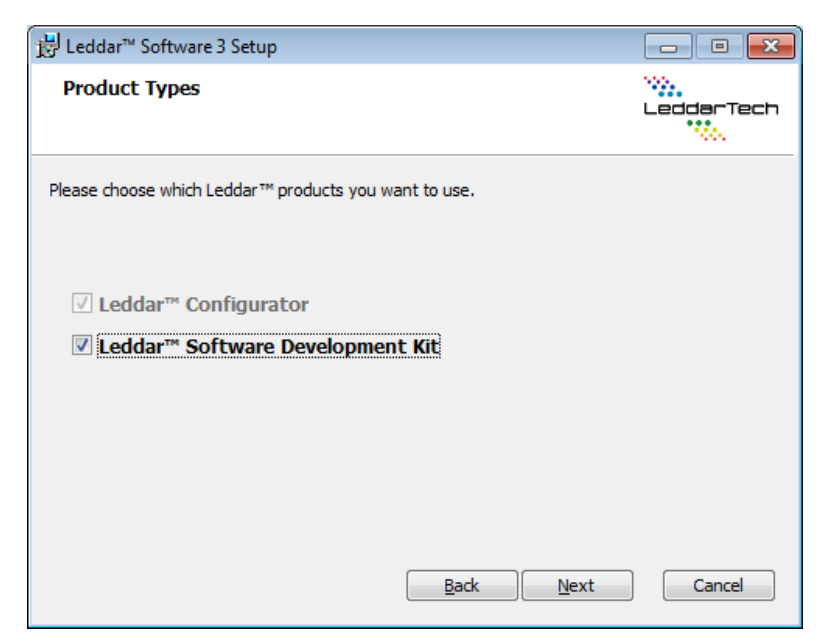

Figure 9: Product Types dialog box

- 1. Click Next.
- 2. In the **Destination Folder** dialog box, click **Next** to select the default destination folder.

OR

Click the **Change** button to choose a destination folder.

- 3. In the **Ready to Install Leddar™ Software 3** dialog box, click the **Install** button.
- 4. In the Completed the Leddar™ Software 3 Setup Wizard dialog box, click Finish.

Leddar™ Configurator creates an icon on the computer desktop.

# 3.4. Connecting to the LeddarVu Module

The first time the module is connected to a computer, a few seconds are required for Windows™ to detect it and complete the installation.

Once the installation is completed, you can connect to the LeddarVu module to create your configuration.

#### To connect to the module:

- 1. Connect the power cable to the module and to a power source.
- 2. Connect the USB cable to the module and to the computer.
- 3. On the computer desktop, double-click the Leddar™ Configurator icon.
- 4. In Leddar™ Configurator, click the connect button .

| Leddar™ Configurator      |      |    |
|---------------------------|------|----|
| File Device View Settings | Help |    |
|                           |      |    |
|                           |      |    |
|                           |      |    |
|                           |      |    |
|                           |      |    |
|                           |      |    |
|                           |      |    |
|                           |      |    |
|                           |      |    |
|                           |      |    |
|                           |      |    |
|                           |      |    |
|                           |      |    |
| Not connected             |      | H. |

Figure 10: Connecting to a module

5. In the **Connection** dialog box, in the **Select a connection type** list, select either **LeddarVu SPI** for a standard board or **LeddarVu Serial** for an USB, CAN and SERIAL.

| Connection                        |
|-----------------------------------|
| Select a connection type          |
| LeddarVu USB/Serial 🔹             |
| IS16/M16/Evaluation Kit USB       |
| LeddarVu SPI                      |
| LeddarOne                         |
|                                   |
|                                   |
|                                   |
|                                   |
|                                   |
|                                   |
|                                   |
| ▲                                 |
| Baud Rate: 115200 -               |
| ModBus Address: 1                 |
| Firmware Update Reset to defaults |
| Connect Cancel                    |

Figure 11: Connection dialog box

6. In the **Available ports** list, select the product and click the **Connect** button.

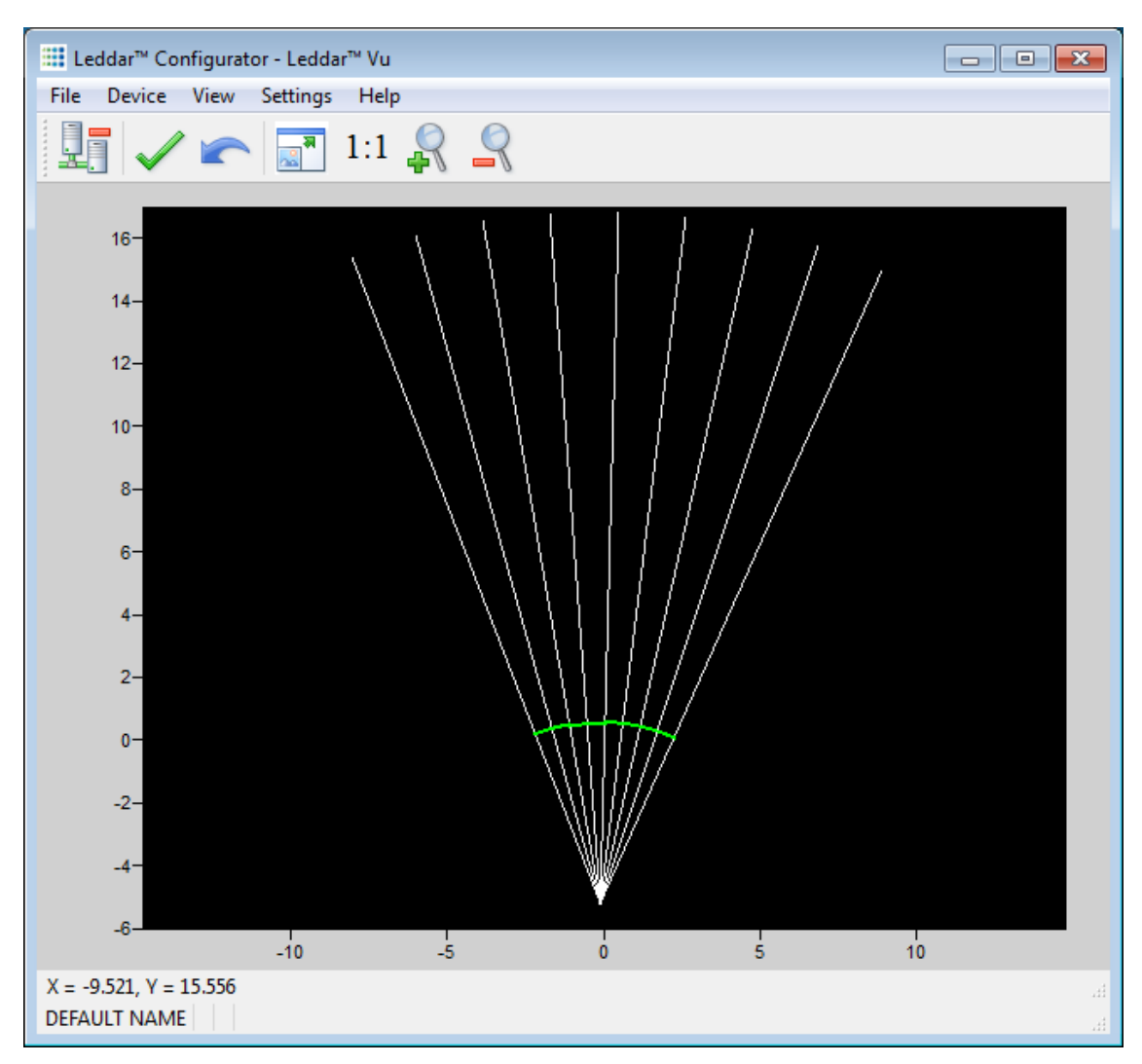

The main window displays the detections (green lines) in the segments (white lines).

Figure 12: Main window

A complete description of Leddar™ Configurator features and parameters for the LeddarVu module can be found at chapter 6.

**NOTE**: Refer to Section 6 Leddar<sup>™</sup> Configurator for details on how to use the software.

# 4. Measurements and Settings

This chapter presents measurements, settings, and zone definition for the LeddarVu module.

### 4.1. Distance Measurement

Distance is measured from the base of the standoffs for the LeddarVu module.

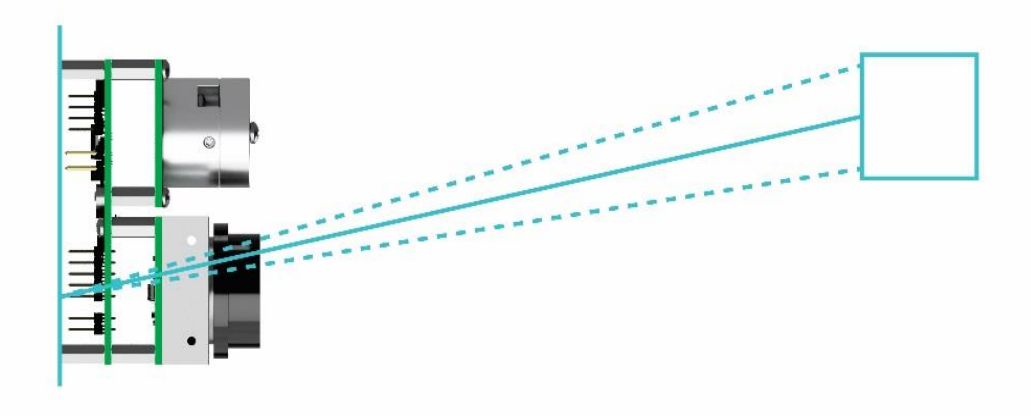

#### Figure 13: Distance measurement

The dashed lines illustrate 1 of the 8 segments and the solid line indicates the distance measured by the module in that segment.

# 4.2. Data Description

Data displayed in the **Raw Detections** dialog box allow the user to precisely define the desired detection parameters (**View** menu > **Raw Detections**).

| Min Amplitude:                                                 | Seg      | Distance (m) | Amplitude | Flags |
|----------------------------------------------------------------|----------|--------------|-----------|-------|
| 0.0<br>Max Amplitudo:                                          | 8        | 1.017        | 12.8      | 1     |
| 1024.0                                                         | 7        | 0.551        | 23.6      | 1     |
| Min Distance:                                                  | 6        | 0.196        | 28.4      | 1     |
| 0.0<br>Max Distance:                                           | 5        | 0.226        | 31.6      | 1     |
| 100.0                                                          | <b>4</b> | 0.113        | 61.6      | 1     |
| 1 5                                                            | 3        | 0.074        | 115.0     | 1     |
| <ul> <li>✓ 2</li> <li>✓ 6</li> <li>✓ 3</li> <li>✓ 7</li> </ul> | 2        | 0.105        | 111.4     | 1     |
| <ul><li>✓ 4</li><li>✓ 4</li><li>✓ 8</li></ul>                  | 1        | 0.102        | 127.1     | 1     |
| Freeze                                                         |          |              |           |       |

Figure 14: Raw Detections dialog box

An object crossing the beam of the module is detected and measured. It is qualified by its distance, segment position, and amplitude. The quantity of light reflected back to the module by the object generates the amplitude. The bigger the reflection, the higher the amplitude will be.

The amplitude is expressed in counts. A count is the unit value of the used ADC in the receiver. The fractional of counts is caused by the accumulation to get more precision.

|               | -                                                                     |
|---------------|-----------------------------------------------------------------------|
| Field         | Description                                                           |
| Segment (Seg) | Beam segment in which the object is detected.                         |
| Distance      | Position of the detected object.                                      |
| Amplitude     | Quantity of light reflected by the object and measured by the module. |
| Flags         | 8-bit status (bit field). See Table 8.                                |

**Table 8: Flag value description** 

#### Table 7: Raw detection table description

The Flag parameter provides the status information that indicates the measurement type.

#### **Bit position** Bit = 0 Bit = 1Invalid measurement 0 Valid measurement Measurement is the result of demerge 1 Normal measurement processing 2 Reserved Reserved Received signal is above the saturation level. Measurements are valid (VALID is set) but 3 Normal measurement have a lower accuracy and precision. Consider decreasing the light source intensity. 4 Reserved Reserved 5 Reserved Reserved 6 Reserved Reserved 7 Reserved Reserved

The **Flag** field provisions for 8 bits encoded as a bit field. Three bits are currently used. The following table presents the implemented decimal values of the status bit field.

#### Table 9: Status value description

| Status value<br>(decimal) | Status value (binary) Description |                            |
|---------------------------|-----------------------------------|----------------------------|
| 1                         | 0000001                           | Normal measurement (valid) |
| 9                         | 00001001                          | Saturated signal (valid)   |

# 4.3. Acquisition Settings

Acquisition settings allow you to define parameters to use for detection.

To open the **Acquisition Settings** dialog box, select **Device > Configuration > Acquisition**.

### 4.3.1. General Settings

| Acquisition Settings       |
|----------------------------|
| General Segments           |
| Accumulation: 64 🔻         |
| Oversampling: 8            |
| Measurement Rate: 4.3 Hz   |
| Points: 18                 |
| Approximate Range: 17.6 m  |
| Threshold Offset: 0.00     |
| Smoothing: 0 🚔 🔽 Enable    |
| LED Control                |
| Manual Control             |
| Intensity: 100 -           |
| Automatic Control (Mode 1) |
| Automatic Control (Mode 2) |
| Change Delay (Channel): 1  |
| Change Delay (Frame): 16 🚔 |
| Saturation Compensation    |
| Static Noise Removal       |
| Overshoot Management       |
| Crosstalk Removal          |
| Crosstalk Echo Removal     |
| Object Demerging           |

Figure 15: General tab – Acquisition Settings dialog box

To apply new acquisition settings, click

| Parameter    | Description                                                                                                    | Range         |
|--------------|----------------------------------------------------------------------------------------------------|---------------|
|              | Number of accumulations.                                                                                                    | 1             |
|              |                                                                                                    | 2             |
|              | Higher values enhance the range and reduce the                                                                                                    | 4             |
|              | measurement rate and noise.                                                                                                    | 8             |
| Accumulation | When you increase the accumulation value, you reduce the                                                                                                    | 10            |
| Accumulation | noise as well as the measurement rate. Depending on your                                                                                                    | 64            |
|              | application, a reduction of the noise might be more                                                                                                    | 128           |
|              | important than a high measurement rate.                                                                                                    | 256           |
|              |                                                                                                    | 512           |
|              |                                                                                                    | 1024          |
|              | Number of oversampling cycles.                                                                                                    |               |
| Oversampling | Higher values enhance the accuracy/precision/resolution and reduce the measurement rate.                                                                                                    | 1<br>2<br>4   |
|              | When you increase the accumulation value, you increase<br>the resolution (accuracy) but you reduce the measurement<br>rate. Depending on your application, a higher resolution<br>might be more important than a high measurement rate. | 8<br>16<br>32 |
|              | Number of base sample points.                                                                                                    |               |
| Points       | Determines the maximum detection range. The more<br>points there are, the more they have an impact on the<br>processing load since it impacts the number of sample<br>points to process for each segment.                               | 2 to 128      |

### Table 10: Acquisition settings description

| Parameter                    | Description                                                                                                    | Range                           |
|------------------------------|----------------------------------------------------------------------------------------------------|---------------------------------|
| Threshold<br>Offset          | Modification to the amplitude threshold.<br>Higher values decrease the sensitivity and reduce the<br>range.                                                                                                    | -50.00 to 500.00                |
|                              | See below for more details.                                                                                                    |                                 |
| Smoothing                    | Object smoothing algorithm. Smooths the LeddarVu<br>module measurements.<br>The behavior of the smoothing algorithm can be adjusted<br>by a value ranging from -16 to 16. Higher values enhance<br>the module precision but reduce the module reactivity.<br>The smoothing algorithm can be deactivated by clearing<br>the <b>Enable</b> check box.<br>The measurement smoothing algorithm is advised for<br>application that need to measure slowly moving objects<br>with a high precision.<br>The application requiring to quickly track moving objects,<br>the smoothing should be configured with a value lower than<br>0 or simply deactivated. | −16 to 16                       |
| Light Source<br>Control      | Light source power control options.<br>Selects between manual and automatic power control. In<br>automatic, light source power is adjusted according to<br>incoming detection amplitudes.<br>The current laser power level is visible in the<br><b>View &gt; State &gt; Device State</b> window.<br>See below for more details.                                                                                                    | 100%<br>81%<br>53%<br>28%<br>6% |
|                              | Minimum delay between power changes.                                                                                                    | Channel:                        |
| Change Delay<br>(Channel and |                                                                                                    | 0 to 8                          |
| Frame)                       | Smaller numbers speed up the response time of the light source power adjustment.                                                                                                    | Frame: Varies                   |
| Saturation<br>Compensation   | When selected, this parameter activates the advanced distance computation algorithm for very strong (saturated) signals. This computation uses slightly more computing power to enhance the quality of the distance measurements of saturated light pulses.                                                                                                    | N/A                             |
| Static Noise<br>Removal      | When selected, this parameter enhances measurements<br>by subtracting the constant electronic noise present at the<br>beginning of signals.                                                                                                    | N/A                             |
| Overshoot<br>Management      | When selected, this parameter improves the detection of<br>false measurements caused by specific signal shapes. For<br>example, this may occur when strongly reflecting objects<br>are present in the field of view.                                                                                                    | N/A                             |

| Parameter                 | Description                                                                                                    | Range |
|---------------------------|----------------------------------------------------------------------------------------------------|-------|
| Crosstalk<br>Removal      | Inter-segment interference noise removal.<br>Crosstalk is a phenomenon inherent to all multiple<br>segments time-of-flight sensors. It causes a degradation of<br>the distance measurement accuracy of an object when one<br>or more objects with significantly higher reflectivity are<br>detected in other segments at a similar distance.<br>This option enables an algorithm to compensate the<br>degradation due to crosstalk.<br>This algorithm increases the computational load of the<br>LeddarVu module microcontroller. It is recommended to<br>disable the crosstalk removal if the module is configured to<br>run at rates higher than 50 Hz. | N/A   |
| Crosstalk<br>Echo Removal | When selected, this parameter can further increase<br>accuracy by removing secondary echoes that might still be<br>present in adjacent segments after applying the first stage<br>of crosstalk removal.                                                                                                    | N/A   |
| Object<br>demerging       | Eases the discrimination of multiple objects in the same segment.<br>Object demerging is only available for measurement rates under 5.0 Hz. Also, the accumulation value must be of 64 and the oversampling value of 8.<br>The number of merged pulses that can be processed in each frame is also limited. A status field is available in the device state window (Leddar <sup>™</sup> Configurator) indicating if the sensor processes all merged pulses.<br>The measurement of demerged objects tends to be less precise than for usual detections.<br>See below for more details.                                                                     | N/A   |

#### Threshold offset

The threshold offset is a value that modifies the detection amplitude threshold.

A default detection threshold table was determined to provide robust detection and minimize false detections caused by noise in the input signal.

Figure 16 below presents the threshold table for a light source intensity of 16. This table is effective when the threshold offset value is 0.

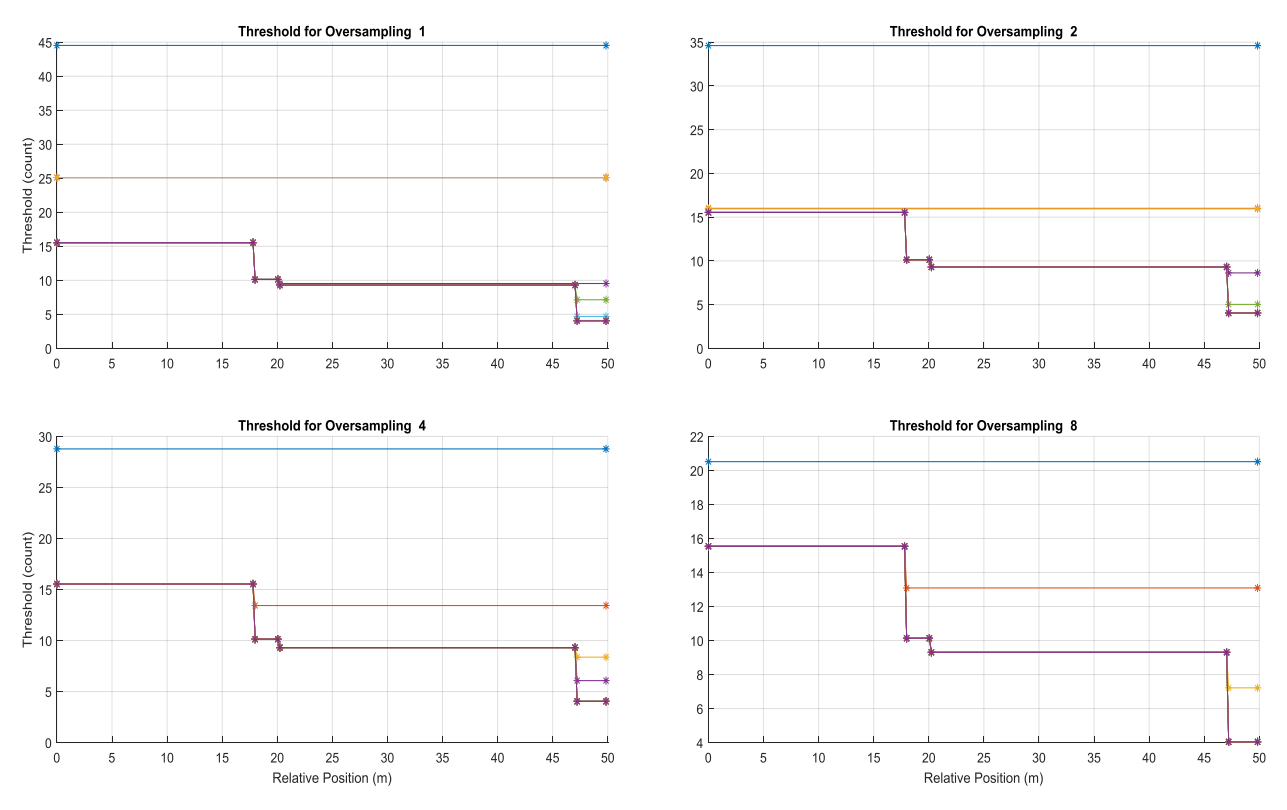

Figure 16: Detection threshold example

The multiple lines on each graph present the thresholds for numbers of accumulations of 1 (top curve), 2, 4, 8, 16, 32, 64, 128, and 256 (bottom curve). Accumulations of 512 and 1024 are also available, although not shown (provide the lowest thresholds).

The threshold offset parameter has the effect of offsetting each value in the threshold table by the selected value. This provides a means of reducing the sensitivity (positive value) or increasing the sensitivity (negative value) of the module. Increasing the value of the threshold offset allows ignoring (will not result in a measurement) signals with amplitude higher than the default threshold. Decreasing the value of the threshold offset allows measurements of amplitude signals lower than the default threshold.

**NOTE**: The default setting (0) is selected to ensure a very low occurrence of false measurements.

False measurements are likely to occur when reducing the threshold offset (negative values). These false measurements are very random in occurrence while true measurements will be repeatable. For this reason, it may be useful in some applications to use a higher sensitivity and
filter out the false measurements at the application level. For example, this can be useful in applications that require long detection ranges or detection of small or low reflectivity targets.

### Smoothing

The smoothing algorithm increases the precision of the measurement at the cost of the LeddarVu module reactivity. The history length of the filter is defined as a function of the measurement noise level. It also changes according to the oversampling and accumulation settings.

The history length of the averaging filter can also be adjusted by a parameter ranging from -16 to 16. Clear the **Enable** check box to disable smoothing. Higher values increase the module precision but reduce the module reactivity. An example of the behavior of the measurement smoothing algorithm is depicted in Figure 17.

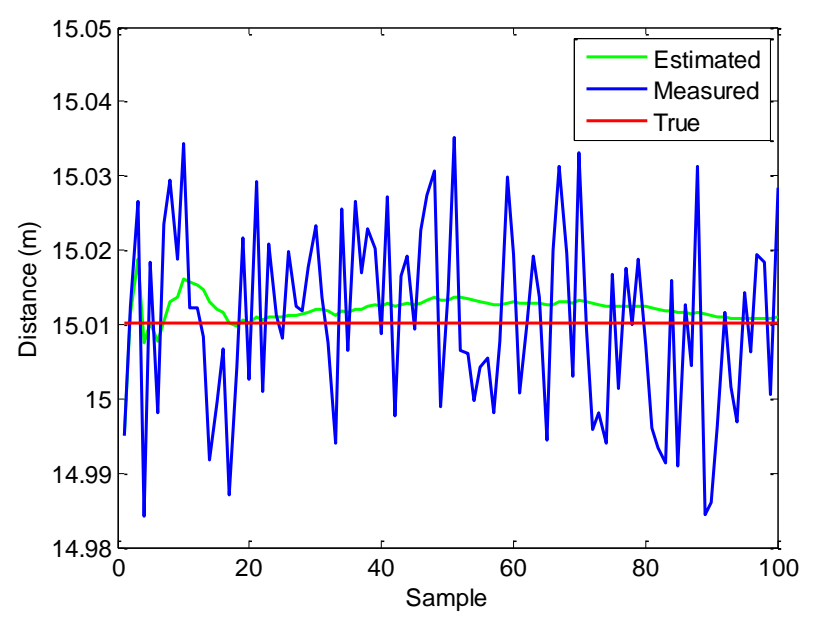

Figure 17: Measurement smoothing example

The red line represents the true target distance; the blue curve corresponds to the target distance measured by the module without smoothing, while the green curve is the smoothed measurements. One could notice the measurement precision (standard deviation) is dramatically improved by the smoothing algorithm.

**NOTE**: The smoothing algorithm is recommended for applications that need highly precise measurements of slowly moving objects. For application that tracks quickly moving objects, it is advised to decrease the value of the smoothing parameter or to disable the smoothing algorithm.

### Light Source Control

There is a total of 5 light source power levels. Their approximate relative power is evenly distributed between 0 through 100%. There were three power control mode: manual, automatic mode 1 and automatic mode 2.

With the manual mode, the light power source of the sensor is set to a fixed value. This mode can be used in a controlled environment of sensor FOV.

For automatic mode, the change delay defines the number of measurements required before allowing the LeddarVu module to increase or decrease by one the light source power level. For example, with the same change delay, the maximum rate of change (per second) of the light source power will two times higher at 12.5 Hz than at 6.25 Hz. The change delay can be set by the number of detection frame and the number of channel in saturation mode can be tolerated (automatic mode 1 only).

**NOTE**: Since the change delay parameter is a number of measurements, the delay will vary if the measurement rate is changed (through modification of the accumulation and oversampling parameters).

Keeping the module in automatic light source power mode (default setting) ensures it adapts to varying environments. Close range objects may reflect so much light they can saturate the module, reducing the quality of the measurements. The automatic mode 1, will adapt the light output within the change delay setting (channel and frame parameter) to reach the optimal amplitude. On the other hand, low amplitudes provide lower accuracy and precision.

This automatic light source power mode will select a light source intensity that provides the highest intensity that avoids the saturation condition. The automatic mode 2, will adapt the light output within the change delay (frame parameter only) to reach at least one or more channels in saturation condition to provides the highest detection range. This mode is useful to keep a highest detection range into non-saturated channels when a strongly reflective object is detected.

**NOTE**: When a strongly reflective or near object is present in the field of view while monitoring farther distances, the automatic adjustment mode 1 will reduce the effective range of the module (reduce light source intensity) and may prevent detection of long range or low reflectivity objects. For these applications, the automatic mode 2 may be a better setting.

## **Object Demerging**

The sensor can detect up to 4 objects per channel, as long as there is enough infrared light coming back from each target. There is also the possibility to activate the Active Demerging which will allow to demerge one pair of objects which closer together than normal. With the active demerging enabled, the sensor can also detect up to 4 objects per channel with the advantage of having 2 of these 4 objects to be detected while being close to each other.

When the Active demerging is disabled.

• The normal demerging will happen on any objects who are separated by at least 5 meters. This normal feature can give up to 4 detections.

When the Active demerging is enabled, the normal demerging will still occur in addition to demerge a pair of objects which are significantly closer together

- The Accumulation needs to be of 64 and higher for the active demerging to be ON
- The Oversampling need to be of 8 and higher for the active demerging to be ON
- At 8 Oversampling the demerging will happen if the two objects are separated by 90cm
- At 16 Oversampling the demerging will happen if the two objects are separated by 70cm
- At 32 Oversampling the demerging will happen if the two objects are separated by 50cm
- The accuracy of the sensor can be slightly altered on these two objects.

The active demerging will not work if one of the targets has an amplitude which is 10 times higher than the other target that is to demerge.

The minimum amplitude for targets to be demerged is of 10 counts each. There cannot be any demerging if the detection is saturated.

If the targets cannot be demerged (from normal demerging or active demerging) i.e. if they are closer than the minimum distance required if they do not meet the minimum or maximum amplitude requirement, the two detections will be averaged as only one detection. This average will be weighted by the amplitude and the range of the given detections.

## 4.3.2. Enabling and Disabling Segments

To open the Acquisition Settings dialog box, select **Device > Configuration > Acquisition**.

Segments are enabled by default. Deactivating a segment can target what needs to be identified in a field of view. This has an impact on the measurement rate which will be faster.

| Acquisition 9 | Settings | × |
|---------------|----------|---|
| General       | Segments |   |
| Enable        |          |   |
| ✓ 1           |          |   |
| ✓ 2           |          |   |
| ✓ 3           |          |   |
| ✓ 4           |          |   |
| ✓ 5           |          |   |
| 6             |          |   |
| 7             |          |   |
| ▼ 8           |          |   |
|               |          |   |
|               |          |   |
|               |          |   |
|               |          |   |
|               |          |   |
|               |          |   |
|               |          |   |
|               |          |   |
|               |          |   |
|               |          |   |
|               |          |   |

Figure 18: Segments tab – Acquisition Settings dialog box

When you uncheck segments, the corresponding segments will appear with gray square lines in the main window as shown in the image below.

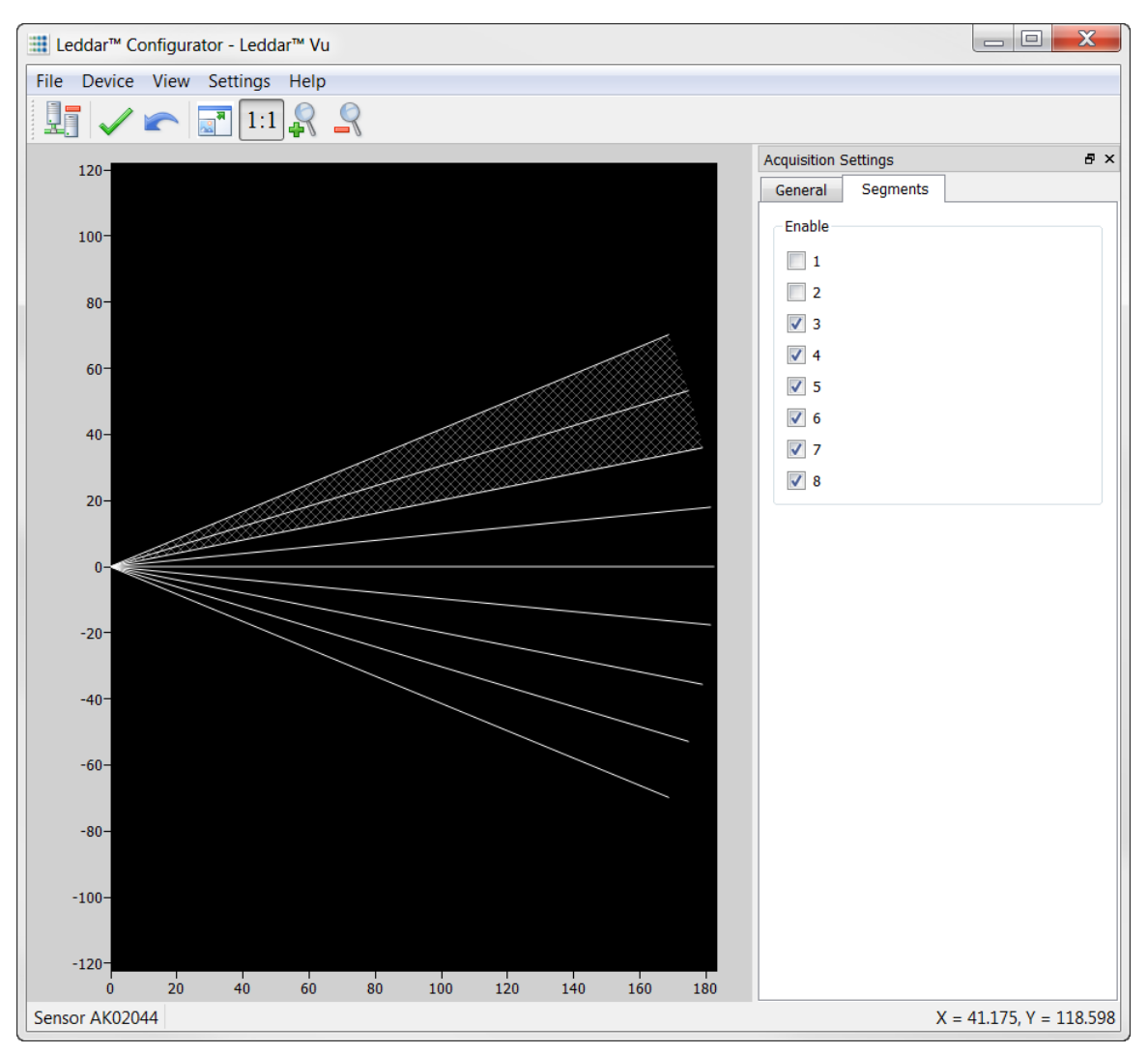

Figure 19: Disabled segments example

To apply new acquisition settings, click the apply button  $\checkmark$  in the main window.

# 4.4. Measurement Rate

The LeddarVu module acquires a base input waveform for all segments at a rate between 10 kHz and 40 kHz, depending on the sensor field of view (see Table 11).

Multiple acquisitions are used to perform accumulations and oversampling and generate a final waveform that is then processed to detect the presence of objects and measure their position.

| LeddarVu8 FOV | Base Acquisition Rate |
|---------------|-----------------------|
| 16°           | 10 kHz                |
| 47.5°         | 20 kHz                |
| 98.5°         | 40 kHz                |

 Table 11: Base Acquisition Rate Based on the Field of View

Therefore, the final measurement rate is:

 $Measurement \ rate = \frac{Base \ Rate}{(Number \ of \ segments \ enabled + 1) * accumulations * oversampling}$ 

For example, LeddarVu 16° with 256 accumulations and an oversampling value of 8:

Measurement rate = 
$$\frac{10000}{(8+1) * 256 * 8} = 0.5425$$
 Hz

Table 12 below presents the measurement rate for typical values of accumulations and oversampling.

| Accumulation | Oversampling | Meas            | surement Rate     | (Hz)              |
|--------------|--------------|-----------------|-------------------|-------------------|
|              |              | LeddarVu<br>16° | LeddarVu<br>47.5° | LeddarVu<br>98.5° |
| 1024         | 8            | 0.1356          | 0.2713            | 0.5425            |
| 512          | 8            | 0.2713          | 0.5425            | 1.0851            |
| 256          | 8            | 0.5425          | 1.0851            | 2.1701            |
| 128          | 8            | 1.0851          | 2.1701            | 4.3403            |
| 64           | 8            | 2.1701          | 4.3403            | 8.6806            |
| 32           | 8            | 4.3403          | 8.6806            | 17.3611           |
| 1024         | 4            | 0.2713          | 0.5425            | 1.0851            |
| 512          | 4            | 0.5425          | 1.0851            | 2.1701            |
| 256          | 4            | 1.0851          | 2.1701            | 4.3403            |
| 128          | 4            | 2.1701          | 4.3403            | 8.6806            |
| 64           | 4            | 4.3403          | 8.6806            | 17.3611           |
| 32           | 4            | 8.6806          | 17.3611           | 34.7222           |

## Table 12: Measurement rate for LeddarVu8

# 4.5. CPU Load

The measurement rate varies with the accumulations and oversampling settings. The higher the rate, the higher the processing load is on the source and control assembly microcontroller. The **Point** parameter, in the **Acquisition Settings** dialog box, (**Device** menu, **Configuration** > **Acquisition**) also has an impact on the processing load since it impacts the number of sample points to process for each segment.

Given the high flexibility of parameter settings, it is possible to create a processing load that exceeds the capacity of the microcontroller. When the microcontroller load is exceeded, the theoretical measurement rate will not be obtained.

The load (**CPU Load**) is displayed in the **Device State** window (**View** menu > **State**). It is recommended to verify the load when modifying the accumulations, oversampling, and point count parameters. The measurement rate will be lower than the calculated rate and the measurement period may be irregular when the load nears or reaches 100%.

| Device State            | ×                         |
|-------------------------|---------------------------|
| Temperature             | Timers & Load             |
| Device: 33.0 °C         | 0 02:02:13                |
|                         | CPU Load: 7 %             |
|                         | Measurement Rate: 5.50 Hz |
| Device Information      |                           |
| Serial Number:          | AK02044                   |
| Software Version:       | 1.0.0.23                  |
| Bootloader Version:     | 1.0.0.20                  |
| FPGA Version:           | 2574                      |
| Hardware Part Number:   | 75H0005-1                 |
| Software Part Number:   | 53A0032-10                |
| Manufacturer Name:      | LeddarTech                |
| Group ID Number:        |                           |
| Automatic Parameter Val | ues                       |
| LED Intensity: 6 %      |                           |
|                         |                           |

Figure 20: Device State window

# 5. Communication Interfaces

The interfaces and links are optional and are implemented depending on your configuration.

# 5.1. SPI Interface

The SPI interface on the SPI board is a direct link to the receiver module.

The SPI interface available with the USB, CAN and SERIAL board is a port connected to MCU but not implemented for the moment.

## 5.1.1. SPI Basics

The SPI interface uses the configuration mode 0; where, data is captured on the rising edge of the clock signal and outputted on the falling.

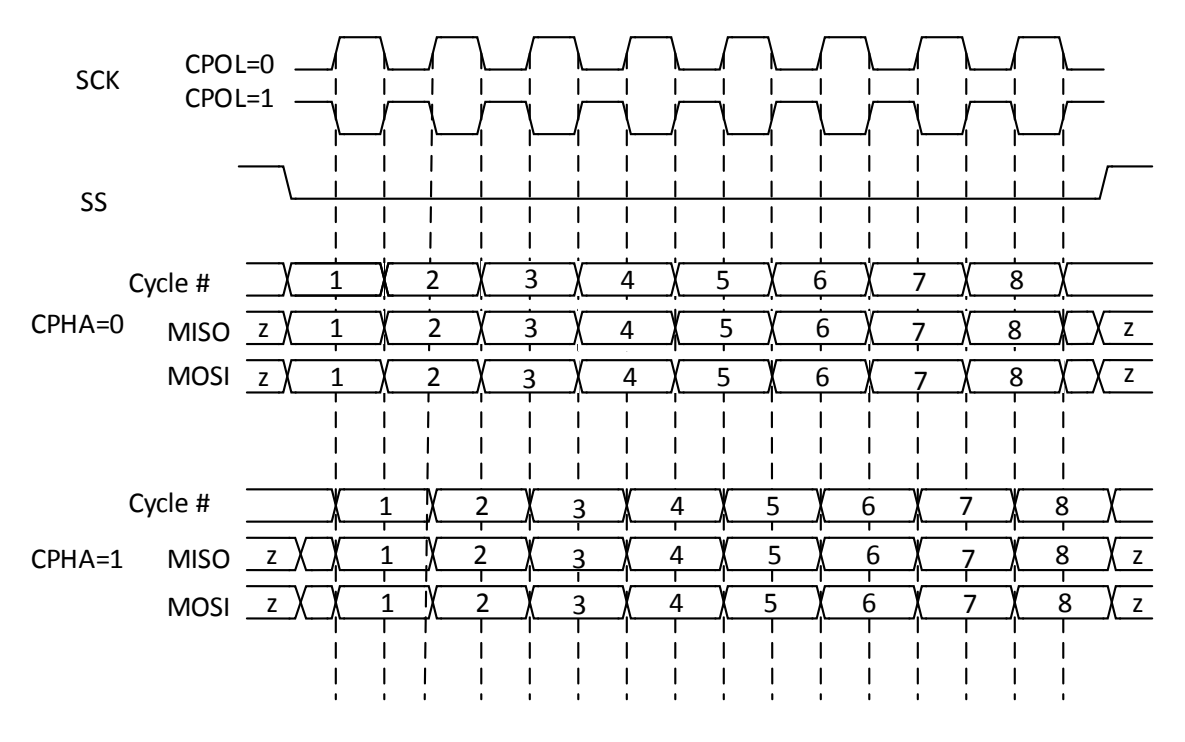

Figure 21: Standard SPI timing diagram

Table 13 below presents the basic clock signal modes.

### Table 13: Basic modes

| Mode | Clock Polarity<br>CPOL | Clock Phase<br>CPHA |
|------|------------------------|---------------------|
| 0    | 0                      | 0                   |
| 1    | 0                      | 1                   |
| 2    | 1                      | 0                   |
| 3    | 1                      | 1                   |

## 5.1.2. SPI Protocol

The universal SPI protocol uses a combination of standard commands for FLASH and SRAM memories.

Each SPI packet contains a header, a payload, and a cyclic redundancy check (CRC).

The first byte of the header corresponds to an instruction opcode. It is followed by a 24-bit address and the 16-bit size of the payload. The payload contains several user-data bytes. The last 16 bits of the packet is the CRC16 (IBM) of both header and payload. The table below summarizes the structure of an SPI packet. It is noted that address and the CRC are packed with the most significant byte first while the first byte of data corresponds to the least significant byte.

| Field          | Opcode | ļ | Addres | SS | Size |   | Data |  |       | CRC16 |       |
|----------------|--------|---|--------|----|------|---|------|--|-------|-------|-------|
| Byte<br>offset | 1      | 2 | 3      | 4  | 5    | 6 | 7    |  | 7 + n | 8 + n | 9 + n |

### Table 14: Byte offsets

The supported opcodes are presented in Table 15.

| Mnemonic | Opcode | Operation               | Description                                                                                                    |
|----------|--------|-------------------------|----------------------------------------------------------------------------------------------------|
| READ     | 0x0B   | Read data               | The read command returns data from<br>memory starting at the selected address. It<br>needs a delay between the group containing<br>the opcode, address, and size data, and the<br>return data stream to let the receiver module<br>to decode the request and get the ready data<br>to the clock. |
| WRITE    | 0x02   | Write data              | The write command writes data to memory starting at the selected address and is limited to a page of 1 to 512 bytes.                                                                                                    |
| CE       | 0xC7   | Reset<br>configuration  | The reset command resets the module to the default configuration. The process is started on deassert of nCS and the write-enable flag in the status register must be asserted.                                                                                                    |
| RDSR     | 0x05   | Read status<br>register | The read status command returns a byte of the status register and bit-field flags (refer to Table 16).                                                                                                    |
| WREN     | 0x06   | Write enabled           | The write enabled command disables the write protection in order to modify any parameters.                                                                                                    |
| WRDIS    | 0x04   | Write disabled          | The write disabled command enables the write protection to lock the module from any parameter changes.                                                                                                    |
| SOFTRST  | 0x99   | Software reset          | The software reset command resets the receiver module.                                                                                                    |

The status register and bit flags are presented in Table 16.

| Bit | Name         | Access | Description                            |
|-----|--------------|--------|----------------------------------------|
| 7:2 | Reserved     | R/W    | Future use                             |
| 1   | Write enable | R      | 0 = Write disabled                     |
|     | latch        |        | 1 = Write enabled                      |
| 0   | Module ready | D      | 0 = Module ready                       |
| 0   | would ready  |        | 1 = Module busy (programming, erasing) |

Table 16: Status register

Data chronograms are represented in Figure 22 and Figure 23, and opcode and register chronograms are presented in Figure 24 and Figure 25 below.

|      | -          |                 |    |            |
|------|------------|-----------------|----|------------|
|      | -          |                 | ſ  |            |
|      | -          |                 | ſ  |            |
|      |            |                 |    |            |
|      |            |                 | 1. |            |
|      | 4          | 1111            | .> | 2          |
|      | 2          |                 | F  |            |
| 7    | 619        |                 |    | 3          |
| í Lí | CRC<br>CRC |                 |    |            |
|      |            |                 | 2  | 1          |
|      | +          |                 |    | 5          |
|      | Â          |                 | 7  | 1          |
|      |            |                 | Ľ  | <u>ا</u>   |
|      |            |                 | ſ  | 5          |
|      | ç          |                 | Ľ  | 1          |
|      | Byte       |                 | L  |            |
|      | Data       |                 | 6  | 1          |
| ΠĽ   | T          |                 |    |            |
|      |            |                 | 4  | 4          |
|      | 1          |                 | 0  | 2          |
|      | -          |                 | 4  | ۲ <u>-</u> |
|      |            |                 | 6  | 2          |
|      |            |                 | 2  | 5          |
|      |            |                 | Ľ  | Ľ          |
|      |            |                 | ſ  | 2          |
|      | ļ          |                 | Ľ  | 7          |
|      | P7-b/      |                 | 6  | ]          |
|      | j.         |                 | Ľ  | 4          |
|      | ta By      |                 | 6  | 5          |
|      | Dat        |                 | 4  | 4          |
|      |            |                 | 6  | -          |
|      |            |                 | 4  | 4          |
|      |            |                 | 6  | 2          |
|      |            |                 | 2  | 1          |
|      | +          |                 | 6  |            |
|      |            |                 | -  | ř          |
|      |            |                 |    |            |
|      | elay       |                 |    |            |
|      | ő          |                 |    |            |
|      |            |                 |    |            |
|      | -          | S.              |    |            |
|      | 1          | S               |    |            |
|      |            | H               |    |            |
|      |            | S               |    |            |
|      | 15-bC      | M               |    |            |
| . [5 | ize b      | 10              | ]] |            |
|      |            | 0               |    |            |
|      |            | Ų               |    |            |
|      |            | S               |    |            |
|      | <u>.</u>   | 5.2             |    |            |
|      | 1          | $\triangleleft$ |    |            |
|      |            | Н               |    |            |
|      | -a0-       | ∢               |    |            |
|      | 5 a23      | K               |    |            |
|      | ts bits    | 4               | ]] | L.         |
|      | Idres      | ◄               |    |            |
|      | A          | U               |    |            |
|      |            | 1               |    |            |
|      | 1          | *               |    |            |
|      | 1          |                 |    |            |
|      |            |                 |    |            |
|      |            |                 |    |            |
|      |            | 5               |    |            |
|      |            |                 |    |            |
|      |            |                 |    |            |
|      | -ep:       |                 |    |            |
|      | oodc       |                 |    |            |
|      | Í          |                 |    |            |
|      |            |                 |    |            |
|      |            |                 |    |            |
|      |            |                 |    |            |
|      |            |                 |    |            |
|      |            | 1               |    |            |
|      |            |                 |    |            |
|      |            | 200             |    |            |
|      | <b>.</b>   | 8               |    |            |
|      | <b>.</b>   | 0               |    |            |

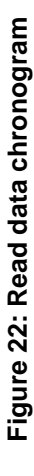

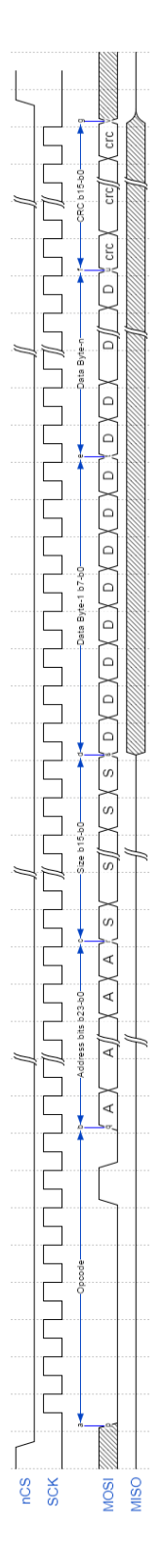

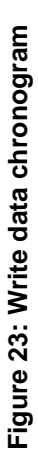

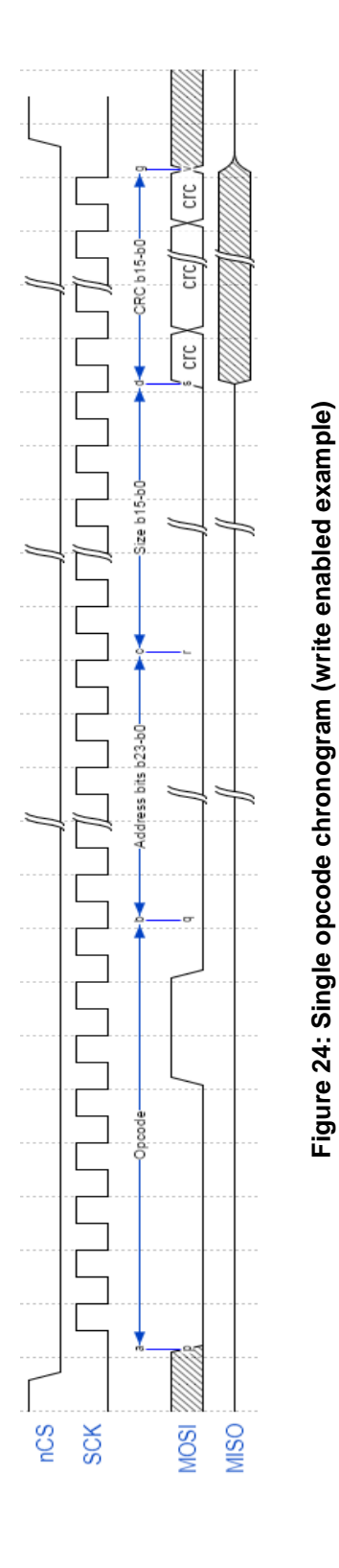

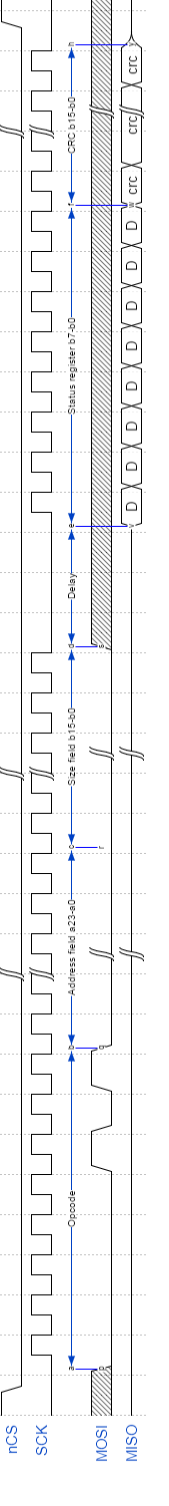

Figure 25: Read status register chronogram

# 5.1.3. Memory Map

The memory map is divided in four memory banks. This section presents the description of the four memory banks in a table format.

| Bank<br>Number | Start Base<br>Address | Bank Size<br>(KB) | Access    | Description                              |
|----------------|-----------------------|-------------------|-----------|------------------------------------------|
| 0              | 0x00000000            | 1024              | R/W       | Configuration data                       |
| 2              | 0x00200000            | 512               | R/W       | Configuration data                       |
| 6              | 0x00400000            | 128               | Read only | General device information and constants |
| 10             | 0x00480000            | 128               | R/W       | General Status                           |
| 12             | 0x004C0000            | 128               | R/W       | LeddarVu Status                          |
| 14             | 0x00500000            | 1024              | Read only | Detection list                           |
| 21             | 0x00FFFB00            | 1                 | R/W       | Transaction configuration                |

**Configuration Data** 

| Offset | Length | Туре     | Description                                       |
|--------|--------|----------|---------------------------------------------------|
| 0      | 32     | char     | Module name as an ASCII string                    |
| 32     | 1      | uint8_t  | Accumulation exponent: for example, $3 = 2^{3}=8$ |
| 33     | 1      | uint8_t  | Oversampling exponent: for example, $3 = 2^{3}=8$ |
| 34     | 1      | uint8_t  | Base point sample                                 |
| 35     | 4      | uint32_t | Bit field of segment enabled                      |
| 39     | 4      | uint32_t | Acquisition rate of the reference pulse           |
| 43     | 4      | float    | Yaw angle of the module                           |
| 47     | 4      | float    | Pitch angle of the module                         |
| 51     | 4      | float    | Roll angle of the module                          |
| 55     | 4      | float    | X-axis position of the module                     |
| 59     | 4      | float    | Y-axis position of the module                     |
| 63     | 4      | float    | Z-axis position of the module                     |

## Table 18: Configuration data bank

| Offset | Length | Туре     | Description                                                                                                    |
|--------|--------|----------|----------------------------------------------------------------------------------------------------|
| 67     | 1      | int8_t   | Precision (smoothing): Stabilizes the module<br>measurements. The behavior of the<br>smoothing algorithm can be adjusted by a<br>value ranging from –16 through 16.                                                                                                    |
| 68     | 1      | uint8_t  | Precision enabled                                                                                                    |
| 69     | 1      | uint8_t  | Saturation compensation enabled                                                                                                    |
| 70     | 1      | uint8_t  | Overshoot management enabled                                                                                                    |
| 71     | 4      | int32_t  | Sensitivity (detection threshold) setting expressed in a raw amplitude scale.                                                                                                    |
| 75     | 1      | uint8_t  | Light source power (0 to 100)                                                                                                    |
| 76     | 1      | uint8_t  | Auto light source power:<br>0: disabled<br>1: mode 1<br>2: mode 2                                                                                                    |
| 77     | 2      | uint16_t | Auto frame average: Changes the delay in<br>the number of measurements. This is the<br>responsivity of the auto light source power<br>according to the number of frames.                                                                                                    |
| 79     | 1      | uint8_t  | Auto detections average: Number of detections for saturation acceptance (the number of detections can be saturated to avoid decreasing the light source power when using the automatic mode). This is the responsivity of the auto light source power according to the number of detections. |
| 80     | 1      | uint8_t  | Object demerging enabled                                                                                                    |
| 81     | 1      | uint8_t  | Static noise removal enabled                                                                                                    |

**Product Configuration** 

## Table 19: Product Configuration Data Bank

| Offset | Length | Туре    | Description                    |
|--------|--------|---------|--------------------------------|
| 0      | 1      | uint8_t | Crosstalk Removal enabled      |
| 1      | 1      | uint8_t | Crosstalk Echo Removal enabled |

## Device Information and Constants

| Offset | Length | Туре | Description                                                                   |
|--------|--------|------|-------------------------------------------------------------------------------|
| 0      | 32     | char | Module part number as an ASCII string                                         |
| 32     | 32     | char | Software part number as an ASCII string                                       |
| 64     | 32     | char | Module serial number as an ASCII string                                       |
| 96     | 32     | char | Manufacturer name as an ASCII string                                          |
| 128    | 32     | char | Group identification number as an ASCII string                                |
| 160    | 32     | char | Build date as an ASCII string                                                 |
| 192    | 32     | char | Firmware version as an ASCII string                                           |
| 224    | 32     | char | Bootloader version as an ASCII string                                         |
| 256    | 32     | char | ASIC version as an ASCII string (optionally filled in function of the module) |
| 288    | 32     | char | FPGA version as an ASCII string                                               |

## Table 20: Device information and constants bank

| Offset | Length | Type Description |                                                                                                    |
|--------|--------|------------------|----------------------------------------------------------------------------------------------------|
|        |        |                  | Module type                                                                                                    |
|        |        |                  | 0x00000000: Invalid Device                                                                                                    |
|        |        |                  | 0x0000007: M16 Evaluation Kit                                                                                                    |
| 320    | 2      | uint16_t         | 0x0000008: IS16                                                                                                    |
|        |        |                  | 0x0000009: M16                                                                                                    |
|        |        |                  | 0x000000A: LeddarOne                                                                                                    |
|        |        |                  | 0x000000D: LeddarVu8                                                                                                    |
| 322    | 4      | uint32_t         | Internal Use                                                                                                    |
| 326    | 1      | uint8_t          | Accumulation exponent min.                                                                                                    |
| 327    | 1      | uint8_t          | Accumulation exponent max.                                                                                                    |
| 328    | 1      | uint8_t          | Oversampling exponent min.                                                                                                    |
| 329    | 1      | uint8_t          | Oversampling exponent max.                                                                                                    |
| 330    | 1      | uint8_t          | Base point sample min.                                                                                                    |
| 331    | 1      | uint8_t          | Base point sample max.                                                                                                    |
| 332    | 2      | uint16_t         | Number of vertical segments                                                                                                    |
| 334    | 2      | uint16_t         | Number of horizontal segments                                                                                                    |
| 336    | 2      | uint16_t         | Number of reference segments                                                                                                    |
| 338    | 4      | uint32_t         | Base point sample distance                                                                                                    |
| 342    | 4      | uint32_t         | Reference segment mask: bit-field mask indicates the position of the reference segments.                                                   |
| 346    | 2      | uint16_t         | Number of sample max.                                                                                                    |
| 348    | 1      | uint8_t          | Internal Use                                                                                                    |
| 349    | 4      | uint32_t         | Clock frequency                                                                                                    |
| 353    | 1      | uint8_t          | Maximum number of detections per segment                                                                                                   |
| 354    | 4      | uint32_t         | Distance scale                                                                                                    |
| 358    | 1      | uint8_t          | Raw amplitude scale bit, to which 0xd must be<br>added (amplitude scale given in bitshift). That is<br>raw amplitude << (scale bit + 0x0d) |
| 359    | 4      | uint32_t         | Raw amplitude scale, to which the value 8192 must be added.                                                                                |
| 363    | 2      | int16_t          | Precision min.                                                                                                    |
| 365    | 2      | int16_t          | Precision max.                                                                                                    |
| 367    | 4      | int32_t          | Sensitivity min.                                                                                                    |
| 371    | 4      | int32_t          | Sensitivity max.                                                                                                    |
| 375    | 1      | uint8_t          | Current light source power count (max 16)                                                                                                  |
| 376    | 2      | uint16_t         | Auto frame average min.                                                                                                    |

| Offset | Length | Туре     | Description                          |
|--------|--------|----------|--------------------------------------|
| 378    | 2      | uint16_t | Auto frame average max.              |
| 380    | 1      | uint8_t  | Auto light source power percent min. |
| 381    | 1      | uint8_t  | Auto light source power percent max. |
| 382    | 1      | uint8_t  | Auto detections average min.         |
| 383    | 1      | uint8_t  | Auto detections average max.         |
|        |        |          | Static noise calibration source:     |
| 384    | 1      | uint8_t  | 0 = By end-user                      |
|        |        |          | 1 = By factory                       |
| 385    | 4      | uint32_t | CPU load scale                       |
| 389    | 4      | uint32_t | Temperature scale                    |

### LeddarVu Device Information and Constants

### Table 21: Device Information and Constants

| Offset | Length | Туре    | Description                                                                                                 |
|--------|--------|---------|----------------------------------------------------------------------------------------------------|
| 0      | 1      | uint8_t | Sensor temperature scale exponent<br>Sensor temperature scale = 2 <sup>^</sup> contents of this<br>register |

**General Status** 

## Table 22: General Status

| Offset | Length | Туре     | Description                                                                      |
|--------|--------|----------|----------------------------------------------------------------------------------|
| 0      | 1      | uint8_t  | Detection ready flag: for polling mode, detections are ready to read if set to 1 |
| 37     | 4      | uint32_t | CPU Load<br>%CPU load = Contents of this register/CPU load<br>scale              |
| 75     | 4      | uint32_t | Binary CRC32                                                                     |

LeddarVu Status

## Table 23: General Status

| Offset | Length | Туре     | Description                                                                          |
|--------|--------|----------|--------------------------------------------------------------------------------------|
| 0      | 4      | uint32_t | Sensor temperature<br>Temperature = Contents of this register/(2 <sup>^</sup> sensor |
|        |        |          | temperature scale exponent)                                                          |

## **Detection List**

| Offset | Length                                | Туре                            | Description                                                     |
|--------|---------------------------------------|---------------------------------|-----------------------------------------------------------------|
| 0      | 4                                     | uint32_t                        | Timestamp: in ms since the power up                             |
| 4      | 2                                     | uint16_t                        | Number of detection (N)                                         |
| 6      | 2                                     | uint16_t                        | Current percentage of light source power                        |
| 8      | 4                                     | uint32_t                        | Acquisition options                                             |
| 12     | N *<br>detection<br>structure<br>size | Array of detection<br>structure | Start of detection list array<br>Refer to Table 25 for details. |

## Table 24: Detection list bank

## Detection Structure Size

| Offset | Length | Туре      | Description                                                                   |
|--------|--------|-----------|-------------------------------------------------------------------------------|
|        |        |           | Distance expressed in distance scale                                          |
| 0      | 4      | uint32_t  | To convert to meters, the distance must be divided by the distance scale.     |
|        |        |           | Amplitude expressed in raw amplitude scale                                    |
| 4      | 4      | uint32_t  | To convert the amplitude to count, it must be divided by the amplitude scale. |
|        |        |           | Amplitude = Contents of this register/(Amplitude Scale Register + 8192)       |
| 8      | 2      | uint16_t  | Segment number                                                                |
|        |        |           | Bit-field detection flags:                                                    |
|        |        |           | Bit 0: Detection is valid (will always be set)                                |
|        |        |           | Bit 1: Detection is the result of object demerging                            |
| 10     |        |           | Bit 2: Reserved                                                               |
| 10     | 2      | uint'16_t | Bit 3: Detection is saturated                                                 |
|        |        |           | Bit 4: Reserved                                                               |
|        |        |           | Bit 5: Reserved                                                               |
|        |        |           | Bit 6: Detection is within the crosstalk zone                                 |
|        |        |           | Bit 7: Reserved                                                               |

## Table 25: Detection structure size

## Transaction Configuration

| Offset | Length  | Туре                                                                                                | Description                                                                                                    |                                                                                                    |
|--------|---------|----------------------------------------------------------------------------------------------------|----------------------------------------------------------------------------------------------------|----------------------------------------------------------------------------------------------------|
|        |         |                                                                                                    | Secure-transaction enabled flags:                                                                                                    |                                                                                                    |
| 0 1    | uint8_t | 1 = Enables the CRC calculation and validation on any transaction. This flag is enabled by default. |                                                                                                    |                                                                                                    |
|        |         |                                                                                                    | 0 = No CRC validation. The CRC field is still required in SPI protocol but can be set to any value.                                                                                                    |                                                                                                    |
|        |         |                                                                                                    | Transaction modes:                                                                                                    |                                                                                                    |
|        |         |                                                                                                    | 0 = Free run. The READY pin is asserted on each ready detection frame. The host must be able to read data on time.                                                                                                    |                                                                                                    |
| 1      | 1       | uint8_t                                                                                             | 1 = Blocking read. On the READY pin assertion, host must<br>read all data from traces or detections bank (data transaction<br>control source configuration) to continue acquisition.                                                    |                                                                                                    |
|        |         |                                                                                                    | 2 = Partial blocking read. On the READY pin assertion, host<br>can read all data from traces of the detection bank and the<br>acquisition is still running. Possible loss of detection frames<br>if the host reading data is very long. |                                                                                                    |
| 2      | 2       | uint16_t                                                                                            | CRC of the last transaction                                                                                                    |                                                                                                    |
|        |         |                                                                                                    | Bit-field information of last transactions:                                                                                                    |                                                                                                    |
|        |         |                                                                                                    | All bits to 0: No transaction error                                                                                                    |                                                                                                    |
|        |         |                                                                                                    | Bit-0: Access right violation                                                                                                    |                                                                                                    |
| 4      | 2       | uint16 t                                                                                            | Bit-1: Invalid address     Bit-2: Command not found                                                                                                    |                                                                                                    |
| 4      | Z       | unt16_t                                                                                             | Bit-3: Write disabled                                                                                                    |                                                                                                    |
|        |         |                                                                                                    | Bit-4: CRC failed                                                                                                    |                                                                                                    |
|        |         |                                                                                                    | Bit-5: Command execution error                                                                                                    |                                                                                                    |
|        |         |                                                                                                    | Bit-6: Invalid packet                                                                                                    |                                                                                                    |
|        |         |                                                                                                    | Data transaction control source:                                                                                                    |                                                                                                    |
|        |         |                                                                                                    | 0 = On trace                                                                                                    |                                                                                                    |
| 6      | 1       | uint8_t                                                                                             | 1 = On detections                                                                                                    |                                                                                                    |
|        |         |                                                                                                    |                                                                                                    | This register determines which data type will control the READY pin and manage the transaction mode. |

Table 26: Transaction configuration bank

## 5.1.4. SPI Operation

The SPI operation includes four parameters: SPI port configuration, speed and timing, access, and modification.

## 5.1.4.1. SPI Port Configuration

The SPI port must be configured in the 0 mode (see section 5.1.1 SPI Basics 45) to communicate with the receiver module.

# 5.1.4.2. Sensor Hard Reset

A hard-reset pin is available to reboot the sensor. The standard hard reset chronogram is shown on Figure 26 below: the nCS must not be asserted during this reset sequence. The minimum reset state time (Trst) is 1 millisecond. The minimum wait time after reset state release (Twait) is 100 milliseconds.

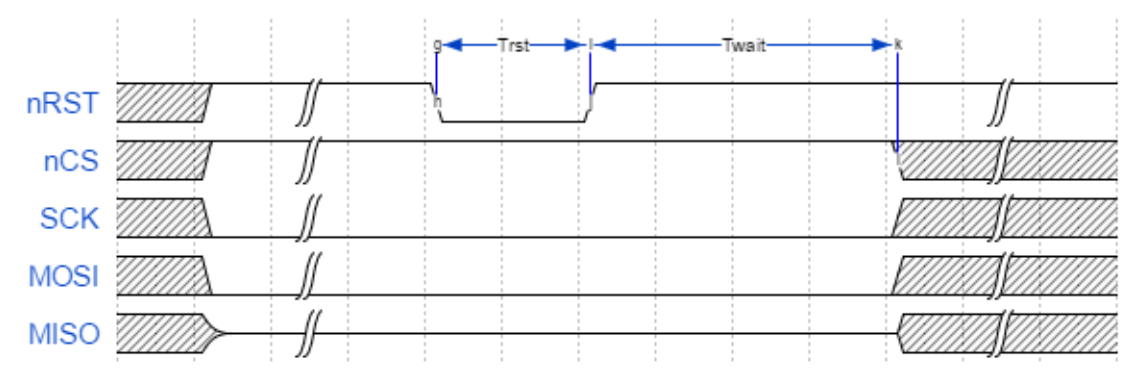

Figure 26: Standard hard reset chronogram

To prevent the receiver module to go into the bootloader mode, the port must never have all SPI input pins (nCS, MOSI and CLK) set to the low level for more than 100 milliseconds at power up or when performing a hard reset.

## 5.1.4.3. Speed and timing

For the read operation, a delay is needed between the header (group containing the opcode, address, and size data), and the return data stream to let the receiver module to decode the request and get the ready data to the clock. This delay can be set to 1 millisecond, during this delay, the SPI clock must be halted and the nCS must be staying asserted (see Figure 22).

The SPI clock frequency can be in the range between 500 kHz and 25 MHz.

## 5.1.4.4. Access

To access a parameter, you need to add a parameter offset to the associated bank start base address. Use the parameter length to get or set the whole parameter field.

## 5.1.4.5. Modification

### To modify a parameter:

- 1. Disable the write protection of the module by sending the write enabled command.
- 2. Poll the status register to get the ready state and write enabled flag asserted.
- 3. Send the new parameter value.
- 4. Poll the status register to get the ready state.
- 5. Send the write disabled command (write protection) to prevent any unwanted parameter change.
- **NOTE**: To prevent any data corruption or loss after modifying a parameter or a firmware update, the module must be in the ready state before shutting it down or doing a hard reset.

# 5.2. I2C Interface

The I2C interface on the SPI board is a direct link to the receiver and source modules. For the moment, only the temperature sensor is accessible. Refer to the LM75BIMM-3/NOPB temperature sensor datasheet from Texas Instruments.

The I2C interface available with the enhance board is a port connected to MCU but not implemented for the moment.

# 5.3. USB Interface

The USB interface available with the USB, CAN and SERIAL board is a VCP (virtual COM port) serial emulation port. This port is used as a serial link with the Modbus protocol (refer to Section 5.4 Serial Link Interface). This interface can also be used to update the USB, CAN and SERIAL board firmware in the bootloader mode.

# 5.4. Serial Link Interface

The serial links can be of the following electric signals: TTL, RS-232, RS-422, and RS-485.

The serial link ports use the Modbus protocol using the RTU transmission mode only. This section describes the commands that are implemented.

## For more information on the Modbus protocol, please visit <u>www.modbus.org</u>.

### Read input register (function code 0x4)

The following table presents the registers for the read input commands.

| Address                         | Description                                                                                                    |  |  |
|---------------------------------|----------------------------------------------------------------------------------------------------|--|--|
| 1                               | Detection status for polling mode:<br>0 = Detections not ready<br>1 = Detections ready: this status flag is reset to 0 after reading this    |  |  |
|                                 | register                                                                                                    |  |  |
| 2                               | Number of segments (N)                                                                                                    |  |  |
| 11                              | Number of detections                                                                                                    |  |  |
| 12                              | Current percentage of light source power                                                                                                    |  |  |
| 13                              | Bit field of acquisition status: Reserved                                                                                                    |  |  |
| 14                              | Low 16 bits of timestamp (number of milliseconds since the module was started)                                                               |  |  |
| 15                              | High 16 bits of timestamp                                                                                                    |  |  |
| 16 to<br>16 + N-1               | Distance of first detection for each segment, zero if no detection in a segment. The distance unit is defined by the serial port parameters. |  |  |
| 16 + N to<br>16 + (2*N) - 1     | Amplitude of first detection for each segment times 64 (that is, amplitude = this register/64), zero if no detection in a segment            |  |  |
|                                 | Flag of the first detection for each segment:                                                                                                |  |  |
|                                 | Bit 0: Detection is valid (will always be set)                                                                                               |  |  |
| 16 + (2*N) to                   | Bit 1: Detection is the result of object demerging                                                                                           |  |  |
|                                 | Bit 2: Reserved                                                                                                    |  |  |
| 16 + (̀3*N)́ - 1                | Bit 3: Detection is saturated                                                                                                    |  |  |
|                                 | Bit 4: Reserved                                                                                                    |  |  |
|                                 | Bit 5: Reserved                                                                                                    |  |  |
|                                 | Bit 6: Detection is within the crosstalk zone                                                                                                |  |  |
|                                 | Bit /: Reserved                                                                                                    |  |  |
| 16 + (3*N) to<br>16 + (4*N) - 1 | Distance of the second detection for each segment                                                                                            |  |  |
| 16 + (4*N) to<br>16 + (5*N) - 1 | Amplitude of the second detection for each segment                                                                                           |  |  |
| 16 + (5*N) to<br>16 + (6*N) - 1 | Flag of the second detection for each segment                                                                                                |  |  |
| 16 + (6*N) to<br>16 + (7*N) - 1 | Distance of the third detection                                                                                                    |  |  |
| 16 + (7*N) to<br>16 + (8*N) - 1 | Amplitude of the third detection                                                                                                    |  |  |
| 16 + (8*N) to<br>16 + (9*N) - 1 | Flag of the third detection                                                                                                    |  |  |

## Table 27: Read input register messages

| Address                           | Description                       |  |
|-----------------------------------|-----------------------------------|--|
| 16 + (9*N) to<br>16 + (10*N) - 1  | Distance of the fourth detection  |  |
| 16 + (10*N) to<br>16 + (11*N) - 1 | Amplitude of the fourth detection |  |
| 16 + (11*N) to<br>16 + (12*N) - 1 | Flag of the fourth detection      |  |
| 16 + (12*N) to<br>16 + (13*N) - 1 | Distance of fifth detection       |  |
| 16 + (13*N) to<br>16 + (14*N) - 1 | Amplitude of fifth detection      |  |
| 16 + (14*N) to<br>16 + (15*N) - 1 | Flag of the fifth detection       |  |
| 16 + (15*N) to<br>16 + (16*N) - 1 | Distance of the sixth detection   |  |
| 16 + (16*N) to<br>16 + (17*N) - 1 | Amplitude of the sixth detection  |  |
| 16 + (17*N) to<br>16 + (18*N) - 1 | Flag of the sixth detection       |  |

**NOTE**: As per the Modbus protocol, register values are returned in big-endian format.

For an example of a 0x04 Modbus function (read input register), refer to Appendix A.

# Read holding register (function code 0x3), write register (function code 0x6), write multiple register (function code 0x10), and read/write multiple register (function code 0x17).

The following table presents the registers for these commands (see section 4.3 for a more detailed description of parameters).

| Address | Description                                                                                                    |
|---------|----------------------------------------------------------------------------------------------------|
| 0       | Exponent for the number of accumulations (that is, if the content of this register is n, 2 <sup>n</sup> accumulations are performed) |
| 1       | Exponent for the number of oversamplings (that is, if the content of this register is n, 2 <sup>n</sup> oversamplings are performed) |
| 2       | Number of base samples                                                                                                    |
| 3       | Reserved                                                                                                    |
| 4       | Detection threshold as a fixed-point value with a 6-bit fractional part (that is threshold value is this register divided by 64).    |

|  | Table 28: | Read holding | register | message | definition |
|--|-----------|--------------|----------|---------|------------|
|--|-----------|--------------|----------|---------|------------|

| Address | Description                                                                                                    |  |  |
|---------|----------------------------------------------------------------------------------------------------|--|--|
| 5       | Light source power in percentage of the maximum. A value above 100 is<br>an error. If a value is specified that is not one of the pre-defined values,<br>the closest pre-defined value will be used. Refer to the detection reading<br>to verify the LED intensity value as seen in Table 27 and Table 31. |  |  |
|         | Bit field of acquisition options:                                                                                                    |  |  |
|         | Bit-0: Automatic light source power enabled                                                                                                    |  |  |
|         | Bit-1: Demerge object enabled                                                                                                    |  |  |
|         | Bit-2: Static noise removal enabled                                                                                                    |  |  |
|         | Bit-3: Precision (smoothing) enabled                                                                                                    |  |  |
| 6       | Bit-4: Saturation compensation enabled                                                                                                    |  |  |
|         | Bit-5: Overshoot management enabled                                                                                                    |  |  |
|         | Bit-6: Automatic light source power mode:                                                                                                    |  |  |
|         | 0: Mode 1                                                                                                    |  |  |
|         | 1: Mode 2                                                                                                    |  |  |
|         | Bit-7: Crosstalk Removal enabled                                                                                                    |  |  |
|         | Bit-8: Crosstalk Echo Removal enabled                                                                                                    |  |  |
| 7       | Auto light source power change delay in number of measurements                                                                                                    |  |  |
| 8       | Reserved                                                                                                    |  |  |
| 9       | Number of echoes for saturation acceptance: The number of echoes can<br>be saturated to avoid decreasing the light source power in automatic<br>mode.                                                                                                    |  |  |
|         | Operation mode                                                                                                    |  |  |
|         | Write mode:                                                                                                    |  |  |
|         | 0: Stop (stop acquisition)                                                                                                    |  |  |
| 10      | 1: Continuous                                                                                                    |  |  |
|         | 2: Single (acquisition of a single detection frame)                                                                                                    |  |  |
|         | Read mode:                                                                                                    |  |  |
|         | 10: Stopped (sensor is stopped)                                                                                                    |  |  |
|         | 11: Continuous acquisition mode                                                                                                    |  |  |
|         | 12: Single frame busy (acquisition in progress)                                                                                                    |  |  |
|         | 13: Sensor is busy                                                                                                    |  |  |
| 11      | Smoothing: Stabilizes the module measurements. The behavior of the smoothing algorithm can be adjusted by a value ranging from –16 through 16.                                                                                                    |  |  |
| 12      | Low 16 bits of segment enabled: Bit-field of enabled segment                                                                                                    |  |  |
| 13      | High 16 bits of segment enabled                                                                                                    |  |  |

**NOTE**: As per the Modbus protocol, register values are returned in big-endian format.

A request for a register that does not exist will return error code 2. Trying to set a register to an invalid value will return error code 3. If an error occurs while trying to execute the function, error code 4 will be returned.

## Report server ID (function code 0x11)

This function returns information on the LeddarVu module in the following format:

| Offset | Length | Description                                                                                                    |
|--------|--------|----------------------------------------------------------------------------------------------------|
| 0      | 1      | Number of bytes of information (excluding this one). Currently 0x99 since the size of information returned is fixed. |
| 1      | 32     | Serial number as an ASCII string                                                                                     |
| 33     | 1      | Run status 0: OFF, 0xFF: ON. Should always return 0 FF, otherwise the module is defective.                           |
| 34     | 32     | The device name as an ASCII string                                                                                   |
| 66     | 32     | The hardware part number as an ASCII string                                                                          |
| 98     | 32     | The software part number as an ASCII string                                                                          |
| 130    | 8      | The full firmware version as 4 16-bit values                                                                         |
| 138    | 48     | The full bootloader version as 4 16-bit values                                                                       |
| 146    | 2      | The FPGA-build version                                                                                               |
| 148    | 4      | Internal Use                                                                                                    |
| 152    | 2      | Module identification code (13 for LeddarVu8)                                                                        |

### Table 29: Report server ID messages

## Get detections (function code 0x41)

This function returns the detections/measurements in the following format:

The first byte is the number of detections in the message. Because of the limitation on a Modbus message length, a maximum of 40 detections will be returned.

**NOTE**: This maximum can be configured to a lower value using the Leddar<sup>™</sup> Configurator software (serial port configuration) or the Write Register command described below.

Following the first byte, each detection has six bytes (refer to Table 30).

| Offset | Length | Description                                                                                                    |  |  |
|--------|--------|----------------------------------------------------------------------------------------------------|--|--|
| 0      | 2      | The distance (little-endian). Distance unit is defined by serial port parameters                                                                                                    |  |  |
| 2      | 2      | The amplitude times 64 [that is, amplitude = this field/64 (little-endian)]                                                                                                    |  |  |
| 4      | 1      | <ul> <li>4 bits are flags describing the measurement (all others are reserved):</li> <li>Bit 0 - Detection is valid (will always be set)</li> <li>Bit 1 - Detection is the result of object demerging</li> <li>Bit 3 - Detection is saturated</li> <li>Bit 6 - Detection is within the crosstalk zone</li> </ul> |  |  |
| 5      | 1      | Segment number                                                                                                    |  |  |

## Table 30: Get detection messages (detection fields)

Three more data fields follow the detection list:

## Table 31: Get detection messages (trailing fields)

| Offset | Length | Description                                                                                                    |
|--------|--------|----------------------------------------------------------------------------------------------------|
| 0      | 4      | Timestamp of the acquisition (little-endian). The timestamp is expressed as the number of milliseconds since the device was started. |
| 4      | 1      | Current light source power as a percentage of maximum.                                                                               |
| 5      | 2      | Bit-field acquisition. Reserved                                                                                                    |

For an example of a 0x41 Modbus function, refer to Appendix B.

## Read module data (function code 0x42)

Table 32 and Table 33 present the request and answer codes for reading data. This function is an encapsulation of the SPI protocol. See section 5.1.3 Memory Map.

| Offset | Length | Description                                            |
|--------|--------|--------------------------------------------------------|
| 0      | 4      | Base address: 0x00000000 to 0x00FFFFFF (little-endian) |
| 4      | 1      | Number of bytes to read: 1 through 247                 |

#### Table 32: Requests

### Table 33: Answers

| Offset | Length      | Description                                            |
|--------|-------------|--------------------------------------------------------|
| 0      | 4           | Base address: 0x00000000 to 0x00FFFFFF (little-endian) |
| 4      | 1           | Number of bytes read: 1 through 247                    |
| 5      | Nb * 1 byte | Data                                                   |

### Write module data (function code 0x43)

Table 34 and Table 35 present the request and answer codes for writing data. This function is an encapsulation of the SPI protocol. See section 5.1.3 Memory Map.

### Table 34: Requests

| Offset | Length      | Description                            |
|--------|-------------|----------------------------------------|
| 0      | 4           | Base address: 0x00000000 to 0x00FFFFFF |
| 4      | 1           | Number of bytes written: 1 through 247 |
| 5      | Nb * 1 byte | Data                                   |

#### **Table 35: Answers**

| Offset | Length | Description                            |
|--------|--------|----------------------------------------|
| 0      | 4      | Base address: 0x00000000 to 0x00FFFFFF |
| 4      | 1      | Number of bytes written: 1 through 247 |

### Send opcode command (function code 0x44)

Table 36 and Table 37 present the request and answer codes for sending the opcode. This function is an encapsulation of the SPI protocol. See section 5.1.3 Memory Map.

## Table 36: Requests

| Offset | Length | Description                                      |
|--------|--------|--------------------------------------------------|
| 0      | 1      | Opcode, supported opcodes:<br>Read status = 0x05 |
|        |        | Write enabled = 0x06                             |
|        |        | Write disabled = 0x04                            |
|        |        | Reset configuration = 0x C7                      |
|        |        | Soft reset = 0x99                                |
| 1      | 1      | Argument: optional value (must be set to 0x00)   |

## Table 37: Answers

| Offset | Length | Description                                                             |
|--------|--------|-------------------------------------------------------------------------|
| 0      | 1      | Opcode                                                                  |
| 1      | 1      | Return value: optional return value (read status opcode = Status value) |

## Get serial port settings (function code 0x45, 0x00)

Table 38, Table 39, and Table 40 present the requests and answers of the get serial port settings.

## Table 38: Requests

| Offset | Length | Description             |
|--------|--------|-------------------------|
| 0      | 1      | Sub-function code: 0x00 |

### Table 39: Answers header field

| Offset | Length | Description                                                                                                    |
|--------|--------|----------------------------------------------------------------------------------------------------|
| 0      | 1      | Sub-function code: 0x00                                                                                            |
| 1      | 1      | Number of serial port                                                                                              |
| 2      | 1      | Current logical serial port number (current logical serial number connected to the host used for this transaction) |

| Offset | Length | Description                                                                                               |
|--------|--------|----------------------------------------------------------------------------------------------------|
| 0      | 1      | Logical serial port number                                                                                |
| 1      | 4      | Baud rate, supported rates:<br>9,600<br>19,200<br>38,400<br>57,600<br>115,200                             |
| 5      | 1      | Date size: 8 = 8-bit size                                                                                 |
| 6      | 1      | Parity:<br>0 = None<br>1 = Odd<br>2 = Even                                                                |
| 7      | 1      | Stop bit:<br>1 = 1 stop bit<br>2 = 2 stop bits                                                            |
| 8      | 1      | Flow control: 0 = None                                                                                    |
| 9      | 1      | Modbus address: 1 through 247                                                                             |
| 10     | 1      | Max. echoes per transactions. Used for the Get Detection command (function code 0x41), max. of 40 echoes. |
| 11     | 2      | Distance resolution:<br>1 = m<br>10 = dm<br>100 = cm<br>1,000 = mm                                        |

## Table 40: Answers serial port settings field

**NOTE**: This answer table is repeated by the number of available serial port.

## Set serial port settings (function code 0x45, 0x01)

Table 41, Table 42 and Table 43 present the requests and answers for the set serial port settings.

| Table 41: | Requests | header field |
|-----------|----------|--------------|
|-----------|----------|--------------|

| Offset | Length | Description             |
|--------|--------|-------------------------|
| 0      | 1      | Sub-function code: 0x01 |

| Offset | Length | Description                                                                                               |
|--------|--------|----------------------------------------------------------------------------------------------------|
| 0      | 1      | Settings of corresponding logical serial port number to set.                                              |
| 1      | 4      | Baud rate, supported rates:<br>9,600<br>19,200<br>38,400<br>57,600<br>115,200                             |
| 5      | 1      | Date size: 8 = 8-bit size                                                                                 |
| 6      | 1      | Parity:<br>0 = None<br>1 = Odd<br>2 = Even                                                                |
| 7      | 1      | Stop bit:<br>1 = 1 stop bit<br>2 = 2 stop bits                                                            |
| 8      | 1      | Flow control: 0 = None                                                                                    |
| 9      | 1      | Modbus address: 1 through 247                                                                             |
| 10     | 1      | Max. echoes per transactions. Used for the Get Detection command (function code 0x41), max. of 40 echoes. |
| 11     | 2      | Distance resolution:<br>1 = m<br>10 = dm<br>100 = cm<br>1,000 = mm                                        |

## Table 42: Requests serial port setting field

**NOTE**: This request table can be repeated by the number of available serial ports (by using the corresponding logical port number).

### Table 43: Answers

| Offset | Length | Description             |
|--------|--------|-------------------------|
| 0      | 1      | Sub-function code: 0x01 |

## Get carrier firmware information (function code 0x45, 0x02)

Table 44 and Table 45 present the registers for the firmware information commands.

### **Table 44: Requests**

| Offset | Length | Description             |
|--------|--------|-------------------------|
| 0      | 1      | Sub-function code: 0x02 |

### Table 45: Answers

| Offset | Length | Description                                               |
|--------|--------|-----------------------------------------------------------|
| 0      | 1      | Sub-function code: 0x02                                   |
| 1      | 32     | Firmware part number ASCII string                         |
| 33     | 8      | Firmware version in four units for format A, B, C, and D. |

### Get carrier device information (function code 0x45, 0x03)

Table 46 and Table 47 present the registers for the carrier device information commands.

### Table 46: Requests

| Offset | Length | Description             |
|--------|--------|-------------------------|
| 0      | 1      | Sub-function code: 0x03 |

## Table 47: Answers

| Offset | Length | Description                         |
|--------|--------|-------------------------------------|
| 0      | 1      | Sub-function code: 0x03             |
| 1      | 32     | Hardware part number ASCII string   |
| 33     | 32     | Hardware serial number ASCII string |
| 65     | 4      | Option bits. For Leddar use         |

## Get CAN port settings (function code 0x45, 0x04)

Table 48, Table 49 and Table 50 present the requests and answers of the get CAN port settings.

### Table 48: Requests

| Offset | Length | Description             |
|--------|--------|-------------------------|
| 0      | 1      | Sub-function code: 0x04 |

| Table 49: | Answers | header | field |
|-----------|---------|--------|-------|
|-----------|---------|--------|-------|

| Offset | Length | Description             |
|--------|--------|-------------------------|
| 0      | 1      | Sub-function code: 0x04 |
| 1      | 1      | Number of CAN port      |

| Offset | Length | Description                                                                                                    |
|--------|--------|----------------------------------------------------------------------------------------------------|
| 0      | 1      | Logical CAN port number settings                                                                                                    |
| 1      | 4      | Baud rate, supported rates:<br><ul> <li>10,000</li> <li>20,000</li> <li>50,000</li> <li>100,000</li> <li>125,000</li> <li>250,000</li> <li>500,000</li> <li>1,000,000</li> </ul> |
| 5      | 1      | Frame format:<br>0 = Standard 11 bits<br>1 = Extended 29 bits                                                                                                    |
| 6      | 4      | Tx base ID                                                                                                    |
| 10     | 4      | Rx base ID                                                                                                    |
| 14     | 1      | Maximum number of detections (measurements)<br>returned per CAN detection message transaction: 1<br>through 96                                                                   |
| 15     | 2      | Distance resolution:<br>• 1 = m<br>• 10 = dm<br>• 100 = cm<br>• 1,000 = mm                                                                                                    |
| 17     | 2      | Inter-message delay 0 through 65535 milliseconds                                                                                                    |
| 19     | 2      | Inter-cycle delay 0 through 65535 milliseconds                                                                                                    |

## Table 50: Answers CAN port settings field

**NOTE**: This answer table is repeated by the number of available CAN port.

## Set CAN port settings (function code 0x45, 0x05)

Table 51 and Table 52 present the requests and answers for the CAN port commands.

| Offset | Length | Description             |
|--------|--------|-------------------------|
| 0      | 1      | Sub-function code: 0x05 |

### Table 51: Requests header field

## Table 52: Requests CAN port settings field

| Offset | Length | Description                                                                                                    |
|--------|--------|----------------------------------------------------------------------------------------------------|
| 0      | 1      | Settings of corresponding logical CAN port number to set                                                           |
| 1      | 4      | Baud rate, supported rates:<br>10,000<br>20,000<br>50,000<br>100,000<br>125,000<br>250,000<br>500,000<br>1,000,000 |
| 5      | 1      | Frame format:<br>0 = Standard 11 bits<br>1 = Extended 29 bits                                                      |
| 6      | 4      | Tx base ID                                                                                                    |
| 10     | 4      | Rx base ID                                                                                                    |
| 14     | 1      | Maximum number of detections (measurements) returned per CAN detection message transaction: 1 through 96           |
| 15     | 2      | Distance resolution:<br>1 = m<br>10 = dm<br>100 = cm<br>1,000 = mm                                                 |
| 17     | 2      | Inter-message delay 0 through 65535 milliseconds                                                                   |
| 19     | 2      | Inter-cycle delay 0 through 65535 milliseconds                                                                     |

**NOTE**: This request table can be repeated by the number of available CAN port (by using the corresponding logical port number).
#### Table 53: Answers

| Offset | Length | Description             |
|--------|--------|-------------------------|
| 0      | 1      | Sub-function code: 0x05 |

## 5.5. CAN Bus Interface

The CAN bus interface uses two default message IDs that can be modified by the user: 1856 (0x740) and 1872 (0x750).

Four message IDs are available:

| Message ID     | Direction | Data Type                    |
|----------------|-----------|------------------------------|
| 0x740          | Rx        | Request from a host          |
| 0x750          | Tx        | Answer to a host request     |
| 0x751          | Tx        | Number of detection messages |
| 0x752 and over | Tx        | Detection messages           |

#### Table 54: CAN message IDs

#### 1856 (0x740) (Rx base ID)

These are 8-byte length messages for command requests that the module monitors: the first byte (Byte 0) describes the main function and the rest of the message bytes are used as arguments. Undescribed bytes are reserved and must be set to 0.

The module answer messages are described in section 1872 (0x750) (Tx base ID).

| Function Request<br>(Byte 0) | Function Request<br>Description                                                                                                    | Function Arguments<br>(Byte 1)                                                                                                    |
|------------------------------|----------------------------------------------------------------------------------------------------|----------------------------------------------------------------------------------------------------|
| 1                            | Stop sending detections<br>continuously                                                                                                    |                                                                                                    |
| 2                            | Send detection once                                                                                                    | Bit field of operation mode<br>Bit-0:<br>0 = Return detection in single<br>message mode<br>1 = Return detection in multiple<br>message mode |
| 3                            | Start sending detections<br>continuously (that is, the<br>module will send a new set of<br>detections each time they are<br>ready without waiting for a<br>request). | Bit field of operation mode<br>Bit-0:<br>0 = Return detection in single<br>message mode<br>1 = Return detection in multiple<br>message mode |
| 4                            | Get input data (read only)                                                                                                    | See Table 56                                                                                                    |
| 5                            | Get holding data                                                                                                    | See Table 57                                                                                                    |
| 6                            | Set holding data                                                                                                    | See Table 58                                                                                                    |
| 7                            | Set base address                                                                                                    | See Table 59                                                                                                    |
| 8                            | Read module data                                                                                                    | See Table 60                                                                                                    |
| 9                            | Write module data                                                                                                    | See Table 61                                                                                                    |
| 10                           | Send module opcode command                                                                                                    | See Table 62                                                                                                    |

## Table 55: CAN bus request message

| Input Data Type<br>(Byte 1) | Input Data Description           |
|-----------------------------|----------------------------------|
| 0                           | Number of segments               |
| 1                           | Device identification and option |
| 2 and 3                     | Firmware version                 |
| 4 and 5                     | Bootloader version               |
| 6                           | FPGA version                     |
| 7 through 12                | Serial number                    |
| 13 through 18               | Device name                      |
| 19 through 24               | Hardware part number             |
| 25 through 30               | Software part number             |

### Table 56: CAN bus request message (Get input data)

## Table 57: CAN bus request message (Get holding data)

| Holding Data Type<br>(Byte 1) | Holding Data Description                    |
|-------------------------------|---------------------------------------------|
| 0                             | Acquisition configuration                   |
| 1                             | Smoothing and detection threshold           |
| 2                             | Light source power management               |
| 3                             | Distance resolution and acquisition options |
| 4                             | CAN port configuration 1                    |
| 5                             | CAN port configuration 2                    |
| 6                             | CAN port configuration 3                    |
| 7                             | Reserved                                    |
| 8                             | Segment enabled                             |

| Holding<br>Data Type<br>(Byte 1) | Holding Data<br>Description             | Argument             | Argument Description                                                                                                    |
|----------------------------------|-----------------------------------------|----------------------|----------------------------------------------------------------------------------------------------|
|                                  | Acquisition configuration               | Byte 2               | Exponent for the number of accumulation (that is, if the content of this register is n, 2 <sup>n</sup> accumulations are performed).                                                                                                    |
| 0                                |                                         | Byte 3               | Exponent for the number of oversampling (that is, if the content of this register is n, 2 <sup>n</sup> oversamplings are performed).                                                                                                    |
|                                  |                                         | Byte 4               | Number of base samples                                                                                                    |
| 1                                | Smoothing<br>and detection<br>threshold | Byte 2               | Smoothing: Stabilizes the module measurements. The behavior of the smoothing algorithm can be adjusted by a value ranging from -16 to 16. Clear the <b>Enable</b> check box to disable smoothing.                                                                                               |
|                                  |                                         | Bytes 4<br>through 7 | Detection threshold as a fixed-point value with<br>a 6-bit fractional part (that is, threshold value<br>is this register divided by 64).                                                                                                    |
|                                  | Light source<br>power<br>management     | Byte 2               | Light source power in percentage of the maximum. A value above 100 is an error. If a value is specified that is not one of the predefined values, the closest predefined value will be used. Refer to the detection reading to verify the LED intensity value as seen in Table 55 and Table 67. |
| 2                                |                                         |                      | light source intensity parameter is enabled.                                                                                                    |
|                                  |                                         | Byte 3               | Number of echoes for saturation acceptance:<br>the number of echoes can be saturated to<br>avoid decreasing the light source power when<br>using the automatic mode.                                                                                                    |
|                                  |                                         | Bytes 4 and<br>5     | Auto light source power changes the delay in number of measurements                                                                                                    |

## Table 58: CAN bus request message (Set holding data)

| Holding<br>Data Type<br>(Byte 1) | Holding Data<br>Description                          | Argument                                 | Argument Description                                                                                                    |
|----------------------------------|------------------------------------------------------|------------------------------------------|----------------------------------------------------------------------------------------------------|
|                                  | Distance<br>resolution and<br>acquisition<br>options | Bytes 2 and                              | Distance units:                                                                                                    |
|                                  |                                                      | 3                                        | <ul> <li>1 = m</li> <li>10 = dm</li> <li>100 = cm</li> <li>1,000 = mm</li> </ul>                                                                                                    |
| 3                                |                                                      | Bytes 4 and 5                            | Bit field of acquisition options:<br>Bit-0: Automatic light source power enabled<br>Bit-1: Demerge object enabled<br>Bit-2: Static noise removal enabled<br>Bit-3: Precision (smoothing) enabled<br>Bit-4: Saturation compensation enabled<br>Bit-5: Overshoot management enabled<br>Bit-6: Automatic light source power mode:<br>0: Mode 1<br>1: Mode 2<br>Bit-7: Crosstalk Removal enabled<br>Bit-8: Crosstalk Echo Removal enabled |
| 4                                | CAN port<br>configuration<br>1                       | Byte 2<br>Byte 3<br>Bytes 4<br>through 7 | Baud rate (kbps):<br>0 = 1000<br>1 = 500<br>2 = 250<br>3 = 125<br>4 = 100<br>5 = 50<br>6 = 20<br>7 = 10<br>Frame format:<br>0 = Standard 11 bits<br>1 = Extended 29 bits<br>Tx base ID                                                                                                    |
| 5                                | CAN port<br>configuration<br>2                       | Bytes 4<br>through 7                     | Rx base ID                                                                                                    |
|                                  | CAN port<br>configuration<br>3                       | Byte 3                                   | Maximum number of detections<br>(measurements) returned per CAN detection<br>message transaction: 1 through 96                                                                                                    |
| 6                                |                                                      | Bytes 4 and 5                            | Inter-message delay 0 through 65535 milliseconds                                                                                                    |
|                                  |                                                      | Bytes 6 and 7                            | Inter-cycle delay 0 through 65535 milliseconds                                                                                                    |

| 7 | Reserved           | -                    | -                                 |
|---|--------------------|----------------------|-----------------------------------|
| 8 | Segment<br>enabled | Bytes 4<br>through 7 | Bit-field of the enabled segments |

### Table 59: CAN bus request message (Set base address)

| Data<br>Description | Argument             | Argument Description                                                                                   |
|---------------------|----------------------|----------------------------------------------------------------------------------------------------|
| Base address        | Bytes 4<br>through 7 | Base address to access Read module date and Write module date commands (from 0x00000000 to 0x00FFFFFF) |

#### Table 60: CAN bus request message (Read module data)

| Data<br>Description | Argument      | Argument Description                                                                                                    |
|---------------------|---------------|----------------------------------------------------------------------------------------------------|
| Read                | Byte 1        | Data length (1, 2, or 4)                                                                                                    |
| module data         | Bytes 2 and 3 | Offset from 0x0000 to 0xFFFF (final address to access is the result of the base address plus this offset). This function is an encapsulation of the SPI protocol. See section 5.1.3 Memory Map. |

### Table 61: CAN bus request message (Write module data)

| Data<br>Description | Argument             | Argument Description                                                                                       |
|---------------------|----------------------|----------------------------------------------------------------------------------------------------|
| Write module        | Byte 1               | Data length (1, 2, or 4)                                                                                   |
| data                | Bytes 2 and 3        | Offset from 0x0000 to 0xFFFF (final address to access is the result of the base address plus this offset). |
|                     | Bytes 4<br>through 7 | Data to write<br>This function is an encapsulation of the SPI protocol. See<br>section 5.1.3 Memory Map.   |

#### Table 62: CAN bus request message (Send module opcode command)

| Data<br>Description              | Argument | Argument Description                                                                                |
|----------------------------------|----------|----------------------------------------------------------------------------------------------------|
| Send module<br>opcode<br>command | Byte 2   | Opcode<br>This function is an encapsulation of the SPI protocol. See<br>section 5.1.2 SPI Protocol. |
|                                  | Byte 3   | Optional argument (must be set to 0x00)                                                             |

## 1872 (0x750) (Tx base ID)

These are 8-byte answer messages to the host command requests.

| Answer<br>Data<br>(Byte 0) | Answer Data<br>Description               | Additional Answer Data<br>(Byte 1 to Byte 7)        |  |  |
|----------------------------|------------------------------------------|-----------------------------------------------------|--|--|
| 1                          | Answer to stop                           | Success: Return echo from the command request.      |  |  |
|                            | continuously sending detection requests. | Fail: All bytes, from 2 through 7, are set to 0xFF. |  |  |
| 2                          | Answer to send once a                    | Success: Return echo from the command request.      |  |  |
|                            | detection request.                       | Fail: All bytes, from 2 through 7, are set to 0xFF. |  |  |
| 3                          | Answer to continuously                   | Success: Return echo from the command request.      |  |  |
|                            | sending a detection request.             | Fail: All bytes, from 2 through 7, are set to 0xFF. |  |  |
| 4                          | Answer to the Get input                  | Success: See format in Table 64                     |  |  |
| data request.              |                                          | Fail: All bytes, from 2 through 7, are set to 0xFF. |  |  |
| 5                          | Answer to the Get                        | Success: See format in Table 58                     |  |  |
|                            | holding data request.                    | Fail: All bytes, from 2 through 7, are set to 0xFF. |  |  |
| 6                          | Answer to the Set                        | Success: Return echo of the command request.        |  |  |
|                            | holding data request.                    | Fail: All bytes, from 2 through 7, are set to 0xFF. |  |  |
| 7                          | Answer to the Set base                   | Success: Return echo of the command request.        |  |  |
|                            | address request.                         | Fail: All bytes, from 2 through 7, are set to 0xFF. |  |  |
| 8                          | Answer to the Read                       | Success: See Table 65                               |  |  |
| module data request.       |                                          | Fail: All bytes, from 2 through 7, are set to 0xFF. |  |  |
| 9                          | Answer to the Write                      | Success: return echo of the command request.        |  |  |
|                            | module data request.                     | Fail: All bytes, from 2 through 7, are set to 0xFF. |  |  |
| 10                         | Answer to the Send                       | Success: See Table 66                               |  |  |
|                            | module opcode request.                   | Fail: All bytes, from 2 through 7, are set to 0xFF. |  |  |

## Table 63: CAN bus answer message

| Input Data<br>Type<br>(Byte 1) | Input Data<br>Description                | Argument          | Arguments Description                                                                            |  |  |
|--------------------------------|------------------------------------------|-------------------|--------------------------------------------------------------------------------------------------|--|--|
| 0                              | Number of<br>segments                    | Bytes 2 and 3     | Number of segments                                                                               |  |  |
| 1                              | Device identification and options        | Bytes 2 and 3     | Device identification code (13 for LeddarVu8)                                                    |  |  |
| 1                              |                                          | Bytes 4 through 7 | Device option flags (LeddarTech internal use)                                                    |  |  |
|                                | Firmware version in                      | Bytes 2 and 3     | The firmware build version (A)                                                                   |  |  |
| 2                              | format A, B, C, D.                       | Bytes 4 and 5     | The firmware build version (B)                                                                   |  |  |
|                                |                                          | Bytes 6 and 7     | The firmware build version (C)                                                                   |  |  |
| 3                              | Firmware version in format A, B, C, D.   | Bytes 2 and 3     | The firmware build version (D)                                                                   |  |  |
|                                | Bootloader version in format A, B, C, D. | Bytes 2 and 3     | The bootloader build version (A)                                                                 |  |  |
| 4                              |                                          | Bytes 4 and 5     | The bootloader build version (B)                                                                 |  |  |
|                                |                                          | Bytes 6 and 7     | The bootloader build version (C)                                                                 |  |  |
| 5                              | Bootloader version in format A, B, C, D. | Bytes 2 and 3     | The bootloader build version (D)                                                                 |  |  |
|                                | FPGA version                             | Bytes 2 and 3     | The FPGA version                                                                                 |  |  |
| 6                              |                                          | Byte 6            | Run status 0: OFF, 0xFF: ON.<br>Should always return 0xFF,<br>otherwise the module is defective. |  |  |
| 7 through 12                   | Serial number                            | Bytes 2 through 7 | Serial number as an ASCII string<br>(max. 32 bytes)                                              |  |  |
| 13 through 18                  | Device name                              | Bytes 2 through 7 | The device name as an ASCII stri<br>(max. 32 bytes)                                              |  |  |
| 19 through 24                  | Hardware part<br>number                  | Bytes 2 through 7 | The hardware part number as an ASCII string (max. 32 bytes)                                      |  |  |
| 25 through 30                  | Software part<br>number                  | Bytes 2 through 7 | The software part number as a ASCII string (max. 32 bytes)                                       |  |  |

Table 64: CAN bus answer message (Get input data)

| Data Description | Argument | Argument Description     |
|------------------|----------|--------------------------|
|                  | Byte 1   | Data length (1, 2, or 4) |
|                  | Byte 2   | Offset                   |
| Read module      | Byte 3   |                          |
| opcode command   | Byte 4   |                          |
|                  | Byte 5   | Data to read             |
|                  | Byte 6   |                          |
|                  | Byte 7   |                          |

#### Table 65: CAN bus answer message (Read module data)

### Table 66: CAN bus answer message (Send module opcode request)

| Data Description | Argument | Argument Description  |  |
|------------------|----------|-----------------------|--|
| Sand module      | Byte 2   | Opcode                |  |
| opcode command   | Byte 3   | Optional argument     |  |
|                  | Byte 4   | Optional return value |  |

### 1873 (0x751) (Tx base ID + 1)

These are 8-byte messages that indicates the number of detections that will be sent.

| Data              | Data Return Description                                                                                              |  |  |
|-------------------|----------------------------------------------------------------------------------------------------|--|--|
| Byte 0            | Number of detections                                                                                                 |  |  |
| Byte 1            | Current light source power as a percentage of the maximum                                                            |  |  |
| Byte 2            | Status of the hit field acquisition, Departed                                                                        |  |  |
| Byte 3            | Status of the bit field acquisition. Reserved                                                                        |  |  |
| Bytes 4 through 7 | Timestamp of the acquisition. The timestamp is expressed as the number of milliseconds since the module was started. |  |  |

#### 1874 (0x752) (Tx base ID + 2)

These are the detection messages with flag information, which contains one detection presented in the following format:

- Data bytes 0 and 1 contain the distance in units defined by the distance-units holding data.
- Data bytes 2 and 3 contain the amplitude. This value must be divided by 64 to get the amplitude (that is, 6 bits for fractional part).
- Data bytes 4 and 5 contain the flag information as described in the table below.
- Bytes 6 and 7 contain the segment number.

| Data     | Description                                      |
|----------|--------------------------------------------------|
| Bit 0    | The detection is valid (always set).             |
| Bit 1    | The detection is the result of object demerging. |
| Bit 2    | Reserved                                         |
| Bit 3    | The detection is saturated.                      |
| Bit 4-5  | Reserved                                         |
| Bit 6    | The detection within the crosstalk zone          |
| Bit 7-15 | Reserved                                         |

#### Table 68: Flag information about measurements

Detection messages can be sent in two modes: as a single message ID or a multiple message ID.

For the single message ID mode, all detection messages are sequentially sent on the same message ID; that is, 1874 (0x752).

For the multiple message ID mode, detections are send on a message IDs ranging from 1874 through the number of detections (1874 + number of detections). The range of message IDs can be limited by the maximum number of detections to output to the CAN port (defined in CAN configuration 3 holding data for a maximum configurable of 96 detections).

The following are examples of message IDs for the 1874 base (with a 19-detection frame):

- From 1874 through 1893.
- From 1874 through 1890, for a module setup with a maximum of 16 number of detections.

For an example of a LeddarVu Can Bus, refer to Appendix C.

# 6. Leddar<sup>™</sup> Configurator

Leddar™ Configurator provides configuration parameters and operation functionalities for LeddarTech products.

## 6.1. Introduction to Configurator Software

The Configurator interface can be resized manually or set to full screen view.

All dialog boxes that do not include a selection of action buttons at the bottom, such as **Connect**, **OK**, **Cancel**, etc. are dockable at the top, the bottom, or on the right side of the main window.

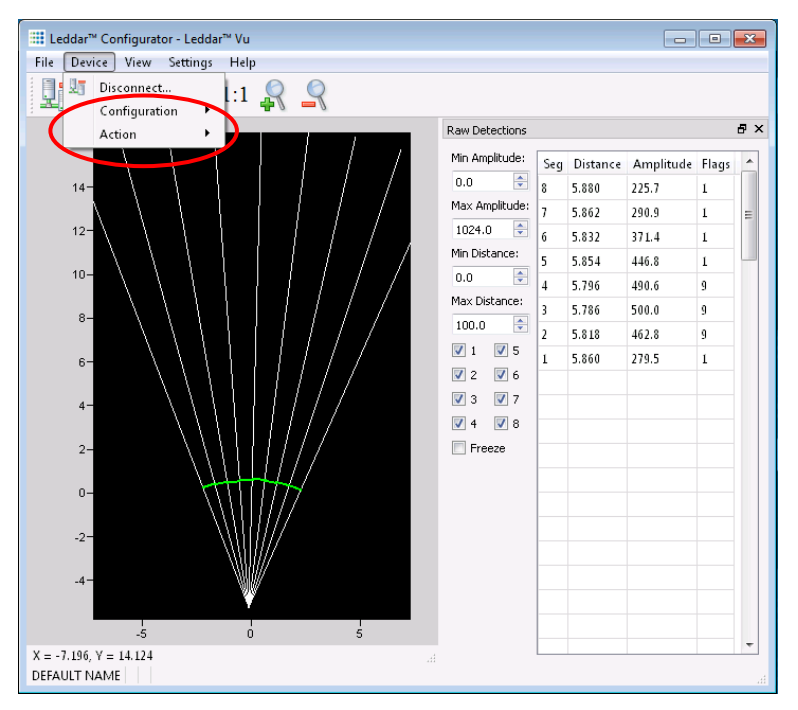

Figure 27: Raw Detections dialog box docked on the side of the main window

When a dialog box or a window is already open a checkmark appears next to the command on the menu.

## 6.2. Connection Window

The following is a description of the information shown in the **Connection** dialog box.

| Connection                                       | Connection                        |
|--------------------------------------------------|-----------------------------------|
| Select a connection type                         | Select a connection type          |
| LeddarVu USB/Serial                              | LeddarVu SPI                      |
| Available ports:                                 | Available ports:                  |
| Intel(R) Active Management Technology - SOL (COM | FTDI : C232HM-DDHSL-0 : FT0A2GZ1  |
| Baud Rate: 115200                                |                                   |
| ModBus Address: 1                                | Firmware Update Reset to defaults |
| Connect Cancel                                   | Connect Cance                     |

Figure 28: USB connection dialog box

Figure 29: SPI connection dialog box

X

•

#### Select a connection Type

The connection type you are using. There are four connection types:

- 1. IS16/M16/Evaluation Kit USB
- 2. LeddarVu SPI
- 3. LeddarVu USB/Serial
- 4. LeddarOne

#### Available ports

The list of available ports displays the modules currently detected.

**NOTE**: The next descriptions apply to IS16/M16/Evaluation Kit USB.

#### Name

The device name can be modified (see section 6.4.1 Module Name).

#### Serial Number

The serial number of the device as assigned by LeddarTech.

#### Туре

The product name.

## 6.3. Leddar<sup>™</sup> Configurator Main Window

After connecting to the device, the main window opens.

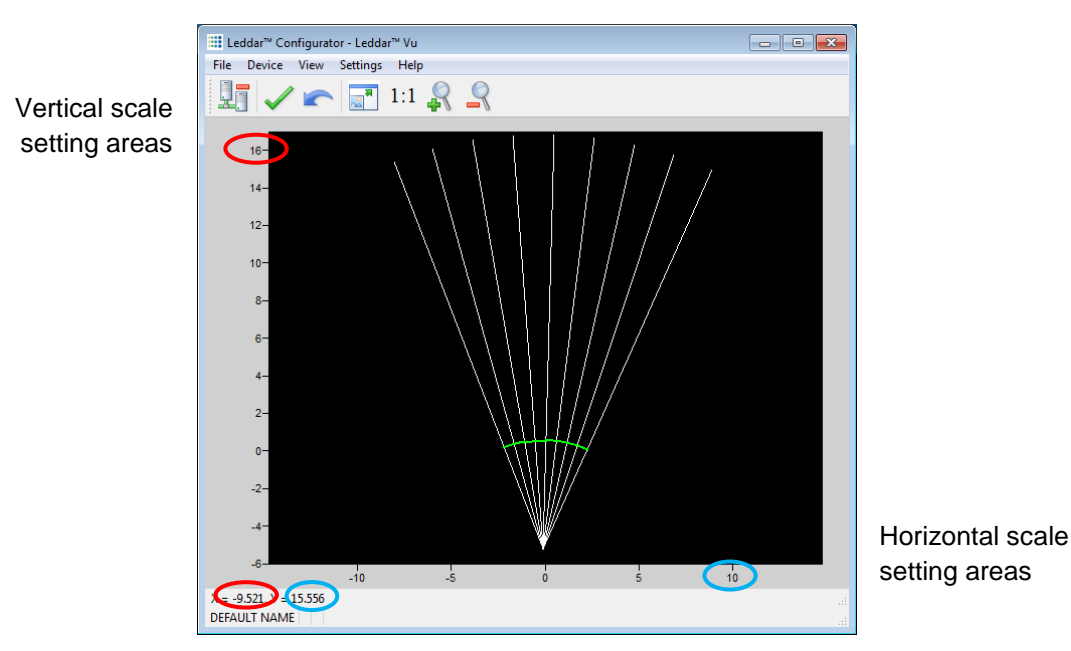

Figure 30: Leddar™ Configurator main window

The measurements are plotted in a symbolic graph containing the 16 segments (white lines) originating from the LeddarVu module. Detections are drawn as arcs in their corresponding segments. Only valid measurements are displayed. A more detailed description of the measurements can be obtained in the **Raw Detections** dialog box (see section 6.12 Raw Detections).

The X and Y numbers displayed at the bottom are the mouse cursor position coordinates.

## 6.3.1. Toolbar

The toolbar includes several buttons for adjusting the view of the main window display.

## 6.3.2. Fit to Window

Click the fit-to-window button at to adjust the LeddarVu module view to the main window.

## 6.3.3. Force Equal Horizontal and Vertical Scales

When the equal scaling button <sup>1:1</sup> is selected (button highlighted), the original ratio of the display is kept or restored. The horizontal and vertical scales will be set to the same values and the beam will be displayed in accordance with the beam properties (for example, the display will show a 47.5° beam for a 47.5° LeddarVu module).

Click the button again to change the vertical and horizontal scales independently.

**NOTE**: When in equal scaling mode, you cannot zoom the display horizontally or vertically, that is, holding the <Control> or <Shift> key down while zooming in or out will have no effect. The scales cannot then be modified by entering values in the fields shown in Figure 30 above.

## 6.3.4. Zoom in

Click the zoom in button  $\frac{1}{2}$  to zoom in vertically and horizontally around the center of the display.

### 6.3.5. Zoom out

Click the zoom out button  $\stackrel{!}{\subseteq}$  to zoom out vertically and horizontally around the center of the display.

#### 6.3.6. Scale

The window opens with the default scale setting. The horizontal and vertical scales can be changed manually by entering new values in the fields accessible by clicking the areas shown in Figure 30.

To apply the changes, click anywhere in the main window.

### 6.3.7. Panning and Zooming

The display in the main window can be panned and zoomed in different ways. Panning and zooming is done relative to the mouse cursor position.

You can move up, down, and sideways by clicking and dragging the display.

To zoom the display in and out, use the mouse wheel alone. This has the same effect as clicking the zoom in  $\Re$  or zoom out  $\Re$  button respectively (see sections 6.3.4 and 6.3.5).

To zoom the display horizontally, hold down the <Control> key of the computer keyboard while using the mouse wheel.

**NOTE**: The equal scaling button <sup>1:1</sup> must be not selected (not highlighted).

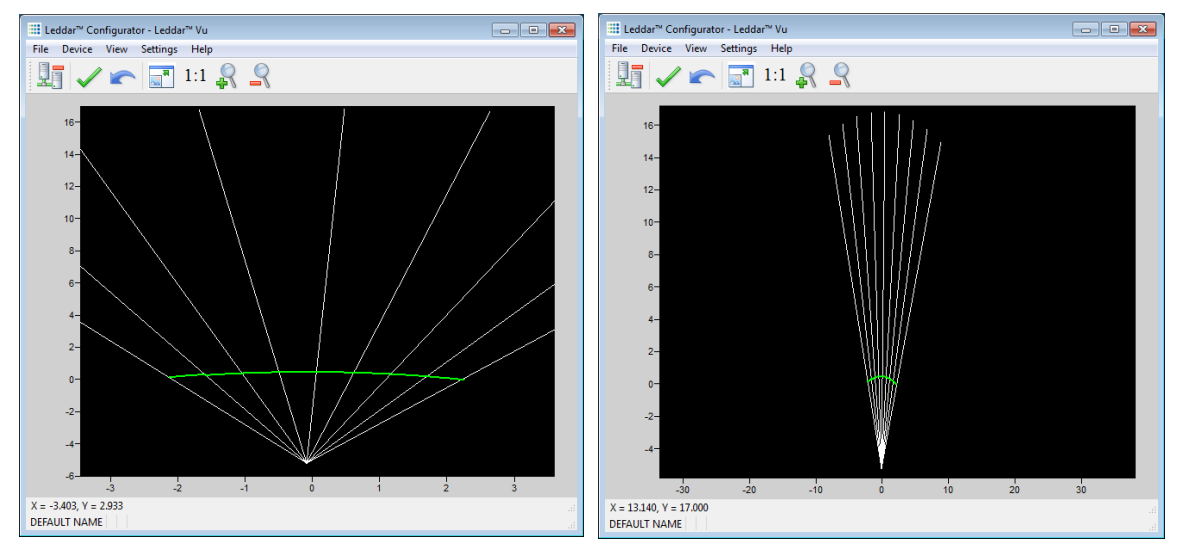

Figure 31: Zooming in (left) and out (right) horizontally

To zoom the display vertically, hold the <Shift> key down while using the mouse wheel.

**NOTE**: The equal scaling button <sup>1:1</sup> must be not selected (not highlighted).

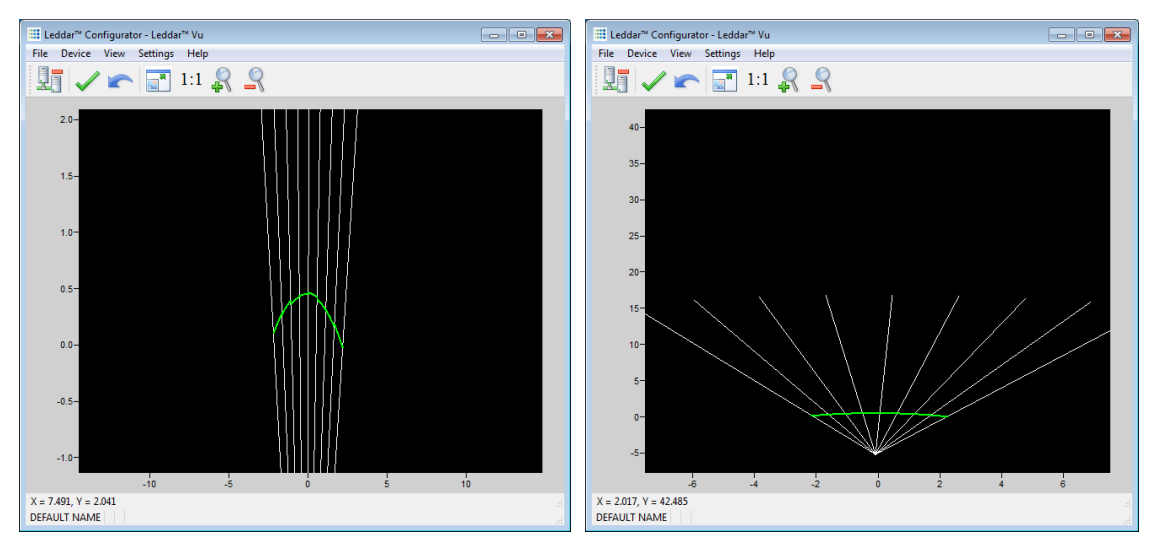

Figure 32: Zooming in (left) and out (right) vertically

The measurements of a detection point appear as a pop-up when you point to it with the mouse cursor for a more accurate assessment of the detection. Detection points are shown in the form of green lines (arcs) in the main window for visibility reasons.

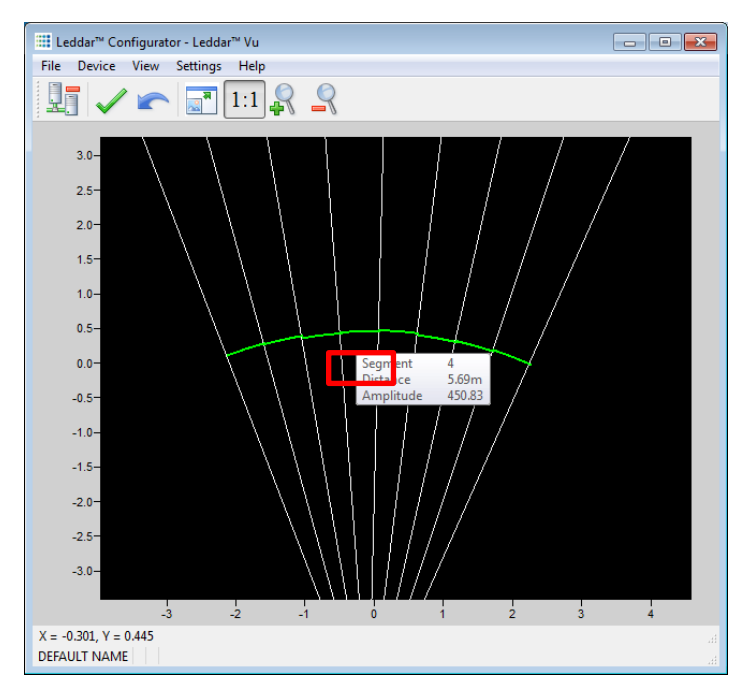

Figure 33: Detection point coordinates

## 6.3.8. Changing the LeddarVu Module Origin

The module origin can be modified by clicking the module origin at the bottom of the segments.

To do so, use the mouse cursor to point to the bottom of the segments (a red dot appears); click and drag it in the desired position.

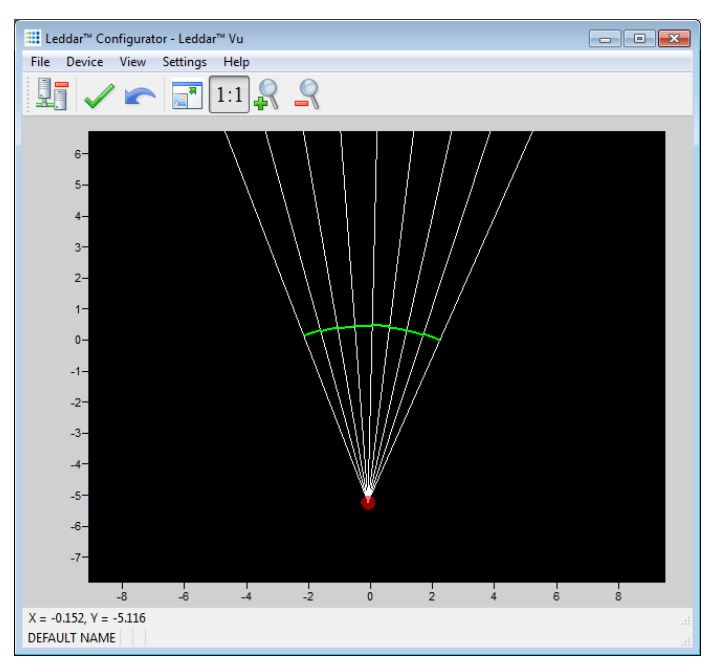

Figure 34: Dot indicator to modify the module origin

If you click and drag the module origin, its position is displayed in the status bar as shown in Figure 35.

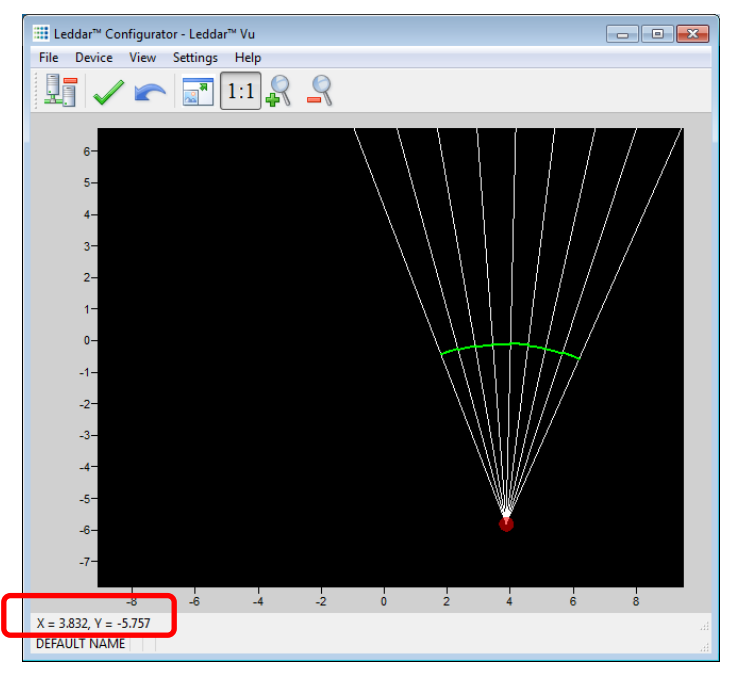

Figure 35: Module position changed

To apply the changes, click the apply button  $\checkmark$ .

The origin is saved in the module and it can also be modified by editing the parameters in the module position settings window.

## 6.3.9. Changing the LeddarVu Module Orientation

The module origin may be rotated to match its physical position. If you do so, the main window display can better match the physical installation of the module. For example, if the module is installed above the ground, the origin can be set to reflect its position.

Use the mouse cursor to point to the top of the segments (the top turns red); click and drag it in the desired position.

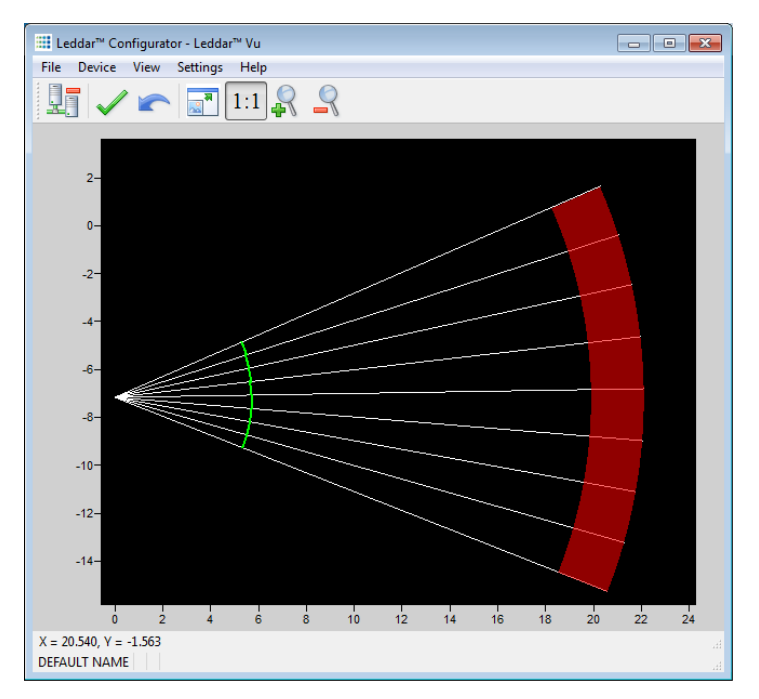

Figure 36: Red bar to rotate the module position

To apply the changes, click the apply button  $\checkmark$ .

The module orientation is saved in the module and can also be modified by editing the parameters in the module position settings window.

## 6.4. Settings

The LeddarVu module stores many settings. Once saved in the module, these parameters are effective at each power up. The Leddar<sup>™</sup> Configurator software loads these parameters upon each connection.

## 6.4.1. Module Name

When you connect to a LeddarVu module for the first time, it has a default name. You can change that name at any time.

#### To change the module name:

- 1. Connect to a module.
- 2. On the **Device** menu, point to **Configuration** and click **Device Name**.

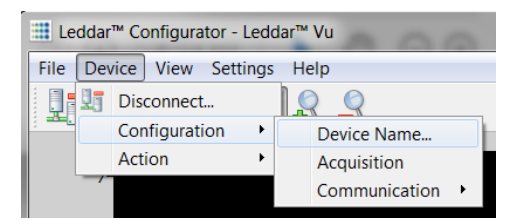

Figure 37: Device menu and the Configuration menu items

3. In the **Device Name** dialog box, in the **Name** field, type the new name of the module and click **OK**.

| Devi  | ce Name      | 2 X    |
|-------|--------------|--------|
| Name: | DEFAULT NAME |        |
|       | ОК           | Cancel |
|       | ОК           | Can    |

Figure 38: Device Name dialog box

4. To apply the change, click the apply button ✓ in the Leddar<sup>™</sup> Configurator main window.

## 6.4.2. Acquisition Settings

The acquisition settings allow you to define parameters to use for detection and distance measurement.

To open the Acquisition Settings dialog box, select Device > Configuration > Acquisition.

| Acquisition Settings       | Acquisition Settings |
|----------------------------|----------------------|
| General Segments           | General Segments     |
| Accumulation: 64 -         | Enable               |
| Oversampling: 8            |                      |
| Measurement Rate: 4.3 Hz   | 2                    |
| Points: 18                 | ☑ 3                  |
| Approximate Range: 17.6 m  | ☑ 4                  |
|                            | ☑ 5                  |
| Threshold Offset: 0.00     | 6                    |
| Smoothing: 0 🚔 🗹 Enable    | 7                    |
| LED Control                | 8                    |
| C Manual Control           |                      |
| Intensity: 100 -           |                      |
| Automatic Control (Mode 1) |                      |
| Automatic Control (Mode 2) |                      |
| Change Delay (Channel): 1  |                      |
| Change Delay (Frame): 16   |                      |
| Saturation Compensation    |                      |
| Static Noise Removal       |                      |
| Overshoot Management       |                      |
|                            |                      |
|                            |                      |
|                            |                      |

#### Figure 39: Acquisition Settings dialog box

To apply the changes, click the apply button  $\checkmark$  in the main window.

Refer to Section 3.3 Acquisition Settings for more details on all the parameters.

### 6.4.3. Serial Port

The serial port settings of the USB, CAN and SERIAL board are configurable.

#### To configure the serial port:

1. On the **Device** menu, point to **Configuration**, point to **Communication**, and click **Serial Ports**.

| Leddar™ Configurator - Leddar™ Vu |     |           |          |     |            |            |   |   |              |  |
|-----------------------------------|-----|-----------|----------|-----|------------|------------|---|---|--------------|--|
| File                              | Dev | ice View  | Settings | Hel | р          |            |   |   |              |  |
|                                   | U.  | Disconne  | :t       | 1.1 | $\bigcirc$ | $\bigcirc$ |   | _ |              |  |
| - 22                              |     | Configura | tion 🕨 🕨 |     | Device     | Name       |   | L |              |  |
|                                   |     | Action    | •        |     | Acquis     | ition      |   |   |              |  |
|                                   | _   |           |          |     | Comm       | unication  | • |   | Serial Ports |  |
|                                   |     |           |          |     |            |            |   |   | CAN Ports    |  |

#### Figure 40: Device menu

2. In the **Serial Port Setting** dialog box, use the arrows or type numbers to modify the values.

| Serial Ports Settings |        |   |  |  |  |  |
|-----------------------|--------|---|--|--|--|--|
| Port Number:          | þ      | - |  |  |  |  |
| Baud Rate:            | 115200 | • |  |  |  |  |
| Modbus Address:       | 3      | - |  |  |  |  |
| Maximum Echoes:       | 40     | - |  |  |  |  |
| Distance Resolution:  | cm     | • |  |  |  |  |

Figure 41: Serial Port Settings dialog box

Table 69 describes the serial port settings.

| Table 69: | Serial | port | setting | description |
|-----------|--------|------|---------|-------------|
|-----------|--------|------|---------|-------------|

| Parameter           | Value                                                           |
|---------------------|-----------------------------------------------------------------|
|                     | Select 1 for the configurable serial link number 1.             |
| Port number         | Select 2 for the TTL serial link number 2.                      |
|                     | Select 3 for the USB VCP serial link.                           |
| Baud rate           | 9,600 bps, 19,200 bps, 38,400 bps, 57,600 bps, 115,200 bps      |
| Address             | 1 to 247                                                        |
| Detections          | 0 to 40                                                         |
| Distance resolution | Millimeters (mm), centimeters (cm), decimeters (dm), meters (m) |

## 6.4.4. CAN Port

The CAN port settings of the USB, CAN and SERIAL board are configurable.

#### To configure the CAN port:

1. On the **Device** menu, point to **Configuration**, point to **Communication**, and click **CAN Ports**.

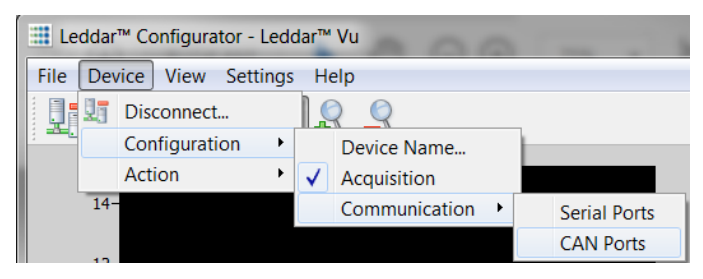

Figure 42: Device menu

2. In the **Serial Port Setting** dialog box, use the arrows or type numbers to modify the values.

| CAN Port Settings          |                  | ×        |
|----------------------------|------------------|----------|
| Port Number:               | 1                | <b>-</b> |
| Baud Rate:                 | 1000000          | •        |
| Base Tx Id:                | 1872             | •        |
| Base Rx Id:                | 1856             | -        |
| Frame Format:              | Standard 11 bits | •        |
| Inter-Message Delay(msec): | 0                | -        |
| Inter-Cycle Delay(msec):   | 0                | -        |
| Detections:                | 96               | <b>•</b> |
| Distance Resolution:       | cm               | •        |

Figure 43: CAN Port Settings dialog box

Table 70 describes the CAN port settings.

| Parameter           | Value                                                                                                    |  |
|---------------------|----------------------------------------------------------------------------------------------------|--|
| Port number         | Select 1 for CAN communication                                                                                                   |  |
| Baud rate           | 10,000 bps, 20,000 bps, 50,000 bps, 100,000 bps, 125,000 bps, 250,000 bps, 500,000 bps, and 1,000,000 bps                        |  |
| Base Tx ID          | The base CAN arbitration ID used for data messages coming from the USB, CAN and SERIAL to host (see the protocol documentation). |  |
| Base Rx ID          | The base CAN arbitration ID used for data messages sent to the USB, CAN and SERIAL board (see the protocol documentation).       |  |
| Frame format        | Standard 11 bits, Extended 29 bits                                                                                               |  |
| Inter-message delay | 0 to 65535 milliseconds                                                                                                    |  |
| Inter-cycle delay   | 0 to 65535 milliseconds                                                                                                    |  |
| Detections          | 1 to 96                                                                                                    |  |
| Distance resolution | Millimeters (mm), centimeters (cm), decimeters (dm), meters (m)                                                                  |  |

### Table 70: CAN port setting description

## 6.5. Saving and Loading a Configuration

The software configuration for a device can be saved to a file. This enables you to backup settings and restore them in case of system failure or in case you want to revert to earlier settings. You can also get the configuration that was stored with a record file.

#### To save a configuration:

- On the File menu, click Save Configuration.

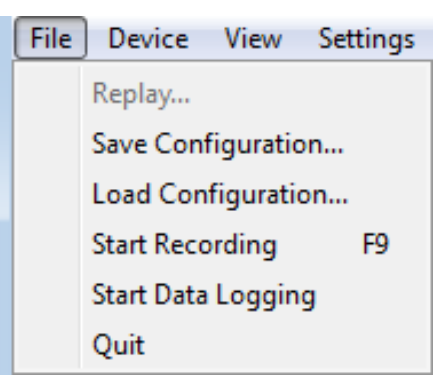

Figure 44: File menu

To load a configuration:

- On the File menu, click Load Configuration.

## 6.6. Configuring Detection Records

Detection records provide a playback of detections recorded by a device. This visual information can be useful for verification, troubleshooting, or training purposes. Detection records allow for a full data playback stored in a \*.ltl file that can later be reloaded and replayed.

#### To configure the detection record:

1. In Leddar<sup>™</sup> Configurator, on the **Settings** menu, click **Preferences**.

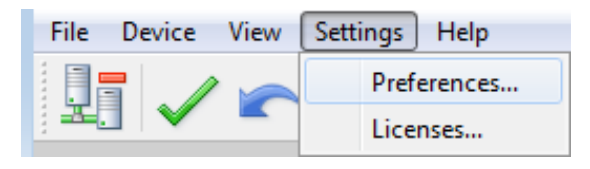

Figure 45: Settings menu

2. In the Preferences dialog box, click Recording and click Recorder.

| Preferences                                                                                                    | P ×                                                                                                    |
|----------------------------------------------------------------------------------------------------|----------------------------------------------------------------------------------------------------|
| <ul> <li>▷ General</li> <li>▲ Recording<br/>Recorder<br/>Data Logger</li> <li>▲ Leddar™ Vu<br/>Display</li> </ul> | Where?<br>Directory:<br>C:\ Browse<br>Maximum file size (MB): 500 -<br>What?<br>Log debug information<br>How Long?<br>Maximum record time (minutes): 4 |
|                                                                                                    | OK Cancel                                                                                                    |

Figure 46: Preferences dialog box

- 3. Under **Directory**, click the **Browse** button to select the path where you want to save the detection record file.
- 4. In the **Maximum file size** box, set the maximum file size by using the arrows or by entering the value manually.
- 5. Under What, select the Log debug information check boxes.
- 6. Under **How Long**, next to **Maximum record time**, determine the length of time for recording by using the arrows or by entering the value manually. At the end of that period, recording will stop even if the file size has not reached its maximum.
- 7. Click **OK** to save the settings.

A complete description of the elements found in the **Preferences** for recording dialog box follows the next two procedures.

#### To start a recording:

On the File menu, click Start Recording.

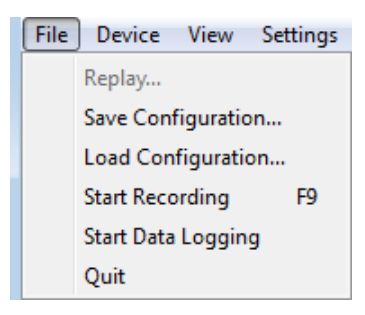

Figure 47: File menu

To stop a recording manually:

On the File menu, click Stop Recording.

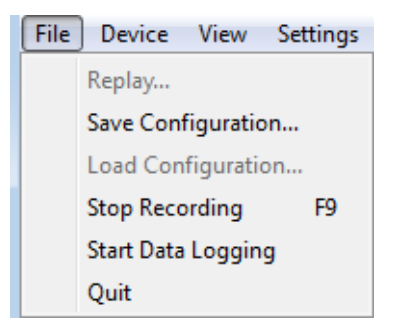

Figure 48: File menu to stop a recording

The following is a description of the elements available in the Preferences for recording dialog box.

#### **Record directory**

The record directory is the folder in which all record files will be saved. These files are in a proprietary format, with the extension \*.ltl, and can only be opened and viewed with the Leddar<sup>™</sup> Configurator software.

#### Maximum file size

Record files can be quite large. Set the maximum file size as needed. The recording stops for the current file once it reaches the maximum file size and automatically switches the recording to another file. This is to keep record files of manageable sizes.

#### Debug

These check boxes are reserved for the use of LeddarTech technicians.

#### Maximum record time

The value entered as the **Maximum record time** determines the length of the time for recording. At the end of that period, recording will stop even if the file size has not reached its maximum.

## 6.7. Using Detection Records

Once you have completed a recording, you can review it and extract part of the recording.

The **Record Replay** dialog box offers the same functions as a regular video player: there is a stop button, a play button, and frame-by-frame forward and backward buttons.

The **Position** slider lets you move directly to a desired position.

The Playback Speed slider lets you adjust the speed of the recording playback; faster is to the left.

The **Start**, **End**, and **Extract** buttons allow you to select a portion of the recording and extract it for further reference or analysis.

#### To play a record:

1. If you are connected to a device, disconnect from the device.

OR

Open another Leddar™ Configurator main window.

**NOTE**: The record files can also be opened by double-clicking them.

2. On the File menu, click Replay.

| File | Device | View |
|------|--------|------|
|      | Replay |      |
|      | Quit   |      |

Figure 49: File menu to open a recording

3. In the **Record Replay** dialog box, click the browse button to select a file.

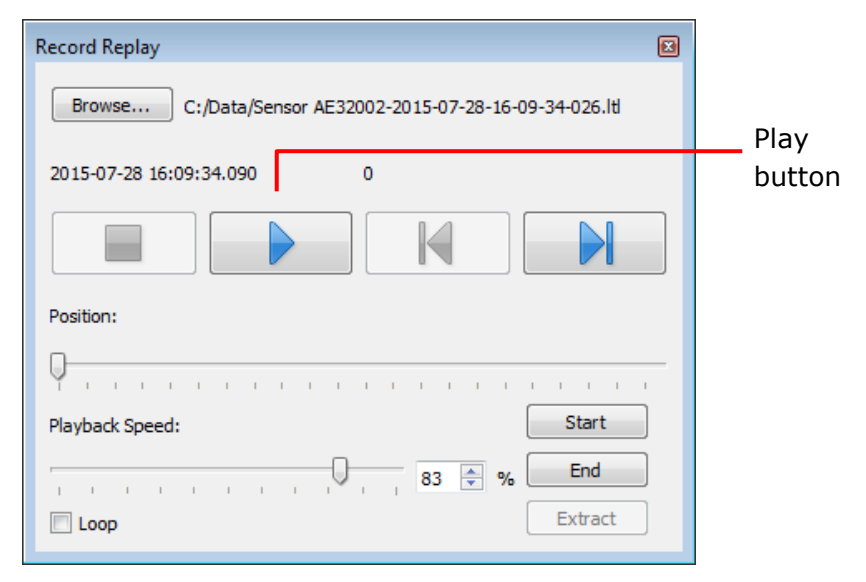

#### Figure 50: Record Replay dialog box

4. Click the play button to start the playback.

To extract a record file segment:

- 1. Set the **Position** slider to the position where you want the file segment to start and click the **Start** button.
- 2. Set the **Position** slider to the position where you want the file segment to stop and click the **End** button.

OR

Play the record and stop it at a position of interest and then click the **Start** button; restart playing the record and stop it again at a position of interest and click the **Stop** button.

3. Click the **Extract** button to extract and save that file segment.

## 6.8. Data Logging

The data logging function is used to output the data to a .txt file. This file can be imported in a software application, such as Microsoft Excel, for offline analysis.

The duration of the record is indicated in the status bar.

Each line of the generated text file contains the information related to a single detection.

Table 71: Field description of the log text file

| Time (msec) | Segment [0 15] | Amplitude [0 512] | Distance (m) | Status |
|-------------|----------------|-------------------|--------------|--------|
| 12735204    | 7              | 0.9               | 33.61        | 1      |

In this table,

- *Time* indicates the timestamp of the detection from when the sensor was connected to the power supply.
- Segment refers to the location of the detection (line, column).
- Amplitude of the detection indicates the strength of the returned signal.
- *Distance* indicates the distance of the detection in meters or in feet depending on the distance unit configured in the **Preferences** menu.
- *Status* corresponds to a flag value. Refer to Section **6.1.2 Raw Detections** for more details.

#### To use the data logging function:

1. In Leddar<sup>™</sup> Configurator, on the **Settings** menu, click **Preferences**.

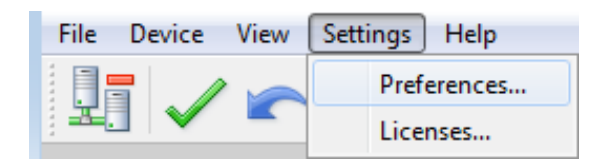

Figure 51: Settings menu

2. In the **Preferences** dialog box, click **Recording** and click **Data Logger**.

| Preferences                                                                                                | 2 X        |   |
|----------------------------------------------------------------------------------------------------|------------|---|
| <ul> <li>▷ General</li> <li>▲ Recording<br/>Recorder</li> <li>Data Logger</li> <li>▷ Leddar™ Vu</li> </ul> | Directory: |   |
|                                                                                                    | OK Cancel  | ] |

Figure 52: Preferences dialog box for logging data

- 3. Under **Directory**, click the browse button to select the path where you want to save the log and click **OK**.
- 4. On the File menu, click Start Data Logging.

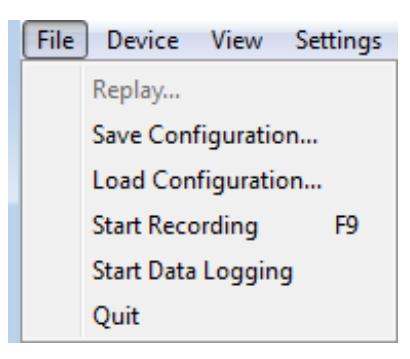

Figure 53: File menu

5. To stop recording, on the File menu, click Stop Data Logging.

| File | Device V     | liew   | Settings |
|------|--------------|--------|----------|
|      | Replay       |        |          |
|      | Save Config  | uratio | n        |
|      | Load Config  | uratio | n        |
|      | Start Record | ing    | F9       |
|      | Stop Data Lo | ogging | ,        |
|      | Quit         |        |          |

Figure 54: File menu to stop data recording

A .txt file is saved in the selected directory.

## 6.9. Firmware Update

Follow the steps below to update the firmware.

- 1. Connect the LeddarVu module to its power supply and to your computer by USB or SPI.
- 2. Launch Leddar Configurator and connect to your sensor.
- 3. You will get a prompt indicating that the carrier board firmware is outdated.

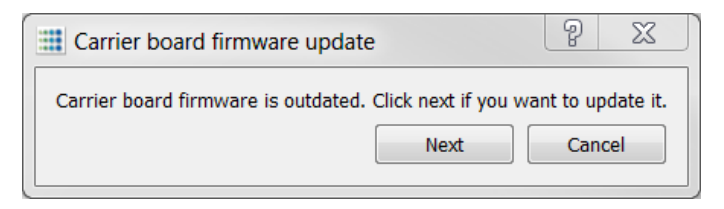

Figure 55: Carrier board firmware update

4. Follow the on-screen instructions to perform the firmware update.

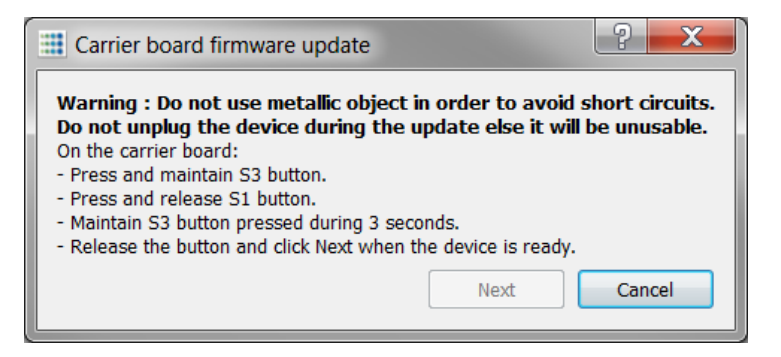

Figure 56: Carrier board firmware update warning

NOTE: Remember to maintain the S3 button pressed while you press S1. See the image below.

For reference, here are the S3 and S1 buttons:

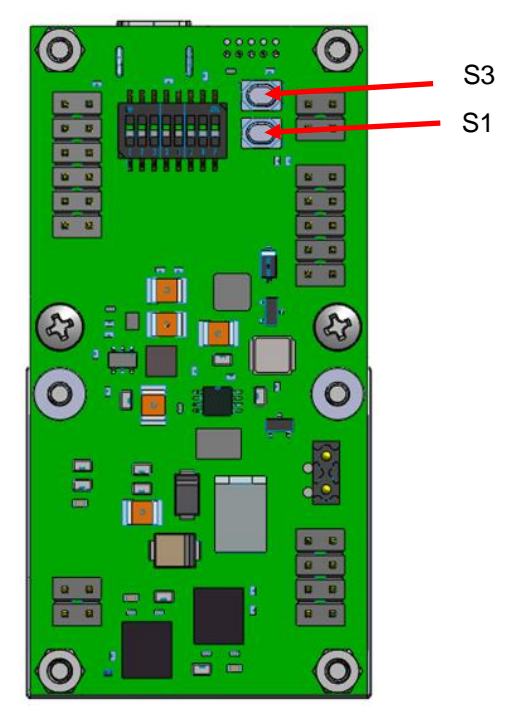

Figure 57: Carrier board S3 and S1 buttons

- 5. At the end of the update, you will have to power-cycle the sensor and connect again.
- 6. Upon the second connection, you will get a prompt saying that the software is not up to date.

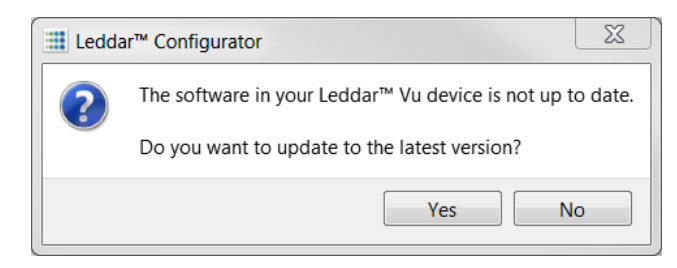

Figure 58: Updating the latest version window

7. Perform the second phase of the update, and power-cycle the sensor again.

To verify the update, on the **View** menu, click the **State** command. The **Device State** window opens, and you can verify the following versions.

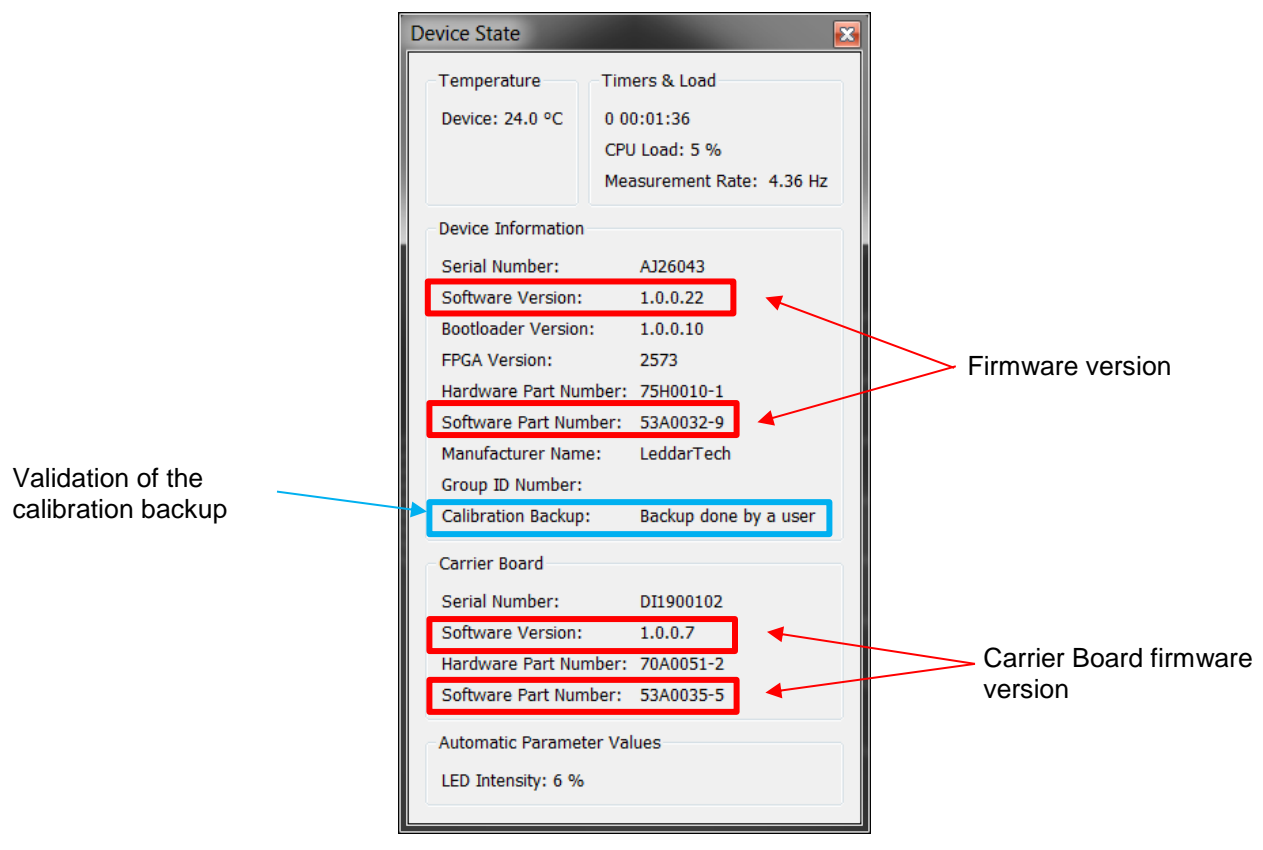

Figure 59: Device state window

8. Once the update is done, you can create a backup of your sensor's calibration and current acquisition settings. In the **Device** menu, click **Action**, **Calibration Backup**, and **Create**.

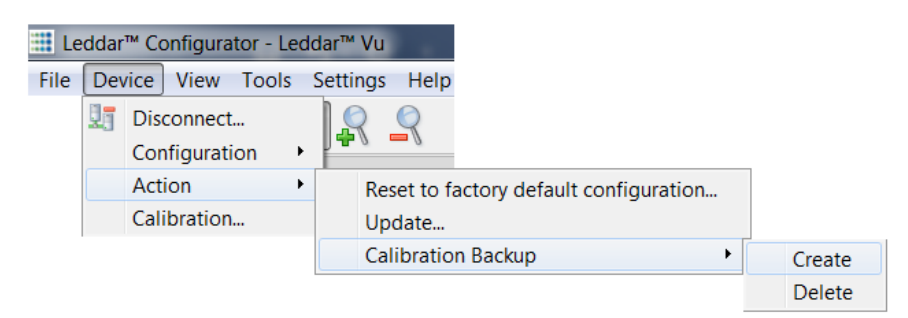

Figure 60: Steps for creating a backup

NOTE: A backup is made on all new sensors in the factory before shipping.

## 6.10. Device State

Information about a device is accessible when connecting to a device in the **Connection** window or by clicking the **State** command on the **View** menu.

| View | Settings Help      |
|------|--------------------|
|      | Serial Port Viewer |
|      | State              |
|      | Raw Detections     |

Figure 61: View menu

The Device State window opens.

| Device State       |                           |
|--------------------|---------------------------|
| Temperature        | Timers & Load             |
| Device: 35.5 C     | 0 00:08:44                |
|                    | CPU Load: 1%              |
|                    | Measurement Rate: 3.08 Hz |
| Device Information | 1                         |
| Serial Number:     | SERIAL 12345              |
| Software Version:  | 1.0.0.3233                |
| Bootloader Version | 1.0.0.3028                |
| Asic Version:      | ASIC12345                 |
| FPGA Version:      | 2572                      |
| Hardware Part Nu   | mber: AB12345             |
| Software Part Nun  | nber: 53A0032-X           |
| Manufacturer Nam   | e: LeddarTech             |
| Group Id Number:   | LEDDARTECH                |
| Carrier            |                           |
| Serial Number:     | SERIAL 12345              |
| Software Version:  | 1.0.0.1                   |
| Hardware Part Nu   | mber: 70A0051-1           |
| Software Part Nun  | nber: 53A0035-1           |
| Automatic Parame   | ter Values                |
| LED Intensity: 100 | ) %                       |

Figure 62: Device State window

General

Timers & Load

This feature gives information in days, hours, minutes, and seconds about two types of activities of a device. The first line indicates the time elapsed since the last device reset, the second since the last power cut or outage.

#### Measurement Rate

This parameter indicates the rate at which the module measures the speed and dimension of static or moving surfaces.

#### **Automatic Parameter Values**

This parameter indicates the intensity of the light source.

#### Device Information

#### **Serial Number**

This parameter indicates the serial number of the device as assigned by LeddarTech.

#### **Software Version**

This parameter indicates the software version, which is specific to the processor of your unit.

#### **Bootloader Version**

This parameter indicates the bootloader (booting instructions) version, which is specific to the processor of your unit.

#### Asic Version

This parameter indicates the version of the application-specific integrated circuit; the microchip designed for this special application. This field is optional in function of the receiver module type.

#### **FPGA** Version

This parameter indicates the field-programmable gate array circuit used in the device.

#### Hardware Part Number

This parameter indicates the hardware part number of the device as assigned by LeddarTech.

#### **Software Part Number**

This parameter indicates the software part number of the device as assigned by LeddarTech.

#### **Manufacturer Name**

This parameter indicates the name assigned to LeddarTech.

#### **Group Id Number**

This parameter indicates the end-user group unique identifier used for licensing purposes.

Carrier

#### Serial Number

This parameter indicates the serial number of the USB, CAN and SERIAL carrier board as assigned by LeddarTech.

#### Software Version

This parameter indicates the software version, which is specific to USB, CAN and SERIAL carrier board of your unit.

#### Hardware Part Number

This parameter indicates the hardware part number of the USB, CAN and SERIAL carrier board as assigned by LeddarTech.

#### Software Part Number

This parameter indicates the software part number of the USB, CAN and SERIAL carrier board as assigned by LeddarTech.

## 6.11. Preferences

Preferences are used to change various settings related to the display of Leddar™ Configurator.

The **Preferences** dialog box is opened by clicking the **Preferences** command on the **Settings** menu.

|                                | Preferences                                                                                                    | P ×                                                                                                    |
|--------------------------------|----------------------------------------------------------------------------------------------------|----------------------------------------------------------------------------------------------------|
| File Device View Settings Help | <ul> <li>General</li> <li>Windows<br/>Units</li> <li>Recording<br/>Recorder<br/>Data Logger</li> <li>Leddar<sup>™</sup> Vu<br/>Display</li> </ul> | <ul> <li>Restore window position and size on startup</li> <li>Restore window layout on connection</li> </ul> |
| Preferences Licenses           |                                                                                                    | OK Cancel                                                                                                    |

Figure 63: Settings Menu and Preferences Dialog Box

#### Windows

The two options allow the user to select how the content of the main window will be displayed in Leddar™ Configurator. Choices are:

- The **Restore window position and size on startup** feature starts Leddar<sup>™</sup> Configurator at the same place on the computer desktop and at the same size it was when it was closed.
- The **Restore window layout on connection** feature connects to the Evaluation Kit at the same size it was and with all docked dialog boxes or windows that were displayed when it was closed.

#### Distance

The unit that is applied to distances displayed in Leddar™ Configurator.

#### Temperature

The unit used when displaying the temperature.

#### Recording

The Recorder parameter lets you choose how data files are recorded.

The **Data Logger** parameter lets you select a directory to store logs.

#### Display

The **Detection Arc Thickness** parameter allows a user to modify the pixel width of the displayed green detections arcs in the main window.

## 6.12. Raw Detections

The **Raw Detections** dialog box allows you to view detection values in many ways. It provides filters to isolate segments and detection parameters..

To open the Raw Detections dialog box, on the View menu, click Raw Detections.

|                                                                     | Raw Detections                                                                              |                         |                                              |                                               |                                | × |
|---------------------------------------------------------------------|---------------------------------------------------------------------------------------------|-------------------------|----------------------------------------------|-----------------------------------------------|--------------------------------|---|
|                                                                     | Raw Detections<br>Min Amplitude:<br>0.0<br>Max Amplitude:<br>1024.0<br>Min Distance:        | Seg<br>8<br>7<br>6<br>5 | Distance<br>5.788<br>5.773<br>5.766<br>5.780 | Amplitude<br>226.3<br>306.0<br>345.8<br>402.6 | Flags<br>1<br>1<br>1<br>1<br>1 |   |
|                                                                     | 0.0 ▼<br>Max Distance:<br>100.0 ▼<br>▼ 1 ▼ 5                                                | 4<br>3<br>2             | 5.752<br>5.733<br>5.798                      | 444.8<br>435.3<br>305.9                       | 1<br>1<br>1                    |   |
| View Settings Help<br>Serial Port Viewer<br>State<br>Raw Detections | <ul> <li>✓ 2</li> <li>✓ 3</li> <li>✓ 7</li> <li>✓ 4</li> <li>✓ 8</li> <li>Freeze</li> </ul> | ±                       |                                              |                                               | -                              | Ŧ |

Figure 64: View menu and Raw Detections dialog box

Figure 65 presents an example of raw detections. When there is no detection in some segments, only the segments where a detection occurred appear in the list.

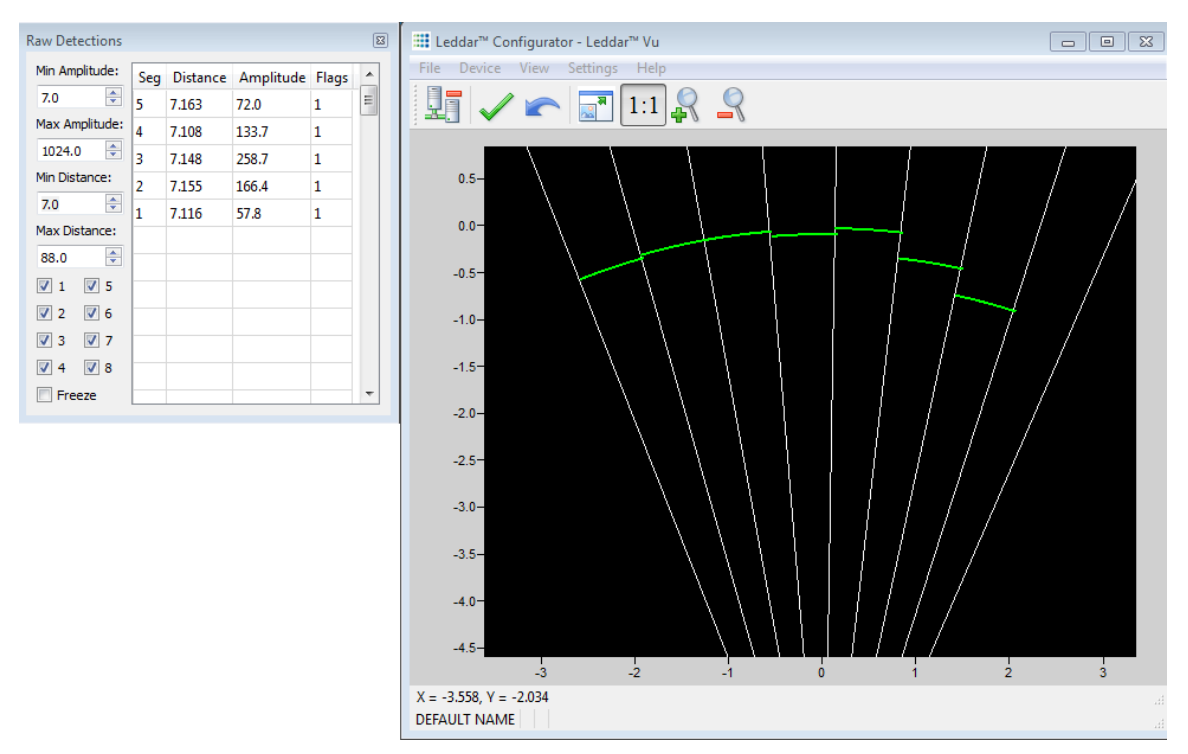

Figure 65: Example of detection filters

The following is a description of the parameters available in the Raw Detections dialog box.

#### Min and Max Amplitude

The value entered in the **Min Amplitude** box shows only detections of amplitude higher or equal to that value. For example, if the minimum amplitude is set to 5, only the detections of amplitude 5 and more will be displayed.

The value entered in the **Max Amplitude** box will show only detections of amplitude lower or equal to that value. For example, if the maximum amplitude is set to 8, only the detections of amplitude 8 and lower will be displayed.

Setting a value in both fields will result in a range of amplitude to display.

#### Min and Max Distance

The value entered in the **Min Distance** box will show only detections at a distance greater or equal to that value. For example, if the minimum distance is set to 10, only the detections at a distance of 10 and more will be displayed.

The value entered in the **Max Amplitude** box will show only detections at a distance smaller or equal to that value. For example, if the minimum distance is set to 20, only the detections at a distance of 20 and less will be displayed.

Setting a value in both fields will result in a range of distance to display.

#### Boxes 1 to 8

Check boxes 1 to 8 allow you to select which segments to display.
#### Freeze

When selected, the **Freeze** parameter freezes the values displayed in the **Raw Detections** dialog box. To return to the live display, clear the check box.

#### Seg

The **Seg** column lists the segment for which there is a detection according to the filters used. The segment numbers are read from left to right starting at 1.

#### **Distance and Amplitude**

The **Distance** column displays the distance of the detection and the **Amplitude** column displays its amplitude.

#### Flags

The Flags column displays a number that represents a detection type. See Table 8 in section 4.1.

# 7. Specifications

This chapter presents the LeddarVu module specifications.

# 7.1. General

| Light Source pulse rate        | 51.2 kHz                                                            |
|--------------------------------|---------------------------------------------------------------------|
| Photodetector array size       | 1 x 8                                                               |
| Photodetector acquisition rate | 100 MHz                                                             |
| Measurement rate               | See Table 12.                                                       |
| USB (optional)                 | 2.0, 12 Mbits/s                                                     |
| CAN (optional)                 | 10 to 1000 kbit/s, optional 120- $\Omega$ termination               |
| Serial links (optional)        | TTL, RS-232, RS-422, and RS-485. 2-wire, 4-wire, 9600 to 115200 BPS |
| Operating temperature          | -40°C to +85°C                                                      |

#### Table 72: General specifications

# 7.2. Mechanical

#### **Table 73: Mechanical specifications**

| Assembly height | 43.3 mm |
|-----------------|---------|
| Assembly width  | 35.2 mm |

See section 7.6 for dimensions including optics.

# 7.3. Electrical

#### **Table 74: Electrical specifications**

| Voltage                      | 12 VDC ± 0.6 V |
|------------------------------|----------------|
| Power consumption (total)    | < 2.2 W        |
| Power output maximum current | 15 mA          |

# 7.4. Optical

| Wavelength                            | 905 nm (infrared)                                       |
|---------------------------------------|---------------------------------------------------------|
| Laser risk group                      | IEC 60825-1:2014 (Third Edition); Class I laser product |
| Beam width and height (HFOV and VFOV) | Table 766.                                              |

#### Table 75: Optical specifications

#### Table 76: HFOV and VFOV

| Horizontal FOV* | Vertical FOV* |  |  |
|-----------------|---------------|--|--|
| 16 ± 1°         | 0.3 ± 0.2°    |  |  |
| 16 ± 1°         | 2.25 ± 0.6°   |  |  |
| 47.5 ± 3.5°     | 0.3 ± 0.15°   |  |  |
| 47.5 ± 3.5°     | 3 ± 0.6°      |  |  |
| 98.5 ± 5°       | 0.3 ± 0.15°   |  |  |
| 98.5 ± 5°       | 3 ± 0.25°     |  |  |

\* These parameters present the sensitivity of the module across the horizontal FOV (segment amplitude efficiency) and vertical FOV (amplitude vs. tilt). See Figure 66.

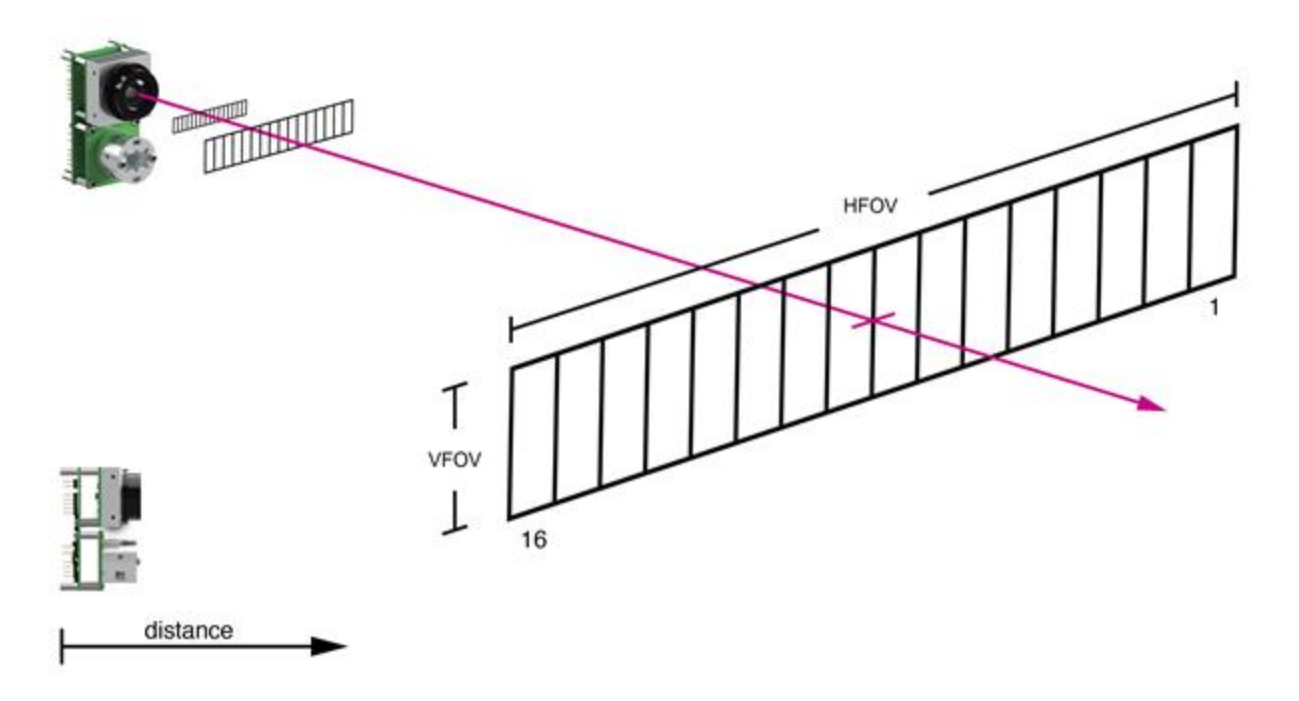

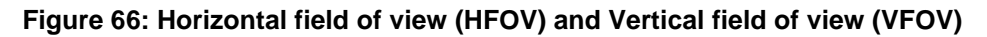

# 7.5. Performance

| Performance Metrics                    | Values                                                                               |
|----------------------------------------|--------------------------------------------------------------------------------------|
| Measurement accuracy                   | ±5 cm                                                                                |
| Measurement precision                  | 6 mm (amplitude >15)                                                                 |
| Resolution                             | 1 cm                                                                                 |
| Range (maximum light source intensity) | Varies with beam optics and target properties (see amplitude vs range figures below) |
| Data refresh rate                      | Up to 100 Hz (standard board)                                                        |

#### Table 77: Module performances

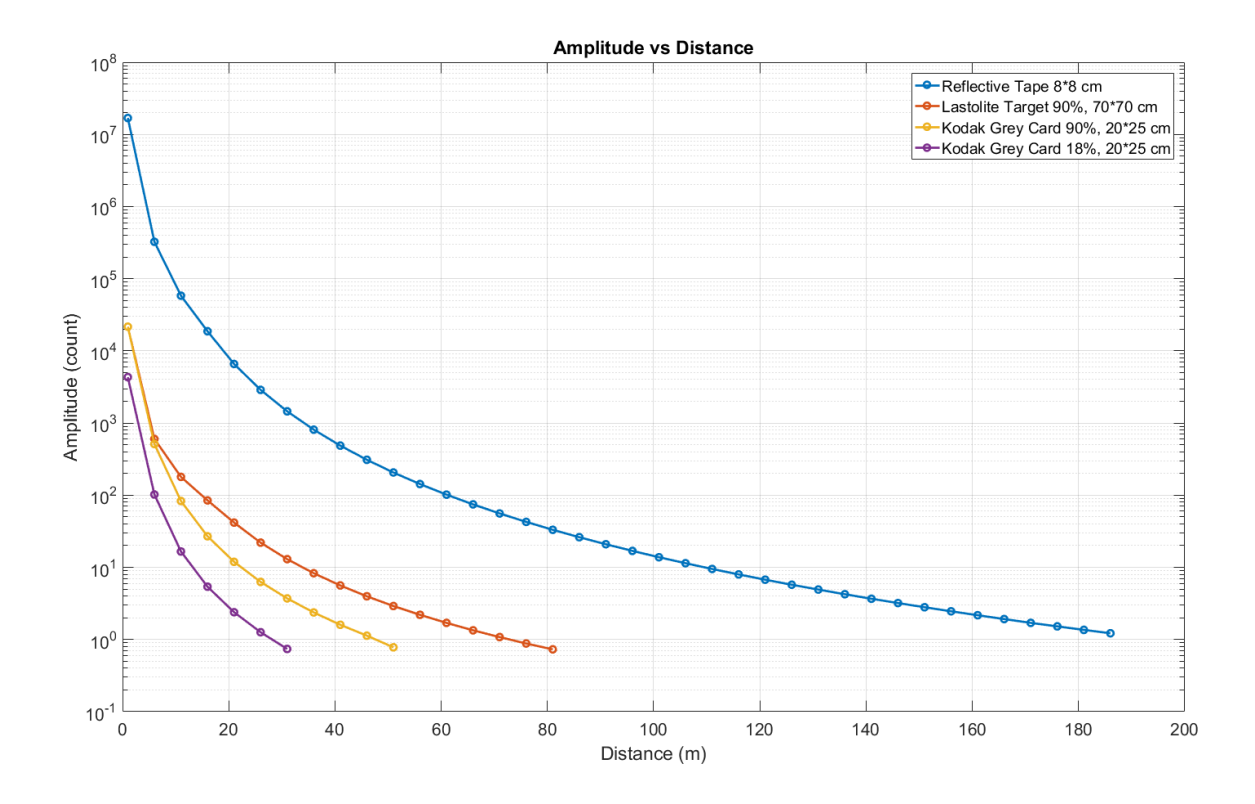

Figure 67: 16° x 0.3° (maximum intensity, 256 accumulations, and 8 oversamplings)

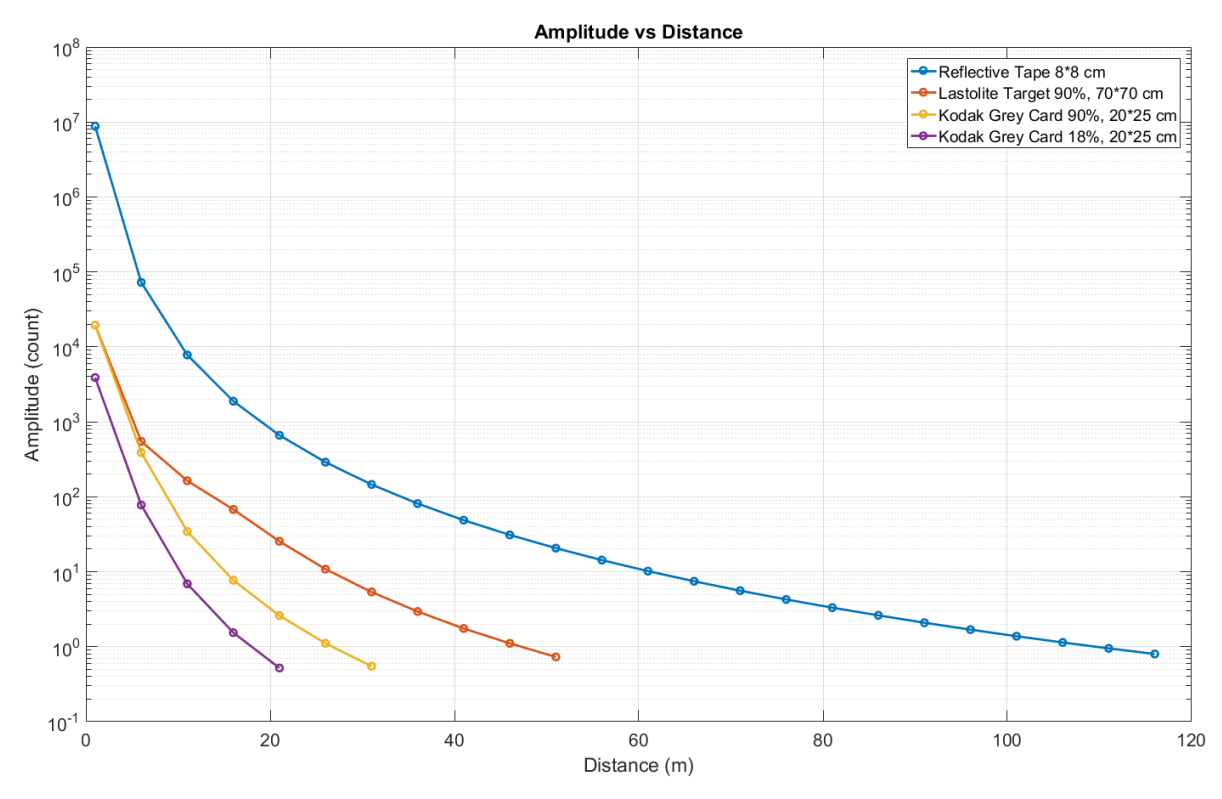

Figure 68: 16° x 2.25° (maximum intensity, 256 accumulations, and 8 oversamplings)

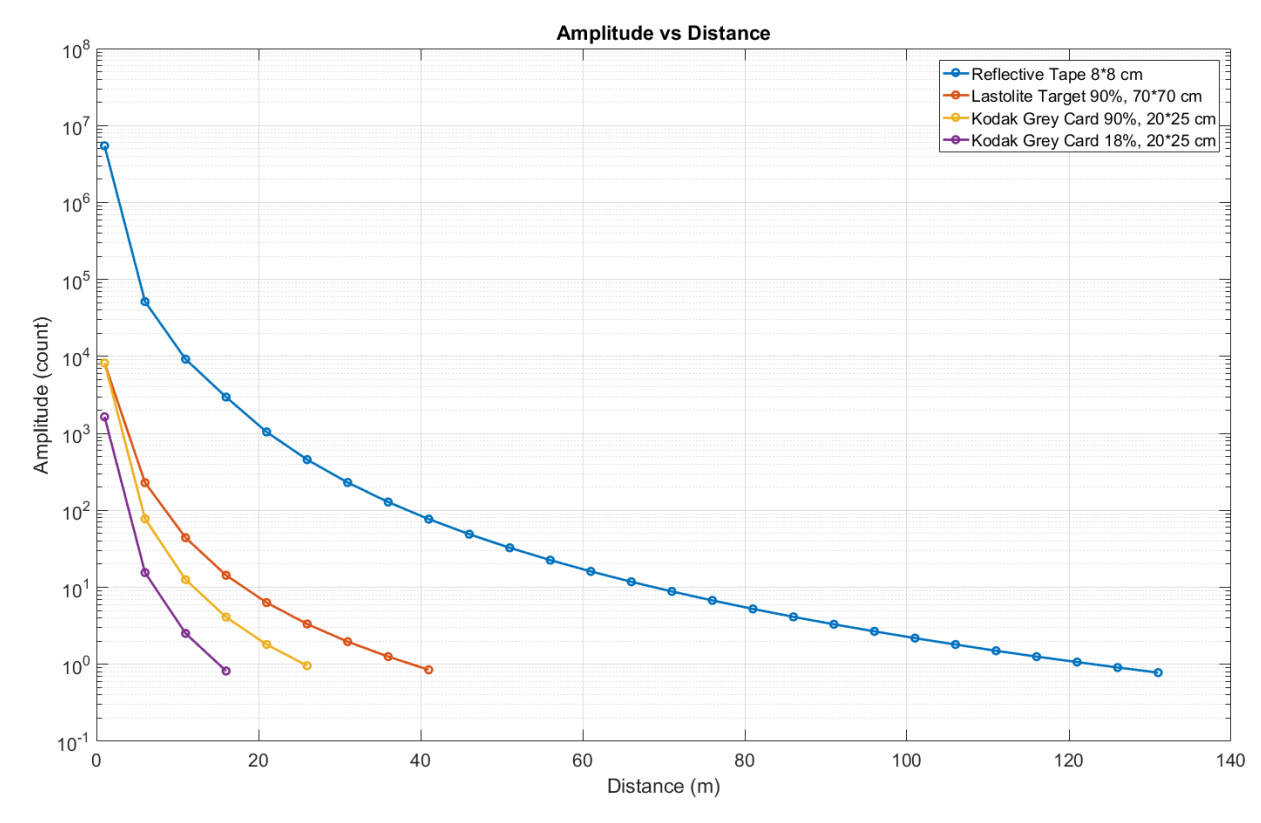

Figure 69: 47.5° x 0.3° (maximum intensity, 256 accumulations, and 8 oversamplings)

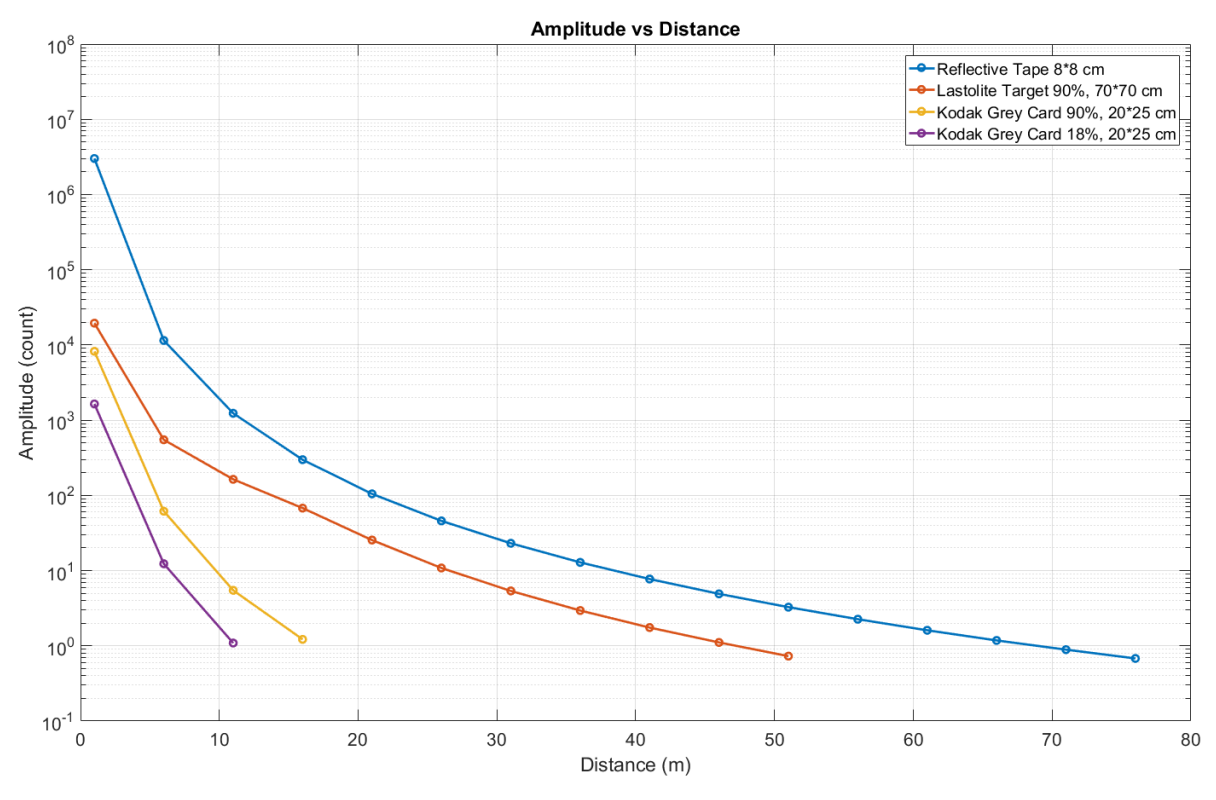

Figure 70: 47.5° x 3° (maximum intensity, 256 accumulations, and 8 oversamplings)

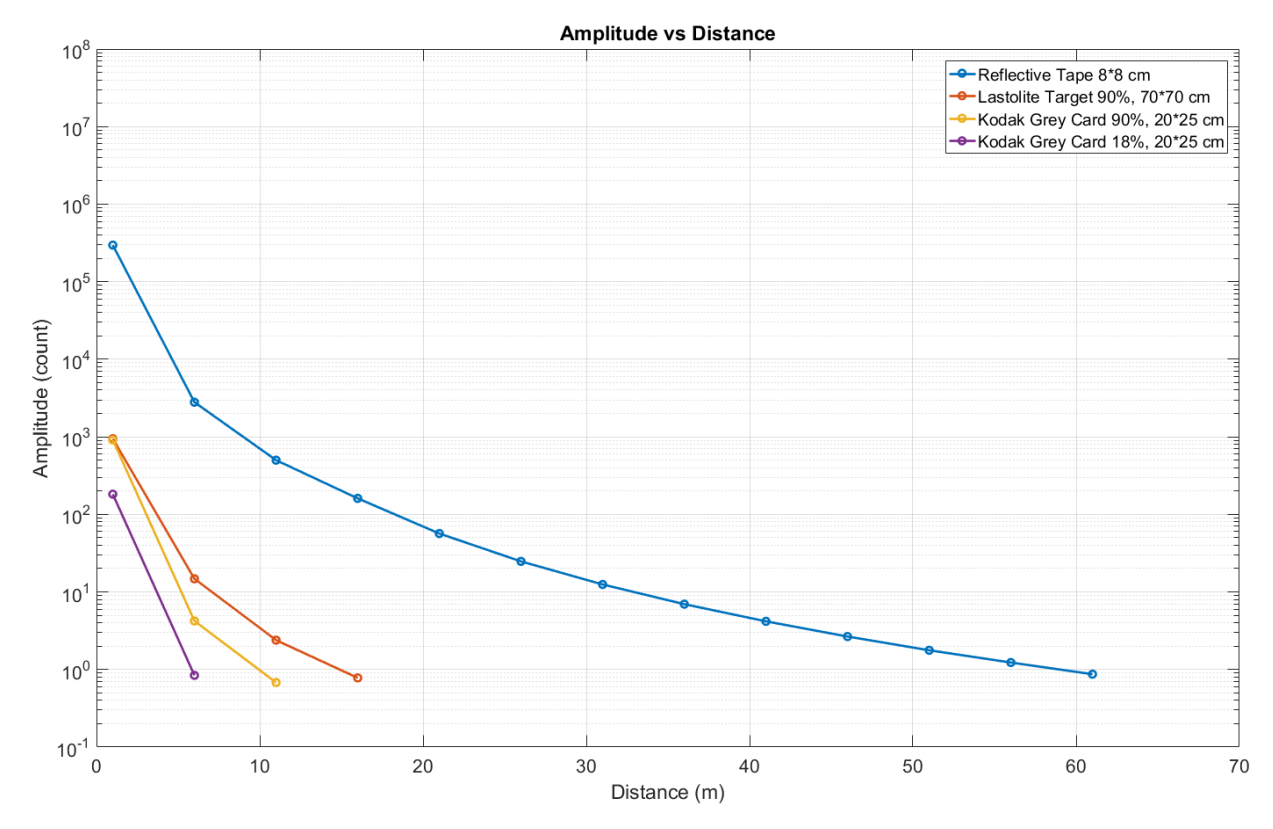

Figure 71: 99.5° x 0.3° (maximum intensity, 256 accumulations, and 8 oversamplings)

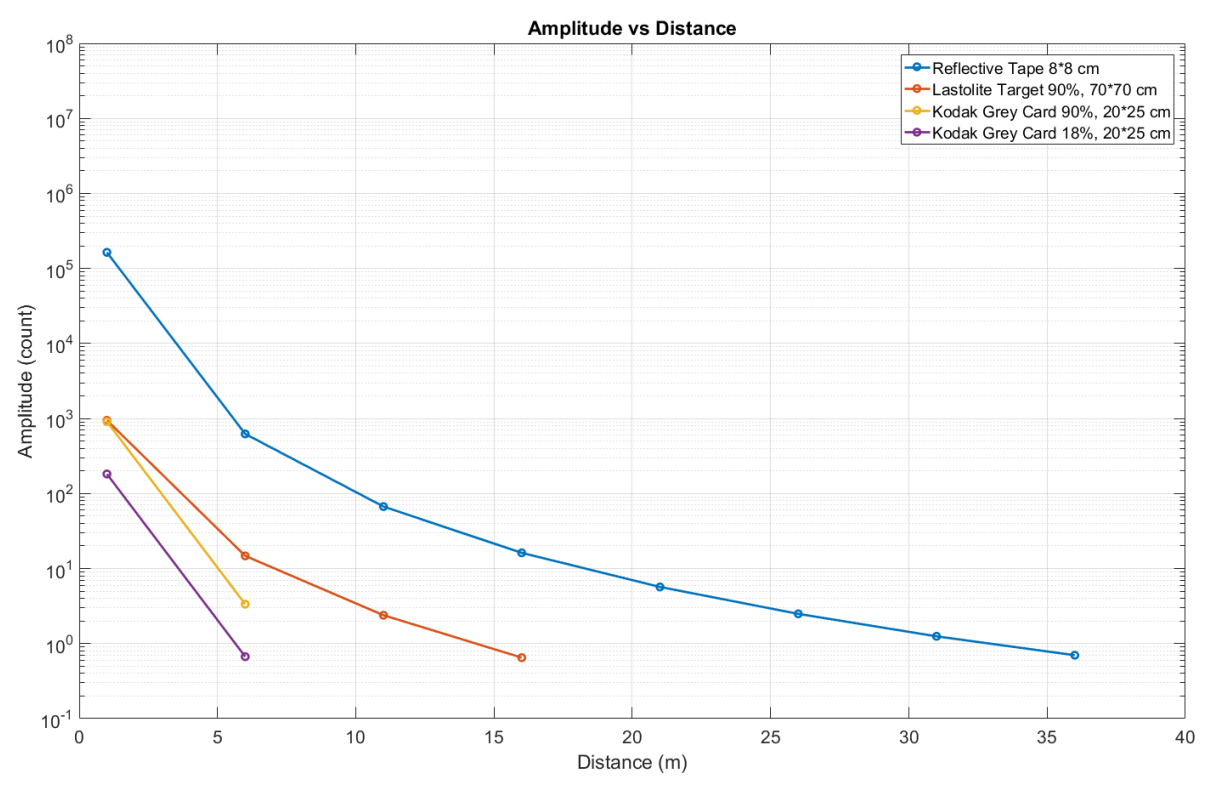

Figure 72: 98.5° x 3° (maximum intensity, 256 accumulations, and 8 oversamplings)

# 7.6. Regulatory Compliance and Safety

The module complies with FDA performance standards for laser products except for deviations pursuant to Laser Notice No. 50, dated June 24, 2007.

**NOTE**: Testing results are valid for a cable length shorter than 3 meters.

| Test Name Standard                                                                    | Test Specification                                                          | Performance<br>Criterion | Result |
|---------------------------------------------------------------------------------------|-----------------------------------------------------------------------------|--------------------------|--------|
| Radiated emissions<br>FCC part 15 (2013) subpart B                                    | Class A<br>30MHz-1GHz                                                       | N/A                      | Pass   |
| Radiated emissions<br>CISPR11 (2009) A1 (2010)                                        | Group 1 - class A<br>30MHz-1GHz                                             | N/A                      | Pass   |
| Radiated emissions<br>ICES-003 (2012)                                                 | Class A<br>30MHz-1GHz                                                       | N/A                      | Pass   |
| Electrostatic discharge immunity<br>IEC61000-4-2 (2008)                               | Contact: ±4 kV<br>Air: ±8 kV                                                | С                        | Pass   |
| Radiated electromagnetic field immunity<br>IEC61000-4-3 (2006)<br>A1 (2007) A2 (2010) | 80 MHz-1000M Hz: 10 V/m<br>1.4 GHz – 2 GHz: 3 V/m<br>2 GHz - 2.7 GHz: 1 V/m | С                        | Pass   |

Table 78: Regulatory compliance

# 7.7. Dimensions

This section presents the LeddarVu module dimensions.

## 7.7.1. 98.5° Module

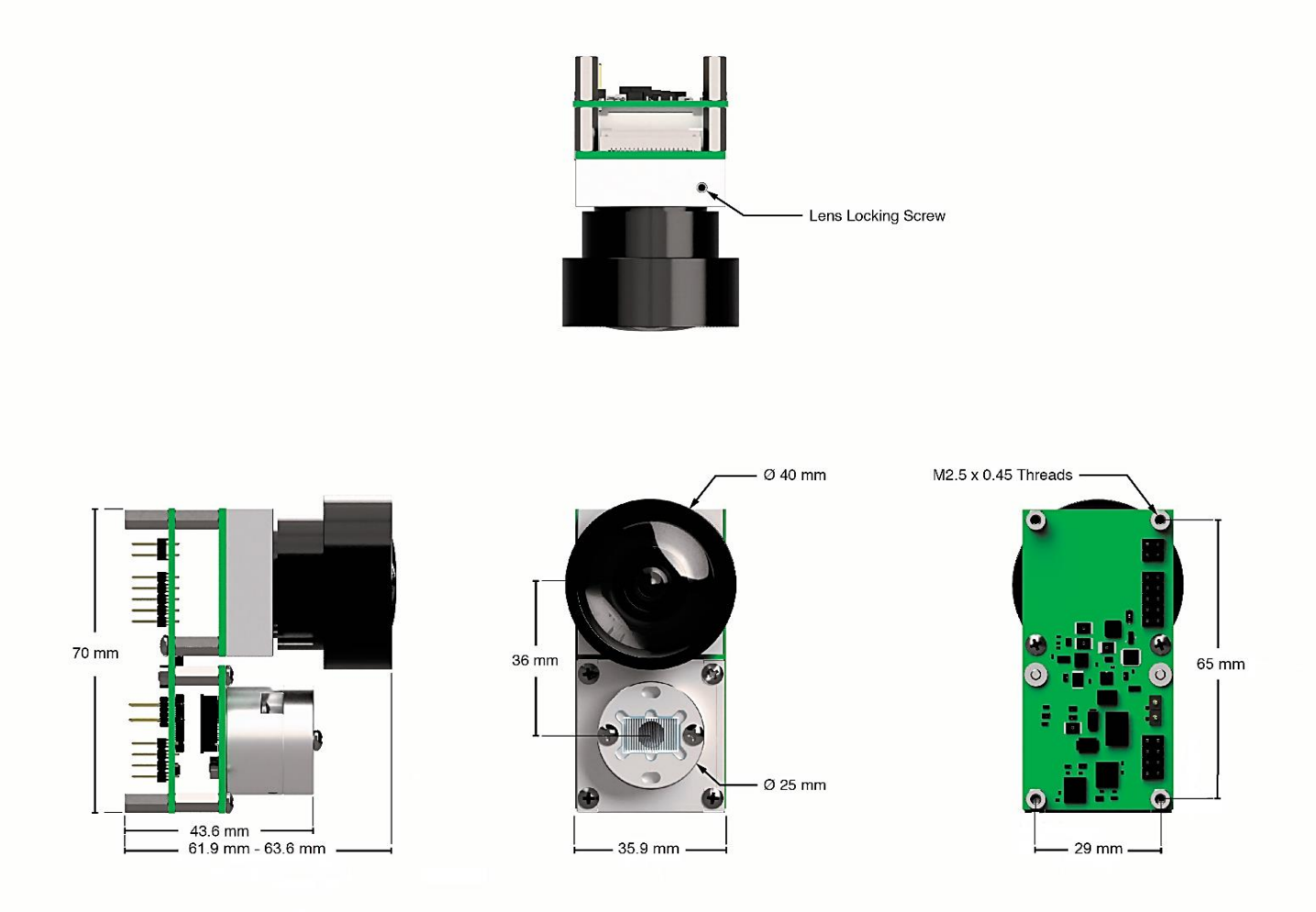

Figure 73: 98.5° module dimensions

## 7.7.2. 47.5° Module

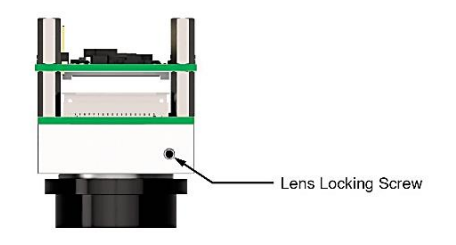

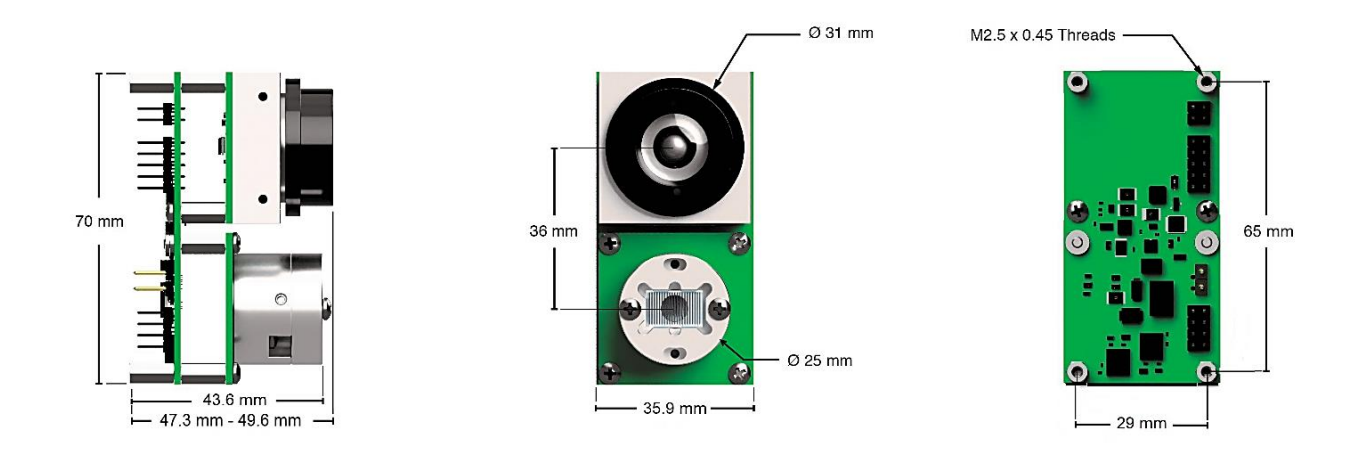

Figure 74: 47.5° module dimensions

## 7.7.3. 16° Module

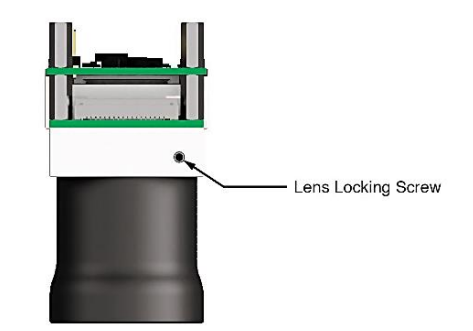

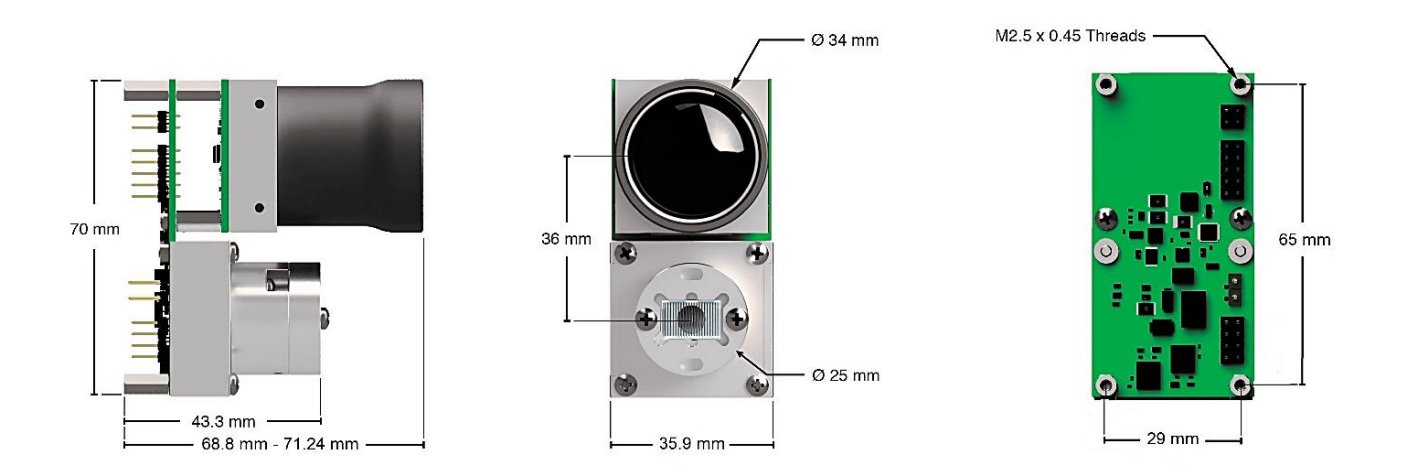

Figure 75: 16° module dimensions

# 8. Technical Support

For technical inquiries, please contact LeddarTech technical support by registering online at <u>www.leddartech.com/support</u> to easily:

- Follow up on your requests
- Find quick answers to questions
- Get valuable updates

Or by contacting us at:

+ 1 418 653-9000

+ 1 855 865-9900

8:30 a.m. - 5:00 p.m. Eastern Standard Time

To facilitate the support, please have in hand all relevant information such as part numbers, serial numbers.

#### E-mail

support@leddartech.com

#### Company address

LeddarTech Inc. 4535, boul. Wilfrid-Hamel Blvd, #240 Québec, QC G1P 2J7 Canada

www.leddartech.com

# Appendix A – Example of a 0x04 function (read input register)

#### Transmitted message

#### 01 04 00 01 00 27 E1 D0

Use the 0x04 command to read 39 consecutive registers starting at address 01. On device with Modbus address 01, using the CRC D0 E1.

#### **Received message**

1, 8, 0, 0, 0, 0, 0, 0, 0, 0, 8, 100, 0, 45303, 0, <mark>15, 14, 12, 13, 14, 18, 22, 25</mark>, <mark>23267, 23541, 24102,</mark> 25129, 25490, 29971, 31787, 23398, <mark>1, 1, 1, 1, 1, 9, 9, 1</mark>

#### Header: 1, 8, 0, 0, 0, 0, 0, 0, 0, 0, 8, 100, 0, 45303, 0

(Address 1) Status for polling mode: 1 = Detections ready

- (2) Number of segments: 8 = 8 segments
- (11) Number of detection: 8 = 8 detections
- (12) Light source power: 100 = 100%
- (14&15) TimeStamp: 45303 = 45303 ms

#### Distance (first detection only): 15, 14, 12, 13, 14, 18, 22, 25

(Address 16) Segment #8 = 15cm

- (17) Segment #7 = 14cm
- (18) Segment #6 = 12cm
- (19) Segment #5 = 13cm
- (20) Segment #4 = 14cm
- (21) Segment #3 = 18cm
- (22) Segment #2 = 22cm
- (23) Segment #1 = 25cm

# Amplitude (first detection only): 23267, 23541, 24102, 25129, 25490, 29971, 31787, 23398

(Address 24) Segment #8 = 23267 / 64 = 363.55 counts

- (25) Segment #7 = 23541 / 64 = 367.83 counts
- (26) Segment #6 = 24102 / 64 = 376.59 counts
- (27) Segment #5 = 25129 / 64 = 392.64 counts
- (28) Segment #4 = 25490 / 64 = 398.28 counts
- (29) Segment #3 = 29971 / 64 = 468.30 counts
- (30) Segment #2 = 31787 / 64 = 496.67 counts
- (31) Segment #1 = 23398 / 64 = 365.59 counts

#### Flag (first detection only): 1, 1, 1, 1, 1, 9, 9, 1

(Address 32) Segment #8 = 1 = Valid

- (33) Segment #7 = 1 = Valid
- (34) Segment #6 = 1 = Valid
- (35) Segment #5 = 1 = Valid
- (36) Segment #4 = 1 = Valid
- (37) Segment #3 = 9 = Saturation
- (38) Segment #2 = 9 = Saturation
- (39) Segment #1 = 1 = Valid

# **Appendix B – Example of a 0x41 Modbus Function**

#### Transmitted data stream message

#### <mark>01 41</mark> C0 10

Use the 0x41 command to read on device Modbus address # 01, using the CRC 10 C0.

#### Received data stream message

01 41 08 25 00 52 81 09 07 25 00 49 81 09 06 24 00 4F 81 09 05 25 00 05 81 09 04 29 00 A9 7D 09 03 2E 00 96 66 01 02 35 00 CC 47 01 01 39 00 64 33 01 00 F0 4C 1A 00 64 00 00 D2 EE

#### Get detection messages (first byte):

Modbus address: 01 hex = 1 = Address#1

Function code: 0x41 hex = 65 = function 0x41

#### Number of detections: 08 hex = 8 = 8 detections

Get detection messages (detection fields):

(1) <u>25 00 52 81 09 07:</u> Distance (cm): 00 25 hex = 37cm = 0.37m Amplitude (count): 81 52 hex = 33106 / 64 = 517.28 counts

Flag: 09 hex = 9 (Saturation)

Segment #: 07 hex = 7 (Segment #8)

#### (2) <u>25 00 49 81 09 06:</u>

Distance (cm): 00 25 hex = 37cm = 0.37m

Amplitude (count): 81 49 hex = 33097 / 64 = 517.14 counts

Flag: 09 hex = 9 (Saturation)

Segment #: 06 hex = 6 (Segment #7)

#### (3) 24 00 4F 81 09 05:

Distance (cm): 00 24 hex = 36cm = 0.36m

Amplitude (count): 81 4F hex = 33103 / 64 = 517.23 counts

Flag: 09 hex = 9 (Saturation)

Segment #: 05 hex = 5 (Segment #6)

# (4) <mark>25 00 05 81 09</mark> 04:

Distance (cm): 00 25 hex = 37cm = 0.37m

Amplitude (count): 81 05 hex = 33029 / 64 = 516.08 counts

Flag: 09 hex = 9 (Saturation)

Segment #: 04 hex = 4 (Segment #5)

#### (5) 29 00 A9 7D 09 03:

Distance (cm): 00 29 hex = 41cm = 0.41m

Amplitude (count): 7D A9 hex = 32169 / 64 = 502.64 counts

Flag: 09 hex = 9 (Saturation)

Segment #: 03 hex = 3 (Segment #4)

### (6) **2E 00 96 66 01 02**:

Distance (cm): 00 2E hex = 46cm = 0.46m Amplitude (count): 66 96 hex = 26262 / 64 = 410.34 counts

Flag: 01 hex = 1 (Valid)

Segment #: 02 hex = 2 (Segment #3)

#### (7) 35 00 CC 47 01 01:

Distance (cm): 00 35 hex = 53cm = 0.53m

Amplitude (count): 47 CC hex = 18380 / 64 = 287.19 counts Flag: 01 hex = 1 (Valid) Segment #: 01 hex = 1 (Segment #2)

(8) 39 00 64 33 01 00: Distance (cm): 00 39 hex = 57cm = 0.57m Amplitude (count): 33 64 hex = 13156/ 64 = 205.56 counts Flag: 01 hex = 1 (Valid) Segment #: 00 hex = 0 (Segment #1)

Get detection messages (trailing fields):

(1) <u>F0 4C 1A 00 64 00 00:</u> TimeStamp (ms): 00 1A 4C F0 hex = 1 723 632 ms = 1723 s Light source POWER (%): 64 hex = 100 = 100% Bit field acq. (reserved): 00 00 hex = 0 CRC (16bits Modbus) = EE D2

# Appendix C – Example of a LeddarVu CAN Bus Detection Request

A request is sent to the sensor, this request is an 8 bytes message that is addressed to the message ID 0x740, the sensor then replies with multiple 8 bytes message that is addressed to the message ID 0x750 +.

There are two possible modes:

1. For example, if we want to obtain a detection frame (polling), in the mode **multiple message**, we send this request: 0x740: 02, 01, 00, 00, 00, 00, 00, 00, 00

#### The sensor will then answer with the following sequence:

0x750: 02 01 00 00 00 00 00 00: echo of the successful request

0x751: 08 64 00 00 41 8D 26 00: number of detections (8), led power (100%), timestamp (2526529msec)

0x752: <mark>77 05</mark> 8F 00 01 00 07 00</mark>: detection of the channel #<mark>7</mark>, distance (0x0577 = 1399cm), amplitude (0x008F = 143/64 = 2.2344 counts), flag info (0x0001 = valid)

0x753: 0E 05 D3 00 01 00 06 00: detection of the channel #6

0x754: 05 05 EC 00 01 00 05 00: detection of the channel #5

0x755: 03 05 F9 00 01 00 04 00: detection of the channel #4

0x756: 0D 05 F2 00 01 00 03 00: detection of the channel #3

0x757: 1B 05 ED 00 01 00 02 00: detection of the channel #2

0x758: 2D 05 B9 00 01 00 01 00: detection of the channel #1

0x759: 97 05 9F 00 01 00 00 00: detection of the channel #0

 If we want the sensor to send data streaming in the mode simple message, we initiate the communication with the request: 0x740: 03, 00, 00, 00, 00, 00, 00

#### The sensor will then answer with the following sequence:

0x750: 03 00 00 00 00 00 00 00: echo of the successful request

0x751: 08 64 00 00 41 8D 26 00: detection frame N: number of detections (8), led power (100%), timestamp (2526529msec)

0x752: 77 05 8F 00 01 00 07 00: detection of the channel #7, distance (0x0577 = 1399cm), amplitude (0x008F = 143/64 = 2.2344 counts), flag info (0x0001 = valid)

0x752: 0E 05 D3 00 01 00 06 00: detection of the channel #6

0x752: 05 05 EC 00 01 00 05 00: detection of the channel #5

0x752: 03 05 F9 00 01 00 04 00: detection of the channel #4

0x752: 0D 05 F2 00 01 00 03 00: detection of the channel #3

0x752: 1B 05 ED 00 01 00 02 00: detection of the channel #2

0x752: 2D 05 B9 00 01 00 01 00: detection of the channel #1

#### To stop the data streaming, we send the request:

0x740: <mark>01</mark>, 00, 00, 00, 00, 00, 00, 00

#### The sensor the responds with the following message: 0x750: 01 00 00 00 00 00 00: echo of the successful request

Page 127 of 129

Page Intentionally Left Blank